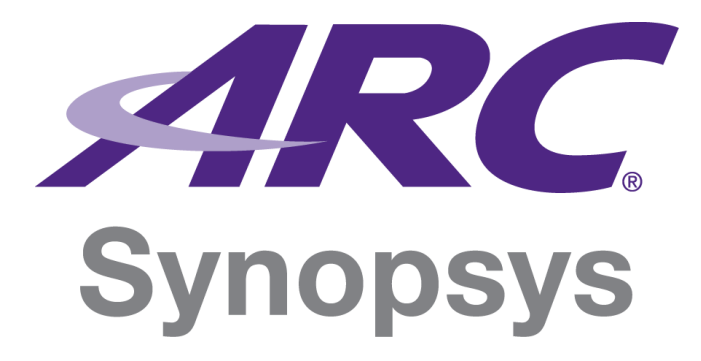

# DesignWare ARC AXC001 CPU Card User Guide

Version 6300-007 October 2014

#### **Copyright Notice and Proprietary Information Notice**

Copyright © 2014 Synopsys, Inc. All rights reserved. This software and documentation contain confidential and proprietary information that is the property of Synopsys, Inc. The software and documentation are furnished under a license agreement and may be used or copied only in accordance with the terms of the license agreement. No part of the software and documentation may be reproduced, transmitted, or translated, in any form or by any means, electronic, mechanical, manual, optical, or otherwise, without prior written permission of Synopsys, Inc., or as expressly provided by the license agreement.

#### **Destination Control Statement**

All technical data contained in this publication is subject to the export control laws of the United States of America. Disclosure to nationals of other countries contrary to United States law is prohibited. It is the reader's responsibility to determine the applicable regulations and to comply with them.

#### Disclaimer

SYNOPSYS, INC., AND ITS LICENSORS MAKE NO WARRANTY OF ANY KIND, EXPRESS OR IMPLIED, WITH REGARD TO THIS MATERIAL, INCLUDING, BUT NOT LIMITED TO, THE IMPLIED WARRANTIES OF MERCHANTABILITY AND FITNESS FOR A PARTICULAR PURPOSE.

#### Trademarks

Synopsys and certain Synopsys product names are trademarks of Synopsys, as set forth at

http://www.synopsys.com/Company/Pages/Trademarks.aspx.

All other product or company names may be trademarks of their respective owners.

Synopsys, Inc. 700 E. Middlefield Road Mountain View, CA 94043 www.synopsys.com

# Contents

| List of Figures                                         | 5   |
|---------------------------------------------------------|-----|
| List of Tables                                          | 7   |
| 1 Package Contents                                      | 9   |
| 1.1 DesignWare ARC AXS101 Software Development Platform | 9   |
| 1.2 DesignWare ARC AXC001 CPU Card (stand-alone)        | .10 |
| 2 Getting Started                                       | .11 |
| 3 Default Board Settings                                | .13 |
| 3.1 Default Jumper Settings on the AXC001 CPU Card      | .13 |
| 3.2 Default Boot Mode Settings on the ARC SDP Mainboard | .13 |
| 4 Self-Test                                             | .15 |
| 4.1 Self-Test Overview                                  | .15 |
| 4.2 Executing a Self-Test of the ARC 770D Core          | .17 |
| 4.3 Executing a Self-Test of the AS221 Core #1          | .19 |
| 4.4 Executing a Self-Test of the AS221 Core #2          | .21 |
| 4.5 Executing a Self-Test of the ARC EM6 Core           | .23 |
| 4.6 Restoring the Self-Tests in the SPI Flash           | .25 |
| 5 Hardware Functional Description                       | .26 |
| 5.1 Board Overview                                      | .26 |
| 5.2 Board Interface Overview                            | .28 |
| 5.2.1 Power Supply Connector                            | .28 |
| 5.2.2 HapsTrak-II Connectors (bottom)                   | .28 |
| 5.2.3 HapsTrak-II Connectors (top)                      | .29 |
| 5.2.4 GPIO Outputs                                      | .29 |
| 5.3 Jumpers                                             | .30 |
| 5.4 AXC001 Processor IC Overview                        | .31 |
| 5.4.1 Main Features of the ARC Cores                    | .31 |
| 5.4.2 Interrupt                                         | .32 |
| 5.4.3 Clock                                             | .40 |
| 5.4.4 Reset                                             | .41 |
| 5.4.5 Debug                                             | .42 |
| 5.4.6 Control Registers                                 | .43 |
| 5.4.7 GPIO Registers                                    | .45 |
| 5.5 Memories on the AXC001 CPU Card                     | .47 |
| 5.6 Power Supply                                        | .47 |
| 5.7 Audio Support                                       | .49 |
| 5.7.1 Main Features of the Audio Subsystem              | .49 |
| 5.7.2 Stereo Input                                      | .50 |
| 5.7.3 Stereo Output                                     | .50 |
| 5.7.4 8-Channel Audio Output                            | .51 |
| 5.7.5 S/PDIF Input                                      | .51 |
| 5.7.6 S/PDIF Output                                     | .51 |
| 5././ Audio PLL                                         | .51 |
| 5.8 Usage of ARC SDP Mainboard Resources                | .52 |
| 5.8.1 Usage of the Mainboard DIP Switches               | .52 |

| 5.8.2 Usage of the Mainboard Push Buttons                           | 57       |
|---------------------------------------------------------------------|----------|
| 5.8.3 Usage of the Mainboard LEDs                                   |          |
| 6 System Memory Map                                                 | 60       |
| 6.1 System Memory Map after a Reset                                 | 60       |
| 6.2 System Memory Map after Pre-Bootloader Execution                | 61       |
| 6.3 Controlling the Memory Map                                      |          |
| 6.3.1 Setting up the AXI Masters on the AXC001 CPU Card             |          |
| 6.3.2 Setting up the AXI Masters on the ARC SDP Mainboard           | 64       |
| 6.3.3 Example Register Settings for the Default Memory Map          | 65       |
| 6.4 Memory Map of the Local Peripherals                             | 67       |
| 7 Programmer's Reference                                            |          |
| 7.1 Supported Tools and Operating Systems.                          |          |
| 7.2 Boot Modes                                                      | 68       |
| 7 2 1 Common Boot Modes                                             | 68       |
| 7.2.2 ARC EM6 Booting from ICCM                                     | 69       |
| 7.3 Pre-Boot                                                        | 70       |
| 7 3 1 Pre-Boot Overview                                             | 70       |
| 74 U-Root                                                           | 74       |
| 7 4 1 Programming LI-Boot in the SPI Flash                          | 76       |
| 7.4.2 Starting U-Boot on the ARC 770D Core                          | 76       |
| 7.4.2 Other Supported U-Boot Features                               | 77       |
| 7.5 Drivers                                                         | 78       |
| 7.5.1 Drivers for Baremetal Applications                            | 78       |
| 7.5.2 Drivers for MOX                                               | 78       |
| 7.5.2 Drivers for Linux                                             | 78       |
| 7.6.8 Privers for Endex                                             | 79       |
| 7.6 1 Overview                                                      | 70       |
| 7.6.2 Building Baremetal Applications Using the MetaWare IDE        | 80       |
| 7.6.2 Building Baremetal Applications Using the MetaWare IDE        | 83       |
| 7.6.4 Hardware Setup for Debugging                                  |          |
| 7.6.5 Running a Baremetal Application in the MetaWare IDF Debugger  | 88       |
| 7.6.6 Running a Baremetal Application in the MetaWare Debugger      |          |
| 7.6.7 Storing an Image in the SPI Flash and Running the Application |          |
| 7.6.8 Storing an Image on the SD-Card and Running the Application   | 08<br>08 |
| 7.7 MOX Package                                                     | 00<br>00 |
| 7.7  MQAT ackage                                                    |          |
| 7.7.1 Overview                                                      |          |
| 7.7.2 Building MQA Applications Using the Metaware IDL              |          |
| 7.7.5 Traduwale Setup for Debugging                                 |          |
| 7.9 Linux Dackage                                                   | 103      |
| 7.0 LINUX Fackage                                                   | 100      |
| 7.0.1 Overview                                                      | 100      |
| 7.8.3 Ruilding Applications                                         | IUO ،    |
| 7.0.5 Duilully Application Examples                                 | 100 IV0  |
| 7.0.4 Linux Application Examples                                    |          |
| 8 Software Interfaces                                               |          |
| O SUIWARE IIIEIIALES                                                | I IU     |

| 8.1 ARC EM6 Address Decoder Registers                          | 110  |
|----------------------------------------------------------------|------|
| 8.1.1 CREG_EM6_A_SLV0: ARC EM6 Slave Select Register 0         | 110  |
| 8.1.2 CREG_EM6_A_SLV1: ARC EM6 Slave Select Register 1         | 111  |
| 8.1.3 CREG_EM6_A_OFFSET0: ARC EM6 Address Offset Register 0    | 112  |
| 8.1.4 CREG EM6 A OFFSET1: ARC EM6 Address Offset Register 1    | 113  |
| 8.1.5 CREG_EM6_A_BOOT: ARC EM6 Boot Mirror Register            | 114  |
| 8.1.6 CREG EM6 A UPDATE: ARC EM6 Update Register               | 115  |
| 8.2 ARC 770D Address Decoder Registers                         | 116  |
| 8.2.1 CREG 770 A SLV0: ARC 770D Slave Select Register 0        | 116  |
| 8.2.2 CREG_770_A_SLV1: ARC 770D Slave Select Register 1        | 117  |
| 8.2.3 CREG_770_A_OFFSET0: ARC 770D Address Offset Register 0   | 118  |
| 8.2.4 CREG_770_A_OFFSET1: ARC 770D Address Offset Register 1   | 119  |
| 8.2.5 CREG_770_A_BOOT: ARC 770D Boot Mirror Register           | 120  |
| 8.2.6 CREG_770_A_UPDATE: ARC 770D Update Register              | 121  |
| 8.3 ARC AS221 Address Decoder Registers                        | 122  |
| 8.3.1 CREG_221_A_SLV0: ARC 221 Slave Select Register 0         | 122  |
| 8.3.2 CREG_221_A_SLV1: ARC 221 Slave Select Register 1         | 123  |
| 8.3.3 CREG_221_A_OFFSET0: ARC 221 Address Offset Register 0    | 124  |
| 8.3.4 CREG_221_A_OFFSET1: ARC 221 Address Offset Register 1    | 125  |
| 8.3.5 CREG_221_A_BOOT: ARC 221 Boot Mirror Register            | 126  |
| 8.3.6 CREG_221_A_UPDATE: ARC 221 Update Register               | 127  |
| 8.4 AXI Tunnel Address Decoder Registers                       | 128  |
| 8.4.1 CREG_TUN_A_SLV0: AXI Tunnel Slave Select Register 0      | 128  |
| 8.4.2 CREG_TUN_A_SLV1: AXI Tunnel Slave Select Register 1      | 129  |
| 8.4.3 CREG_TUN_A_OFFSET0: AXI Tunnel Address Offset Register 0 | 130  |
| 8.4.4 CREG_TUN_A_OFFSET1: AXI Tunnel Address Offset Register 1 | 131  |
| 8.4.5 CREG_TUN_A_UPDATE: AXI Tunnel Update Register            | 132  |
| 8.5 ARC Start Registers                                        | 133  |
| 8.5.1 CREG_EM6_START: ARC EM6 Start Register                   | 133  |
| 8.5.2 CREG_770_START: ARC 770D Start Register                  | 134  |
| 8.5.3 CREG_221_START: ARC AS221 Start Register                 | 135  |
| 8.6 ICTL Registers                                             | 136  |
| 8.6.1 INT_STATUS: Interrupt Status Register                    | 136  |
| 8.7 GPIO Registers                                             | 137  |
| 8.7.1 SWPORTA_DR: GPIO Port A Unput Register                   | 13/  |
| 8.7.2 EXT_PORTA: GPIO Port A Input Register                    | 138  |
|                                                                | 139  |
| 9.1 Glossary                                                   | 139  |
| 9.2 RELEVENCES                                                 | 140  |
| A 1 Mounting AYC001 CPU Card on APC SDP Mainhoard              | 141  |
| A. I WOUTHING ANOUT OF U CALU UN ARC ODF WAITBUALU             | 1/12 |
| R 1 Installing and Configuring PuTTV                           | 1/2  |
| D. F. Itistalling and Connyuling Full F.                       | 143  |

# List of Figures

| Figure 1  | DesignWare ARC AXS101 Software Development Platform                         | 9  |
|-----------|-----------------------------------------------------------------------------|----|
| Figure 2  | DesignWare ARC AXC001 CPU Card                                              | 10 |
| Figure 3  | Location of the ARC SDP Mainboard's power supply and power switch           | 11 |
| Figure 4  | ARC SDP Mainboard status LEDs after power-on                                | 12 |
| Figure 5  | Default Jumper Settings on the AXC001 CPU Card                              | 13 |
| Figure 6  | Default settings of the DIP switches on the ARC SDP Mainboard.              | 14 |
| Figure 7  | Location of the ARC SDP Mainboard's power supply and power switch           | 17 |
| Figure 8  | Location of the CPU Start button SW2506 for the ARC 770D core               | 17 |
| Figure 9  | Screenshot of ARC 770D self-test                                            |    |
| Figure 10 | Location of the CPU LEDs and the GPIO LEDs on the ARC SDP Mainboard         | 18 |
| Figure 11 | Location of the RESET button on the ARC SDP Mainboard                       | 18 |
| Figure 12 | Location of the ARC SDP Mainboard's power supply and power switch           | 19 |
| Figure 13 | Location of the CPU Start button SW2505 for the AS221 core #1               | 19 |
| Figure 14 | Screenshot of the AS221 core #1 self-test                                   | 20 |
| Figure 15 | Location of the CPU LEDs and the GPIO LEDs on the ARC SDP Mainboard         | 20 |
| Figure 16 | Location of the RESET button on the ARC SDP Mainboard                       | 20 |
| Figure 17 | Location of the ARC SDP Mainboard's power supply and power switch           | 21 |
| Figure 18 | Location of the CPU Start button SW2507 for the AS221 core #2               | 21 |
| Figure 19 | Screenshot of the AS221 core #2 self-test                                   | 22 |
| Figure 20 | Location of the CPU LEDs and the GPIO LEDs on the ARC SDP Mainboard         |    |
| Figure 21 | Location of the RESET button on the ARC SDP Mainboard                       |    |
| Figure 22 | Location of the ARC SDP Mainboard's power supply and power switch           | 23 |
| Figure 23 | Location of the CPU Start button SW2504 for the ARC EM6 core                | 23 |
| Figure 24 | Screenshot of ARC EM6 self-test                                             | 24 |
| Figure 25 | Location of the CPU LEDs and the GPIO LEDs on the ARC SDP Mainboard         | 24 |
| Figure 26 | Location of the RESET button on the ARC SDP Mainboard                       | 24 |
| Figure 27 | Hardware block diagram                                                      | 27 |
| Figure 28 | Default Jumper Settings                                                     | 30 |
| Figure 29 | Interrupt architecture                                                      | 33 |
| Figure 30 | Clock architecture                                                          | 41 |
| Figure 31 | Location of the RESET button on the ARC SDP Mainboard                       | 42 |
| Figure 32 | JTAG daisy-chain                                                            | 42 |
| Figure 33 | Pinout diagram of the Power Supply Connector (bottom view)                  | 48 |
| Figure 34 | Hardware block diagram of the audio subsystem                               | 50 |
| Figure 35 | Functions and default settings of the DIP switches on the ARC SDP Mainboard | 56 |
| Figure 36 | Location of the CPU Start buttons on the ARC SDP Mainboard.                 | 58 |
| Figure 37 | Location of the CPU LEDs on the ARC SDP Mainboard                           | 59 |
| Figure 38 | Default settings of the DIP switches on the ARC SDP Mainboard.              | 71 |
| Figure 39 | Pre-Boot mechanism                                                          | 72 |
| Figure 40 | DIP switch settings for auto-starting U-Boot                                | 75 |
| Figure 41 | DIP switch settings for manually starting U-Boot by pushing SW2506          | 75 |
| Figure 42 | Location of the RESET button on the Mainboard                               | 77 |
| Figure 43 | MetaWare IDE - Select Workspace Directory                                   | 80 |
| Figure 44 | MetaWare IDE – Importing existing projects                                  | 80 |
| Figure 45 | MetaWare IDE - Set Active Build Configurations                              | 81 |
| Figure 46 | MetaWare IDE – build results in console window                              | 82 |
|           |                                                                             |    |

| Figure 47 | Build script options                                                           | 83  |
|-----------|--------------------------------------------------------------------------------|-----|
| Figure 48 | Settings of the DIP switches on the ARC SDP Mainboard for using the debugger   | 85  |
| Figure 49 | Location of the debug interfaces and the corresponding jumpers                 |     |
| Figure 50 | Location of the ARC SDP Mainboard's power supply and power switch              |     |
| Figure 51 | Location of the CPU Start buttons on the ARC SDP Mainboard.                    | 87  |
| Figure 52 | MetaWare IDE – Selecting the Debug Configuration (down arrow next to bug icon) | 88  |
| Figure 53 | MetaWare IDE – Setting up the debug configuration                              |     |
| Figure 54 | MetaWare IDE – Selecting the debugger target                                   |     |
| Figure 55 | MetaWare IDE – Debugger command line options                                   | 90  |
| Figure 56 | Creating a new process                                                         | 91  |
| Figure 57 | Debugger options – command-line options                                        | 92  |
| Figure 58 | Debugger options – target selection                                            | 93  |
| Figure 59 | Specifying a path to the .elf file                                             | 93  |
| Figure 60 | Debugger status                                                                | 94  |
| Figure 61 | HyperTerminal output                                                           | 94  |
| Figure 62 | DIP switch settings for autonomous code execution on the ARC 770D              | 97  |
| Figure 63 | MetaWare IDE - Set Active Build Configurations for MQX                         |     |
| Figure 64 | Settings of the DIP switches on the ARC SDP Mainboard for using the debugger   | 102 |
| Figure 65 | Location of the debug interfaces and the corresponding jumpers                 | 103 |
| Figure 66 | Location of the ARC SDP Mainboard's power supply and power switch              | 103 |
| Figure 67 | Location of the CPU Start buttons on the ARC SDP Mainboard.                    | 104 |
| Figure 68 | MetaWare IDE – Selecting the Debug Configuration (down arrow next to bug icon) | 105 |
| Figure 69 | MetaWare IDE – Setting up the debug configuration                              |     |
| Figure 70 | MetaWare IDE – Selecting the debugger target                                   | 106 |
| Figure 71 | MetaWare IDE – Debugger command line options                                   | 107 |
| Figure 72 | Alignment of the Power Supply Connector                                        | 141 |
| Figure 73 | Default settings of the DIP switches on the ARC SDP Mainboard                  | 142 |
| Figure 74 | Identification of COM port                                                     | 143 |
| Figure 75 | PuTTY configuration                                                            | 144 |

# List of Tables

| Table 1  | Self-test start buttons                                                                       | . 15 |
|----------|-----------------------------------------------------------------------------------------------|------|
| Table 2  | Characters on the seven-segment display during the self-test                                  | . 16 |
| Table 3  | Jumper functionality                                                                          | . 30 |
| Table 4  | Main features of the ARC cores                                                                | . 31 |
| Table 5  | Interrupt mapping for the ARC 770D core                                                       | . 34 |
| Table 6  | Interrupt mapping for ARC AS221 (core #1)                                                     | . 35 |
| Table 7  | Interrupt mapping for ARC AS221 (core #2)                                                     | . 37 |
| Table 8  | Interrupt mapping for the ARC EM6 core                                                        | . 38 |
| Table 9  | Mainboard ICTL Interrupt mapping                                                              | . 39 |
| Table 10 | JTAG ID codes                                                                                 | .42  |
| Table 11 | Control register memory map                                                                   | .43  |
| Table 12 | GPIO register memory map                                                                      | .45  |
| Table 13 | GPIO port A output register function (SWPORTA DR)                                             | .45  |
| Table 14 | GPIO port A input register function (EXT_PORTA)                                               | .46  |
| Table 15 | Pin description of the Power Supply Connector                                                 | .47  |
| Table 16 | Audio Subsystem main features                                                                 | .49  |
| Table 17 | ARC EM6 boot configuration (Mainboard DIP switch SW2501)                                      | . 53 |
| Table 18 | ARC 770D boot configuration (Mainboard DIP switch SW2502)                                     | . 54 |
| Table 19 | AS221 boot configuration (Mainboard DIP switch SW2503)                                        | . 55 |
| Table 20 | Pre-Bootloader usage of Mainboard DIP switch SW2401                                           | . 56 |
| Table 21 | Usage of the CPU Start buttons of the ARC SDP Mainboard                                       | . 57 |
| Table 22 | Control bits of the CPU LEDs on the ARC SDP Mainboard                                         | . 59 |
| Table 23 | Memory map after Pre-Bootloader execution                                                     | .61  |
| Table 24 | AXC001 CPU Card target slaves                                                                 | .63  |
| Table 25 | ARC SDP Mainboard target slaves                                                               | . 64 |
| Table 26 | Default memory map programming for all master on the AXC001 CPU Card                          | . 65 |
| Table 27 | Default memory map programming for all masters on the ARC SDP Mainboard                       | . 66 |
| Table 28 | Peripheral memory map                                                                         | .67  |
| Table 29 | Meaning of the left character of the seven-segment display                                    | .72  |
| Table 30 | Meaning of the right character of the seven-segment display                                   | .73  |
| Table 31 | Baremetal folder contents                                                                     | .79  |
| Table 32 | Build options                                                                                 | .81  |
| Table 33 | Command line options for build.bat                                                            | .83  |
| Table 34 | CPU Start buttons and seven-segment display values for running applications in the debugger . | . 87 |
| Table 35 | Selecting the CPU core in the debugger                                                        | . 90 |
| Table 36 | Selecting the CPU core in the debugger                                                        | . 92 |
| Table 37 | MQX folder contents                                                                           | . 99 |
| Table 38 | Description of the build configurations                                                       | 100  |
| Table 39 | CPU Start buttons and seven-segment display values for running applications in the debugger   | 104  |
| Table 40 | Selecting the CPU core in the debugger                                                        | 107  |
| Table 41 | CREG_EM6_A_SLV0 register                                                                      | 110  |
| Table 42 | CREG_EM6_A_SLV1 register                                                                      | 111  |
| Table 43 | CREG_EM6_A_OFFSET0 register                                                                   | 112  |
| Table 44 | CREG_EM6_A_OFFSET1 register                                                                   | 113  |
| Table 45 | CREG_EM6_A_BOOT register                                                                      | 114  |
| Table 46 | CREG_EM6_A_UPDATE register                                                                    | 115  |

| CREG_770_A_SLV0 register                 | 116                                                                                                    |
|------------------------------------------|----------------------------------------------------------------------------------------------------|
| CREG_770_A_SLV1 register                 | 117                                                                                                    |
| CREG 770 A OFFSET0 register              | 118                                                                                                    |
| CREG 770 A OFFSET1 register              | 119                                                                                                    |
| CREG_770_A_BOOT register                 | 120                                                                                                    |
| CREG 770 A UPDATE register               | 121                                                                                                    |
| CREG 221 A SLV0 register                 | 122                                                                                                    |
| CREG 221 A SLV1 register                 | 123                                                                                                    |
| CREG_221_A_OFFSET0 register              | 124                                                                                                    |
| CREG_221_A_OFFSET1 register              | 125                                                                                                    |
| CREG_221_A_BOOT register                 | 126                                                                                                    |
| CREG_221_A_UPDATE register               | 127                                                                                                    |
| CREG_TUN_A_SLV0 register                 | 128                                                                                                    |
| CREG_TUN_A_SLV1 register                 | 129                                                                                                    |
| CREG_TUN_A_OFFSET0 register              | 130                                                                                                    |
| CREG_TUN_A_OFFSET1 register              | 131                                                                                                    |
| CREG_TUN_A_UPDATE register               | 132                                                                                                    |
| CREG_EM6_START register                  | 133                                                                                                    |
| CREG_770_START register                  | 134                                                                                                    |
| CREG 221 START register                  | 135                                                                                                    |
| GPIO port A output register (SWPORTA DR) | 136                                                                                                    |
| GPIO port A output register (SWPORTA DR) | 137                                                                                                    |
| GPIO port A input register (EXT_PORTA)   | 138                                                                                                    |
|                                          | CREG_770_A_SLV0 register<br>CREG_770_A_SLV1 register<br>CREG_770_A_OFFSET0 register<br>CREG_770_A_OFFSET1 register<br>CREG_770_A_UPDATE register<br>CREG_221_A_SLV0 register<br>CREG_221_A_SLV0 register<br>CREG_221_A_OFFSET0 register<br>CREG_221_A_OFFSET1 register<br>CREG_221_A_BOOT register<br>CREG_221_A_BOOT register<br>CREG_221_A_BOOT register<br>CREG_221_A_BOOT register<br>CREG_221_A_UPDATE register<br>CREG_21_A_UPDATE register<br>CREG_TUN_A_SLV0 register<br>CREG_TUN_A_SLV1 register<br>CREG_TUN_A_OFFSET0 register<br>CREG_TUN_A_OFFSET0 register<br>CREG_TUN_A_OFFSET1 register<br>CREG_TUN_A_OFFSET1 register<br>CREG_TUN_A_OFFSET1 register<br>CREG_TUN_A_OFFSET1 register<br>CREG_TUN_A_OFFSET1 register<br>CREG_TUN_A_OFFSET1 register<br>CREG_TUN_A_OFFSET1 register<br>CREG_TUN_A_OFFSET1 register<br>CREG_TUN_A_OFFSET1 register<br>CREG_TUN_A_OFFSET1 register<br>CREG_TUN_A_OFFSET1 register<br>CREG_TUN_A_OFFSET1 register<br>CREG_TON_A_UPDATE register<br>CREG_TON_A_UPDATE REGISTART register<br>CREG_170_START register<br>CREG_170_START register<br>CREG_170_START register<br>CREG_170_START register<br>CREG_170_START register<br>CREG_170_START register<br>CREG_170_START register<br>CREG_170_START register<br>CREG_170_START register<br>CREG_170_START register<br>CREG_100_START register<br>CREG_100_START register<br>CREG_100_START register<br>CREG_100_START register . |

## 1.1 DesignWare ARC AXS101 Software Development Platform

The DesignWare ARC AXS101 Software Development Platform package contains the following items:

- DesignWare ARC AXC001 CPU Card mounted on ARC SDP Mainboard
- 100-240V AC power adapter (including power cables for U.S., UK and EU outlets)
- USB cable
- Pen-sized plastic DIPSTICK for actuating DIP switches

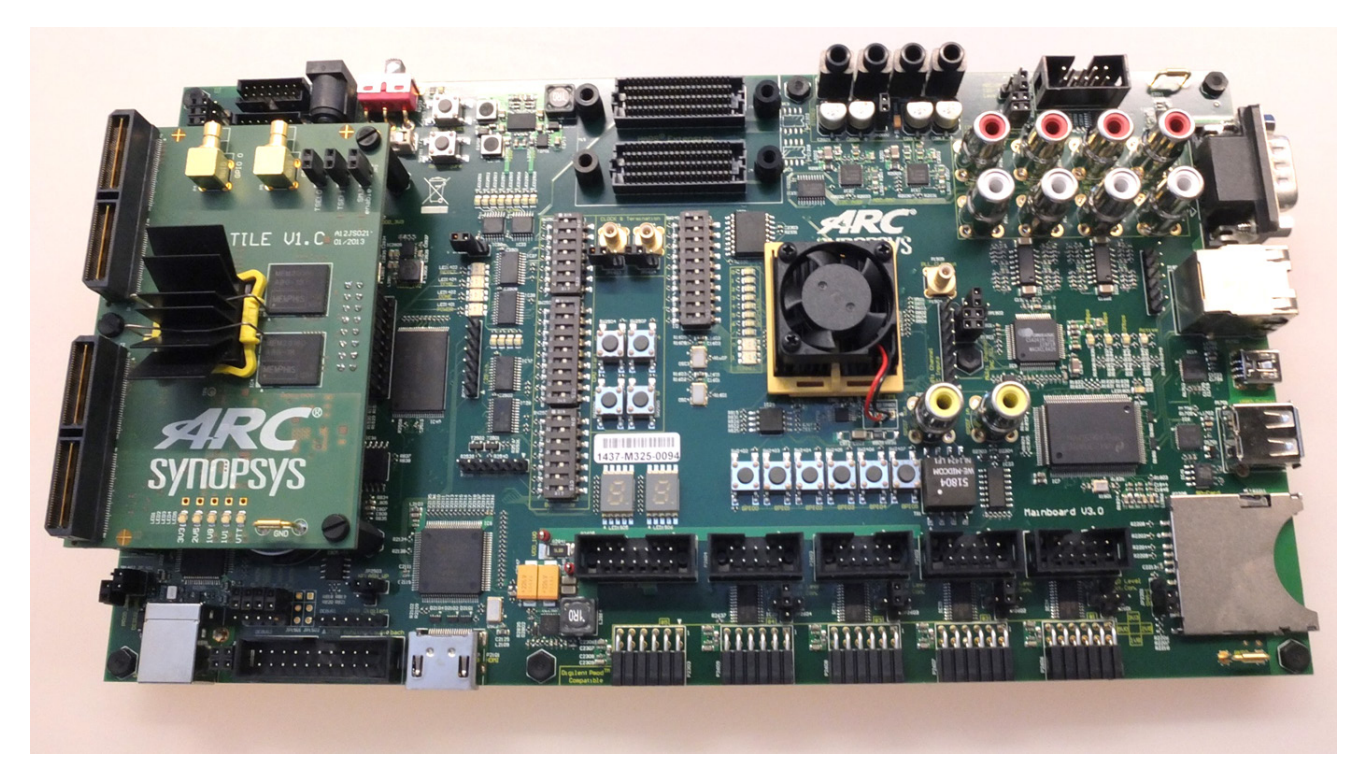

Figure 1 DesignWare ARC AXS101 Software Development Platform

The AXC001 CPU Card and the ARC SDP Mainboard contain static sensitive devices.

# 1.2 DesignWare ARC AXC001 CPU Card (stand-alone)

The DesignWare ARC AXC001 CPU Card package contains the following item:

• DesignWare ARC AXC001 CPU Card printed circuit board

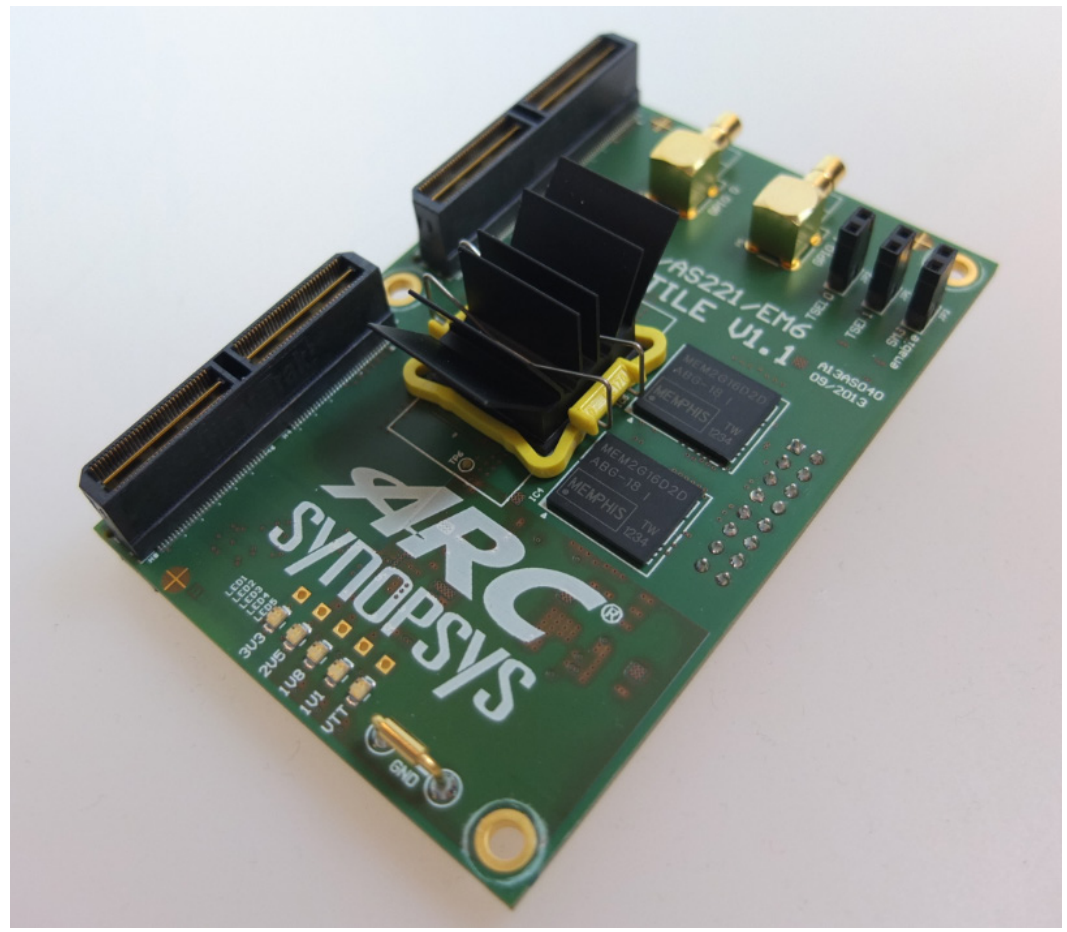

Figure 2 DesignWare ARC AXC001 CPU Card

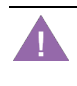

Warning

The AXC001 CPU Card contains static sensitive devices.

This chapter contains a step-by-step guide for installing the software package for the AXS101 Software Development Platform, connecting the ARC SDP Mainboard and performing a self-test.

If you have purchased a stand-alone AXC001 CPU Card, refer to the instructions in "Appendix A" for mounting the CPU Card on the ARC SDP Mainboard, and thus, obtaining a complete AXS101 Software Development Platform.

Follow the steps below to get the AXS101 Software Development Platform up and running and perform a self-test.

- 1. Download and unzip the axs101\_software\_<version>.zip file from the ARC SDP download webpage [6].
- 2. Install the USB-JTAG and USB-UART drivers (Digilent Adept tool) according to the instructions provided in the ARC SDP Mainboard User Guide [7].
- 3. Connect the ARC SDP Mainboard to your PC using the USB cable, which shall be connected to the USB Dataport of the Mainboard.
- 4. Connect the power supply to the ARC SDP Mainboard and switch ON the Mainboard.

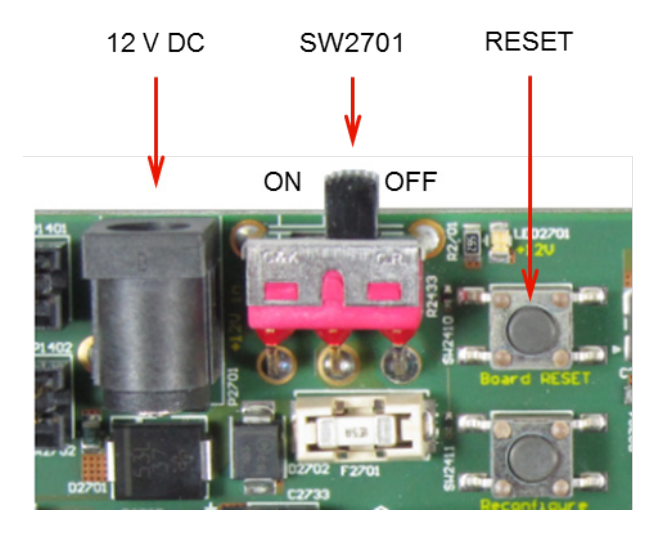

Figure 3 Location of the ARC SDP Mainboard's power supply and power switch

- 5. Install PuTTY on your computer as described in "Appendix B".
- 6. The FPGA on the ARC SDP Mainboard is now configured automatically and the Mainboard executes the reset sequence. The status LEDs DONE, RESET, TUNNEL0 and TUNNEL1 on the Mainboard shine red during startup. Wait until all status LEDs except TUNNEL1 shine green. This may take several seconds. The LED TUNNEL1 will continue to shine red.

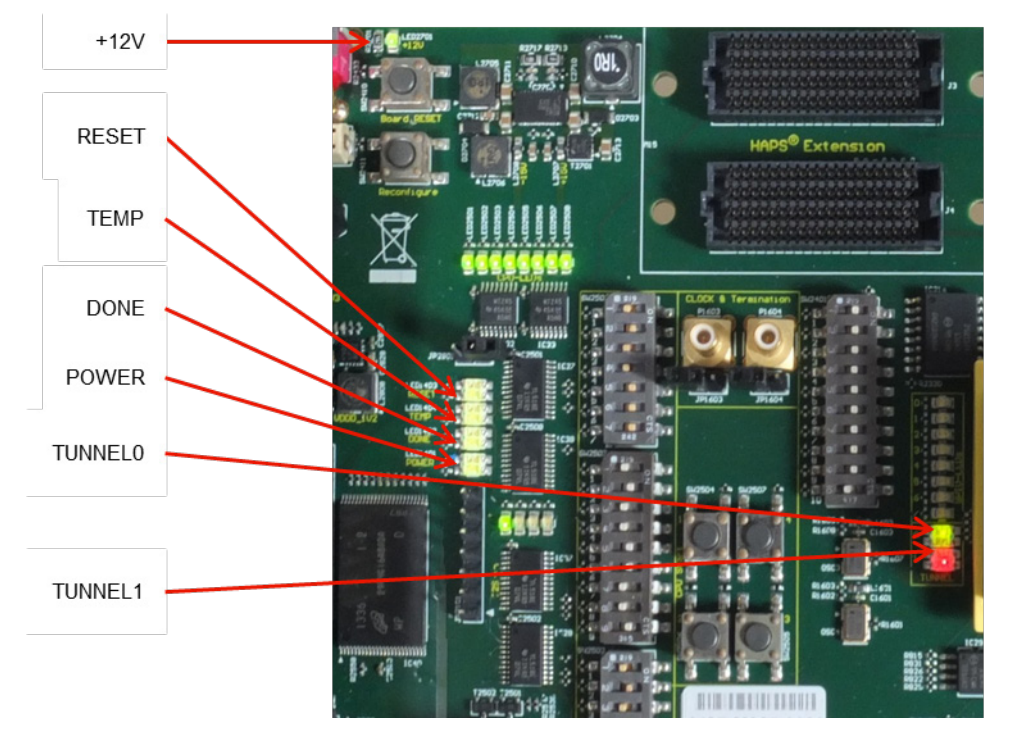

Figure 4 ARC SDP Mainboard status LEDs after power-on

- 7. Check that the five LEDs on the AXC001 CPU Card all are ON, shining green.
- 8. Perform the self-test for one or multiple CPU cores of your choice as described in the "Self-Test" section.

For next steps, please refer to the sections "Baremetal Package", "MQX Package" and "Linux Package".

This section describes the factory default settings of the jumpers on the AXC001 CPU Card and the default boot mode settings for the cores on the AXC001 CPU Card, which can be selected by DIP switches on the ARC SDP Mainboard.

### 3.1 Default Jumper Settings on the AXC001 CPU Card

The jumpers on the AXC001 CPU Card must be set according to Figure 5.

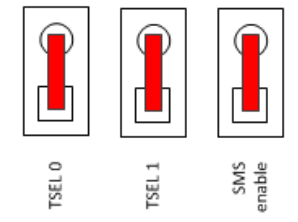

Figure 5 Default Jumper Settings on the AXC001 CPU Card

### 3.2 Default Boot Mode Settings on the ARC SDP Mainboard

The DIP switches on the ARC SDP Mainboard are set according to Figure 6.

All cores are configured to boot via the AXI tunnel and to delay the start of the code execution until the corresponding CPU Start button on the ARC SDP Mainboard has been pushed.

The ARC EM6 core starts at address offset 0, the ARC 770D starts with an offset of 2 KByte and the AS221 with an offset of 4 KByte.

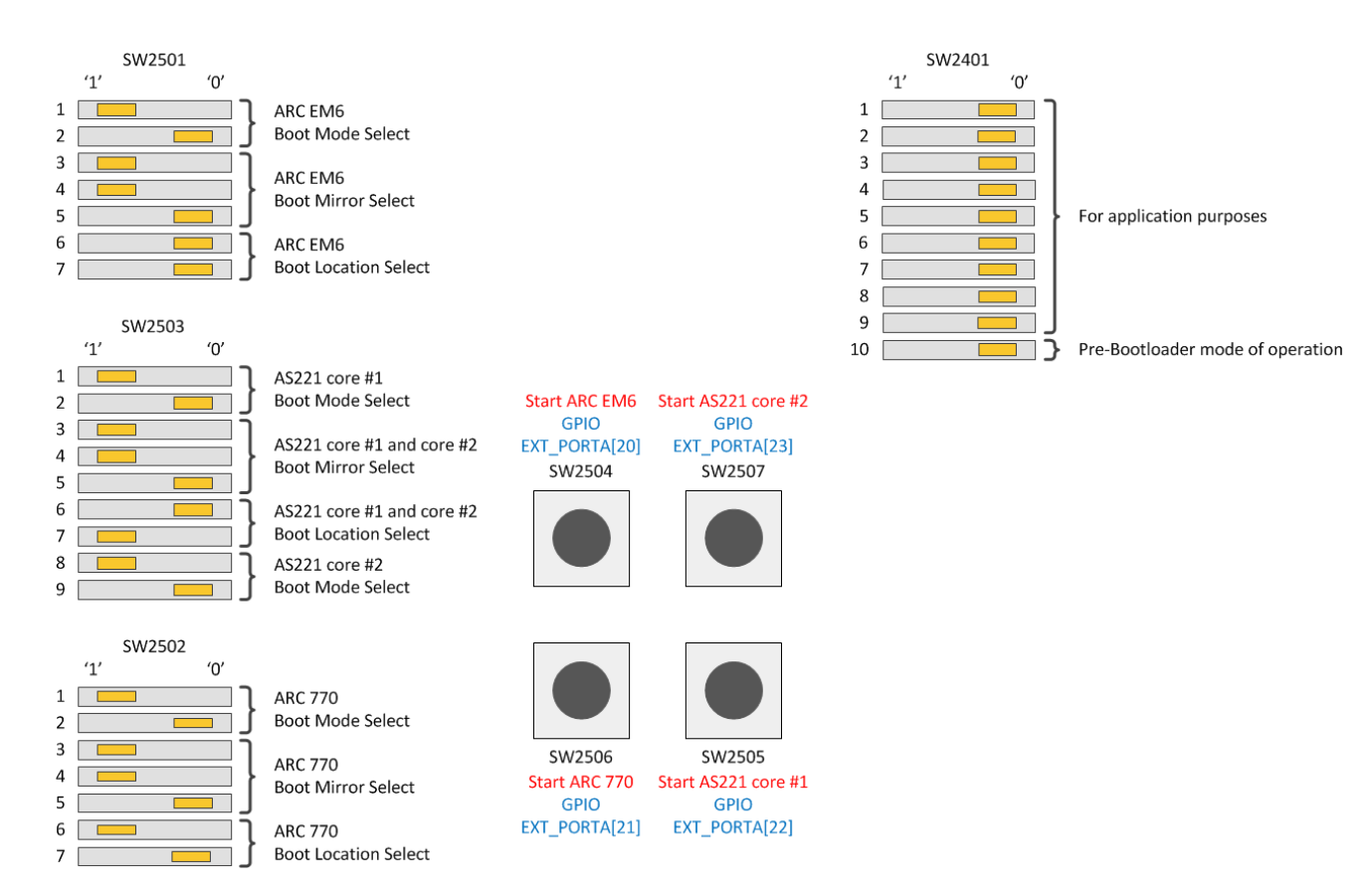

Figure 6 Default settings of the DIP switches on the ARC SDP Mainboard.

This chapter provides an overview of the self-tests and includes detailed instructions for executing the self-test on each individual CPU core. The expected behavior during the self-test is described as well.

### 4.1 Self-Test Overview

At the time of shipment, the SPI Flash on the ARC SDP Mainboard contains a self-test for each CPU core.

Descriptions in this section are based on the following assumptions:

- The SPI Flash contains self-tests
- The DIP switches on the ARC SDP Mainboard and on the AXC001 CPU Card are set as described in the "Default Board Settings" section above.
- The steps described in the "Getting Started" section have been performed.

**Note** If you have programmed other applications in the SPI Flash, you can restore the self-test as described in the "Restoring the Self-Tests in the SPI Flash" section below.

The self-test for a particular CPU core is started by pushing the corresponding CPU Start button listed in Table 1.

| CPU Core      | CPU Start Button | Location                                                                              |
|---------------|------------------|---------------------------------------------------------------------------------------|
| ARC 770D      | SW2506           | SW2504 SW2507                                                                         |
| AS221 core #1 | SW2505           | Start ARC EM6     Start AS221 core #2       GPIO EXT_PORTA[20]     GPIO EXT_PORTA[23] |
| AS221 core #2 | SW2507           | Start ARC 770<br>GPIO EXT_PORTA[21]  Start AS221 core #1<br>GPIO EXT_PORTA[22]        |
| ARC EM6       | SW2504           | SW2506 SW2505                                                                         |

Table 1 Self-test start buttons

The self-test accesses the peripherals of the peripheral subsystem that is implemented in the FPGA on the ARC SDP Mainboard. It displays information on the bit-file version and the available peripherals at a debug console on the PC. Additionally, the current CPU core speed is measured and displayed at the debug console. For a quick start, you may use a hyperterminal, such as PuTTY, as a debug console (see "Getting Started" above).

Next, the self-test enters an infinite loop, which creates a walking pattern at the CPU-LEDs and the GPIO LEDs on the ARC SDP Mainboard as follows:

The CPU-LEDs (LED2501, LED2502, LED2503, LED2504, LED2505, LED2506, LED2507 and LED2508) display a walking pattern with one of the LEDs switched OFF).

The eight GPIO LEDS show a walking pattern with one of the LEDS switched ON.

The two seven-segment displays on the ARC SDP Mainboard show the characters listed in Table 2 depending on the ARC core that is currently running.

| ARC Core      | Characters |
|---------------|------------|
| ARC 770D      | 40         |
| AS221 core #1 | 10         |
| AS221 core #2 | 20         |
| ARC EM6       | 30         |

Table 2Characters on the seven-segment display during the self-test

The expected results for each test are provided in the subsequent sections.

Push the RESET button to stop the self-test execution.

## 4.2 Executing a Self-Test of the ARC 770D Core

Follow the steps described below to perform a self-test of the ARC 770D core:

- 1. Connect the ARC SDP Mainboard to your PC using the USB cable, which shall be connected to the USB Dataport of the Mainboard.
- 2. Connect the power supply to the Mainboard and switch ON the Mainboard or press the RESET button.

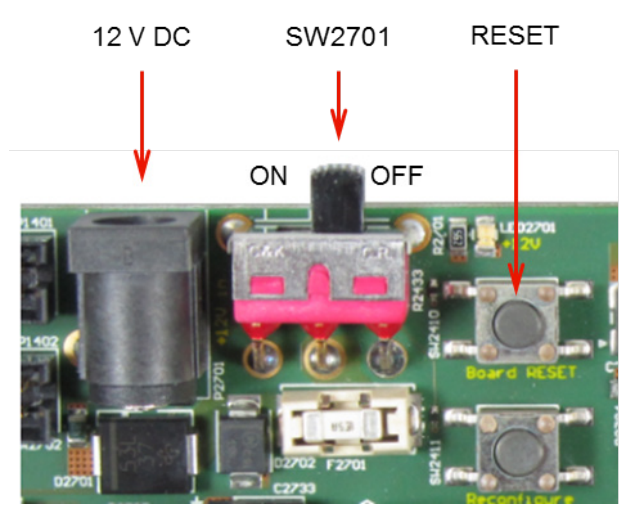

Figure 7 Location of the ARC SDP Mainboard's power supply and power switch

- 3. Launch PuTTY on your computer
- 4. Push the CPU Start button SW2506 on the ARC SDP Mainboard.

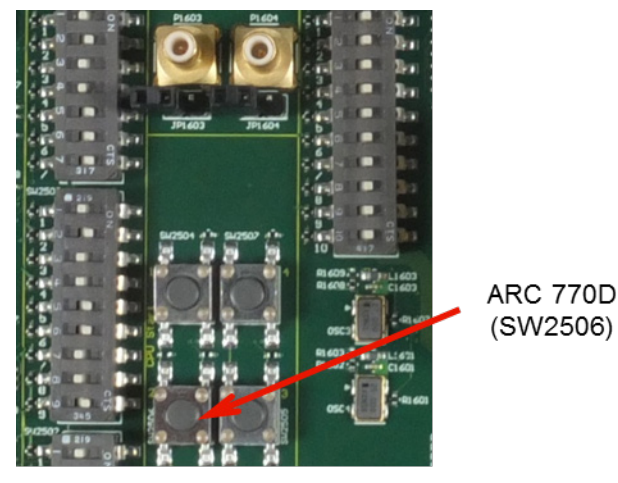

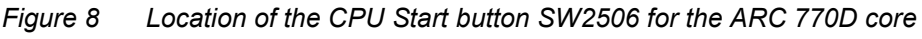

5. Check that the seven-segment displays shows "40"

6. Observe the output on the console, which should be similar to the screenshot shown in Figure 9.

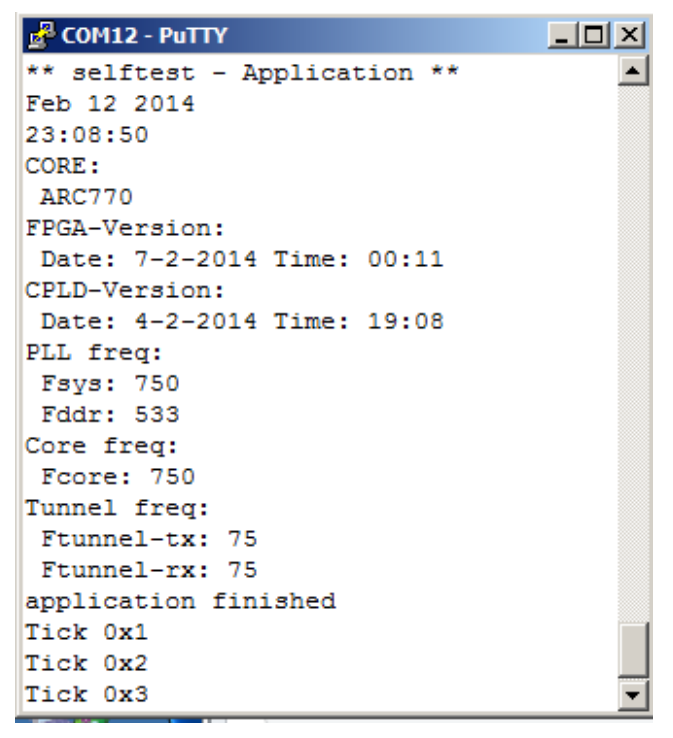

Figure 9 Screenshot of ARC 770D self-test

7. Observe the walking patterns shown by the CPU LEDs and the GPIO LEDs.

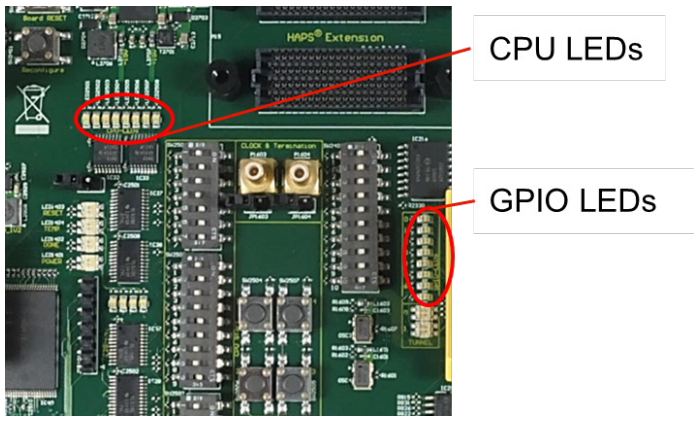

Figure 10 Location of the CPU LEDs and the GPIO LEDs on the ARC SDP Mainboard

8. Push the RESET button on the ARC SDP Mainboard to stop the test.

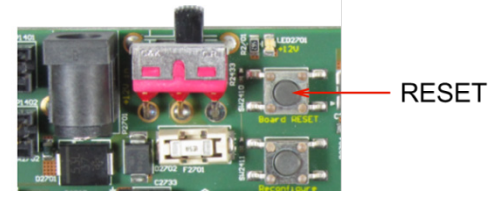

Figure 11 Location of the RESET button on the ARC SDP Mainboard

## 4.3 Executing a Self-Test of the AS221 Core #1

Follow the steps described below to perform a self-test of the AS221 core #1:

- 1. Connect the ARC SDP Mainboard to your PC using the USB cable, which shall be connected to the USB Dataport of the Mainboard.
- 2. Connect the power supply to the ARC SDP Mainboard and switch ON the Mainboard or press the RESET button.

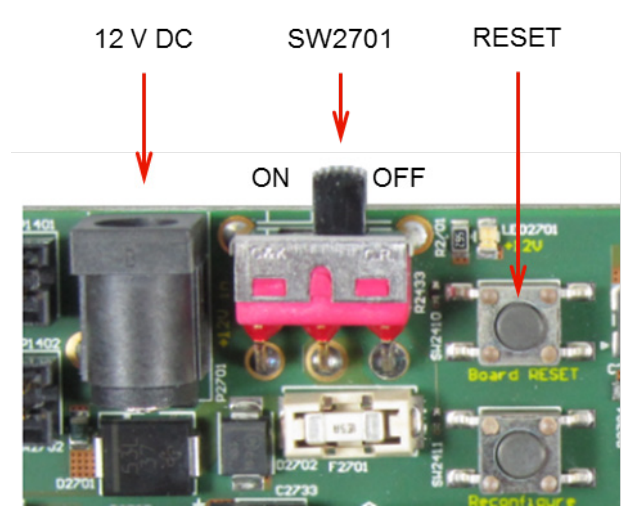

Figure 12 Location of the ARC SDP Mainboard's power supply and power switch

- 3. Launch PuTTY on your computer
- 4. Push the CPU Start button SW2505 on the ARC SDP Mainboard.

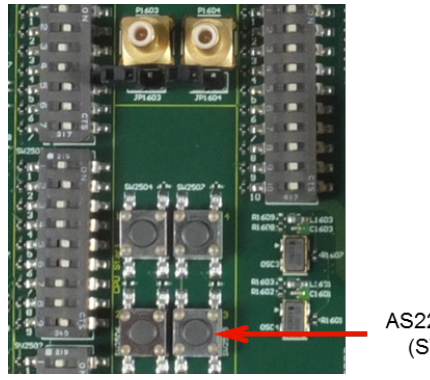

AS221 core #1 (SW2505)

Figure 13 Location of the CPU Start button SW2505 for the AS221 core #1

5. Check that the seven-segment displays shows "10"

6. Observe the output on the console, which should be similar to the screenshot shown in Figure 14.

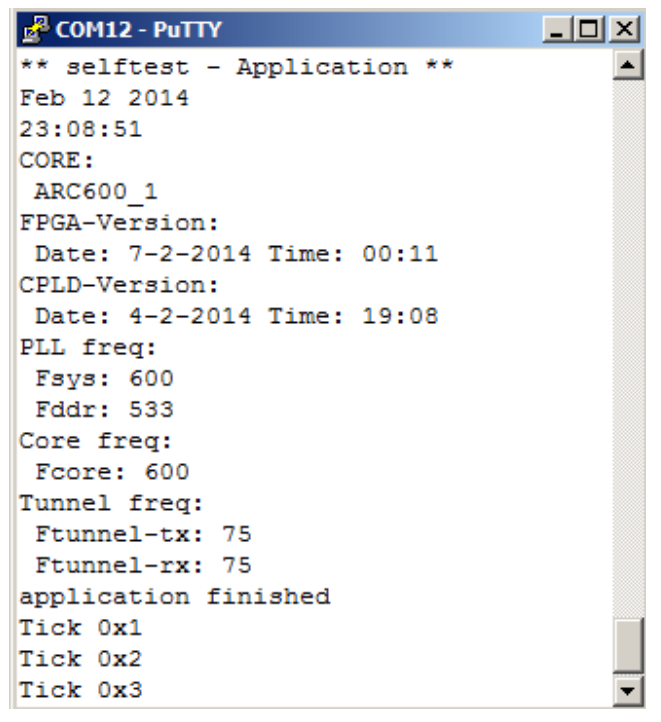

Figure 14 Screenshot of the AS221 core #1 self-test

7. Observe the walking patterns shown by the CPU LEDs and the GPIO LEDs.

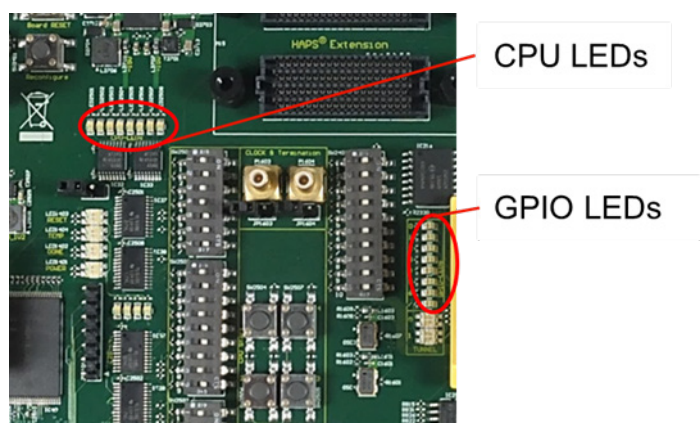

Figure 15 Location of the CPU LEDs and the GPIO LEDs on the ARC SDP Mainboard

8. Push the RESET button on the ARC SDP Mainboard to stop the test.

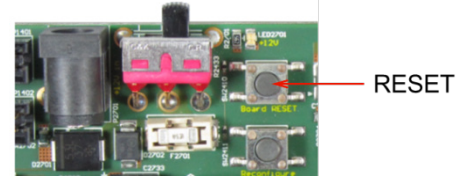

Figure 16 Location of the RESET button on the ARC SDP Mainboard

# 4.4 Executing a Self-Test of the AS221 Core #2

Follow the steps described below to perform a self-test of the AS221 core #2:

- 1. Connect the ARC SDP Mainboard to your PC using the USB cable, which shall be connected to the USB Dataport of the Mainboard.
- 2. Connect the power supply to the ARC SDP Mainboard and switch ON the Mainboard or press the RESET button.

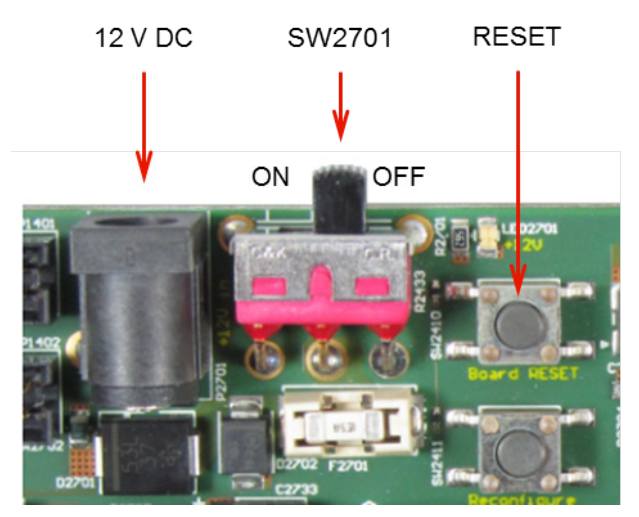

Figure 17 Location of the ARC SDP Mainboard's power supply and power switch

- 3. Launch PuTTY on your computer
- 4. Push the CPU Start button SW2507 on the ARC SDP Mainboard.

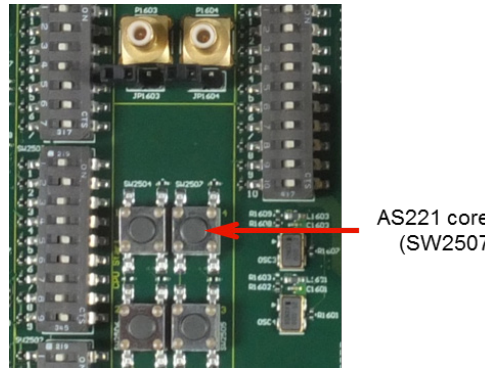

AS221 core #2 (SW2507)

Figure 18 Location of the CPU Start button SW2507 for the AS221 core #2

5. Check that the seven-segment displays shows "20"

6. Observe the output on the console, which should be similar to the screenshot shown in Figure 19.

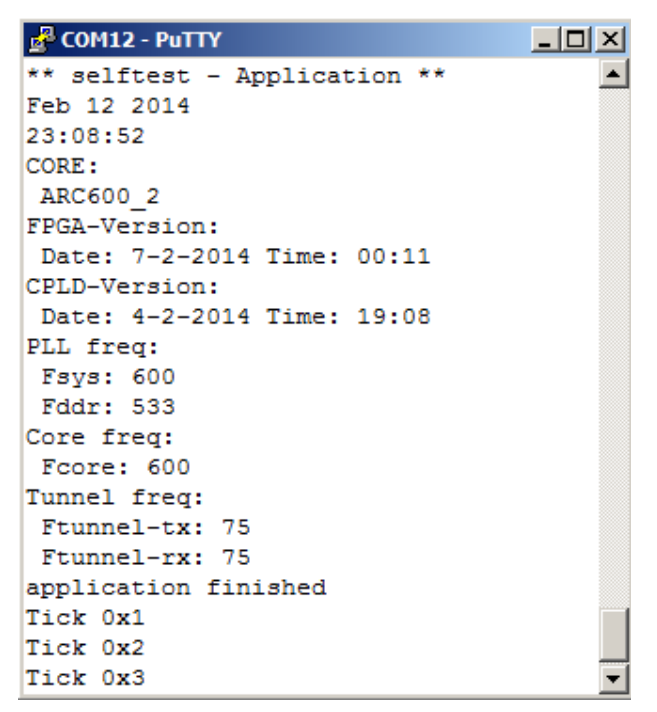

Figure 19 Screenshot of the AS221 core #2 self-test

7. Observe the walking patterns shown by the CPU LEDs and the GPIO LEDs.

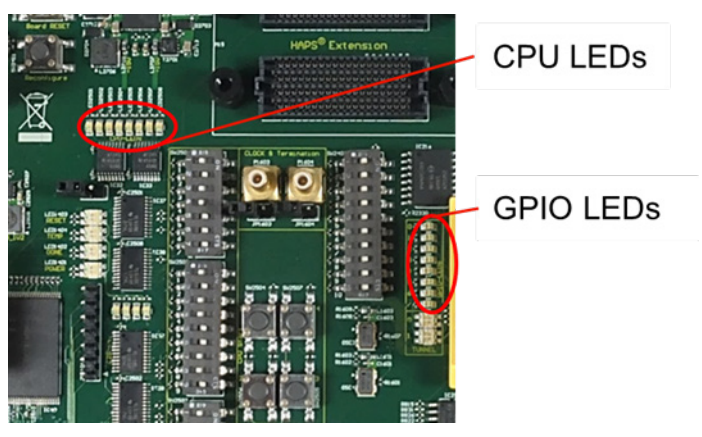

Figure 20 Location of the CPU LEDs and the GPIO LEDs on the ARC SDP Mainboard

8. Push the RESET button on the ARC SDP Mainboard to stop the test.

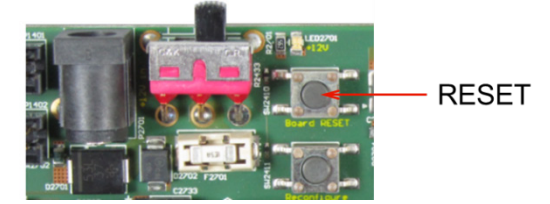

Figure 21 Location of the RESET button on the ARC SDP Mainboard

## 4.5 Executing a Self-Test of the ARC EM6 Core

Follow the steps described below to perform a self-test of the ARC 770D core:

- 1. Connect the ARC SDP Mainboard to your PC using the USB cable, which shall be connected to the USB Dataport of the Mainboard.
- 2. Connect the power supply to the Mainboard and switch ON the Mainboard or press the RESET button.

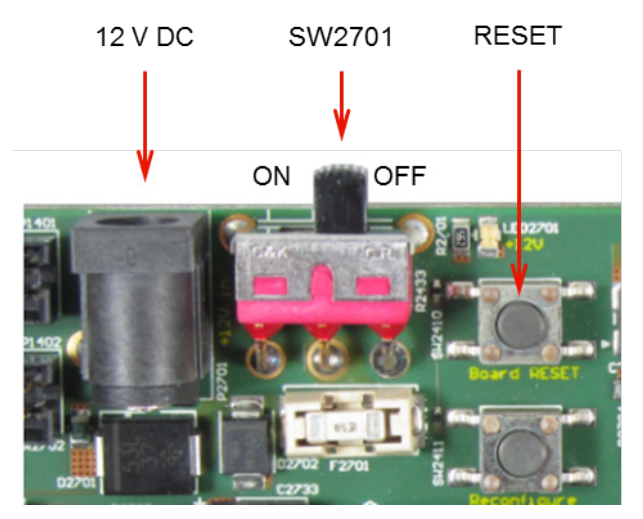

Figure 22 Location of the ARC SDP Mainboard's power supply and power switch

- 3. Launch PuTTY on your computer
- 4. Push the CPU Start button SW2504 on the ARC SDP Mainboard.

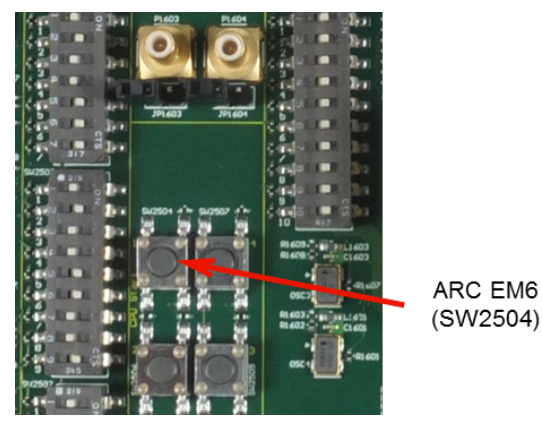

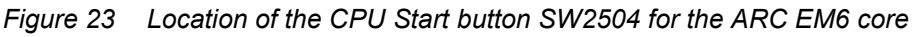

5. Check that the seven-segment displays shows "30"

6. Observe the output on the console, which should be similar to the screenshot shown in Figure 24.

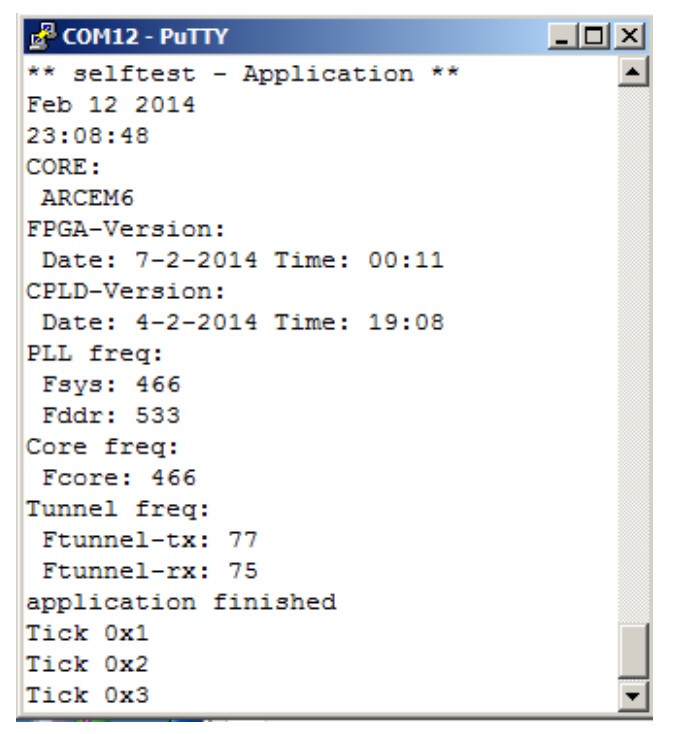

Figure 24 Screenshot of ARC EM6 self-test

7. Observe the walking patterns shown by the CPU LEDs and the GPIO LEDs.

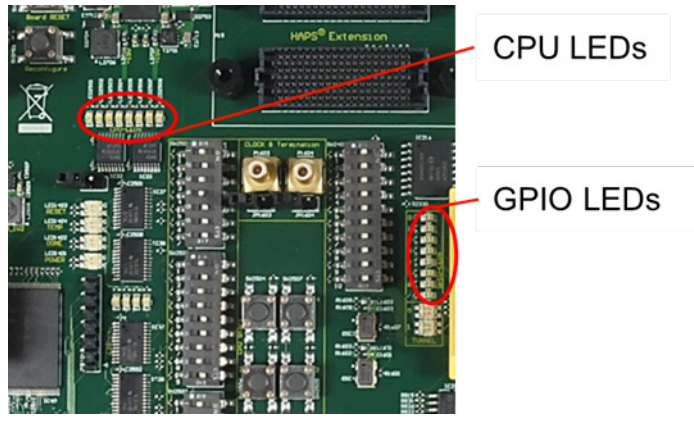

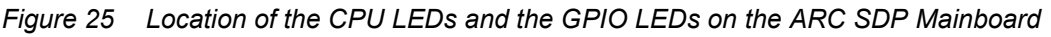

8. Push the RESET button on the ARC SDP Mainboard to stop the test.

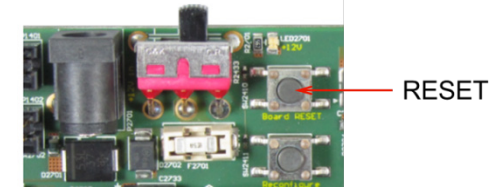

Figure 26 Location of the RESET button on the ARC SDP Mainboard

### 4.6 Restoring the Self-Tests in the SPI Flash

If you store your own applications in the SPI Flash on the ARC SDP Mainboard, then the factory-programmed self-tests are typically erased.

To restore the factory-programmed self-tests, follow the steps below:

1) [if you have not done this earlier]

Download and unzip the axs101\_software\_<version>.zip file from the ARC SDP download webpage [6] and install the axs\_comm tool as described in the ARC SDP Mainboard User Guide [7].

- 2) Download and unzip the axs101\_selftest\_firmware\_<version>.zip file from
   the ARC SDP download webpage [6]
- 3) Navigate to the /selftest\_firmware folder and double-click on the axs\_comm\_program\_selftest.bat batch file.

This chapter provides information about the hardware used in the AXC001 CPU Card.

#### 5.1 Board Overview

The AXC001 CPU Card hardware is a daughter card for the ARC SDP Mainboard. It includes an ASIC with a total of four of ARC CPUs, allowing processor operation at a target speed:

- One ARC 770D
- One dual-core AS221BD
- One ARC EM6

One of the cores of AS221BD can boot individually as ARC625D. The ARC EM6 can be used as ARC EM4 by disabling the caches. Therefore, the AXC001 CPU Card broadly covers the ARC 700, ARC600 and ARC EM processor families.

Next to the ARC processors, the AXC001 CPU Card includes 512 MByte DDR2 SDRAM and 128 KByte on-chip SRAM.

The AXS101 Software Development Platform consisting of the AXC001 CPU Card and the ARC SDP Mainboard is a powerful, high-speed development platform enabling real-time software development and validation, driver development, code porting, software debugging, and system analysis.

Linux, MQX and baremetal applications are natively supported. OS and driver porting for other operating systems is facilitated as well.

The AXS101 Software Development Platform is HAPS compliant and enables the use of high frequency ARC CPU cores as daughter card for HAPS allowing full SoC prototyping including ARC CPUs.

Figure 27 shows the hardware block diagram of the AXC001 CPU Card.

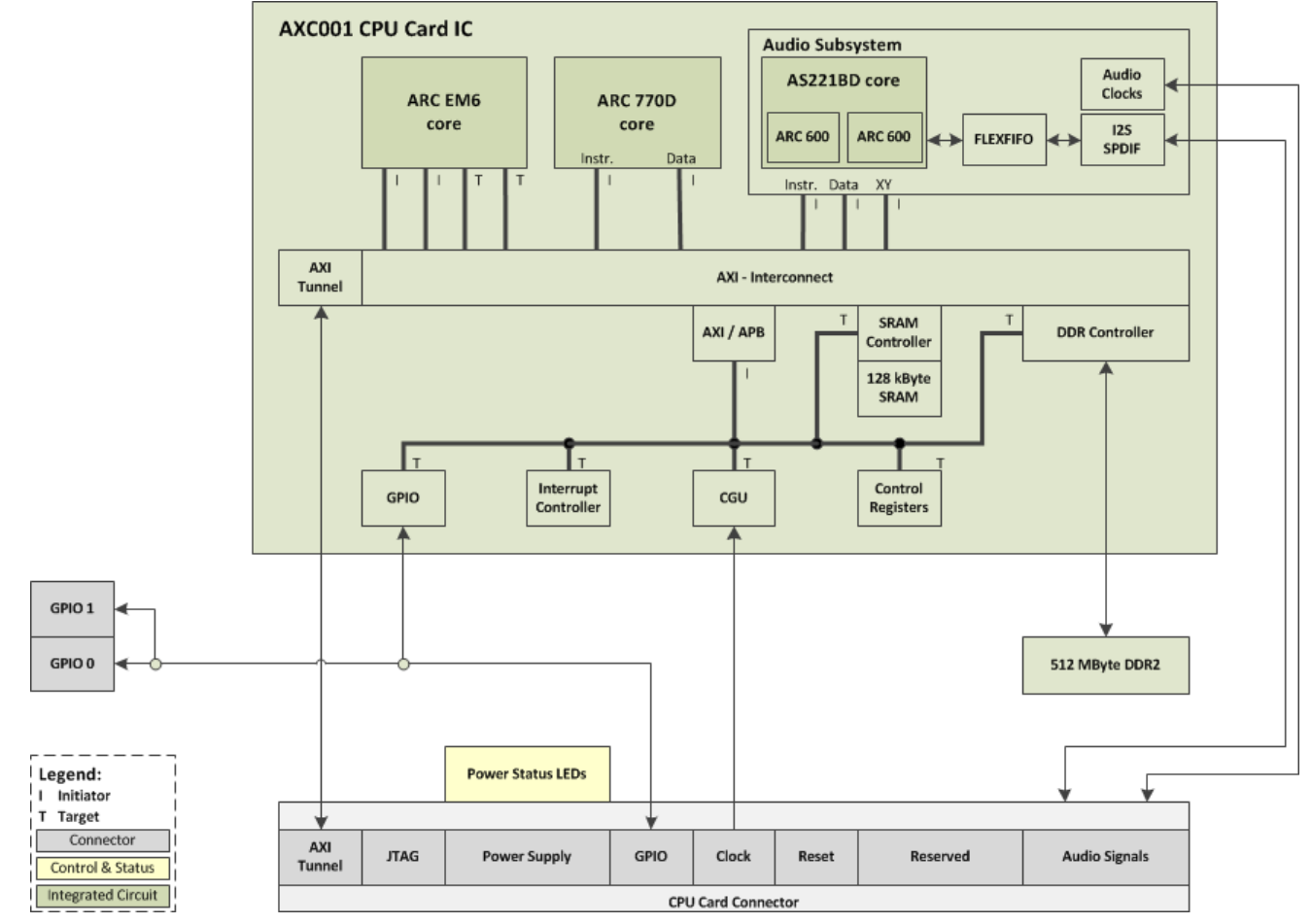

Figure 27 Hardware block diagram

#### **5.2 Board Interface Overview**

The AXC001 CPU Card has two female HapsTrak-II connectors and a female 18-pin power supply connector at the bottom side of the board. These connectors are used for mounting the AXC001 CPU Card on the ARC SDP Mainboard.

At the top side, the AXC001 CPU Card has two male HapsTrak-II connectors, which can be used to connect a HAPS Logic analyzer card for debugging.

Additionally, the AXC001 CPU Card features two male SMB clock outputs.

#### **5.2.1 Power Supply Connector**

Power is supplied to the AXC001 CPU Card by the ARC SDP Mainboard via the power supply connector on the bottom side of the AXC001 CPU Card board. The following voltage levels are provided: 1.1V, 1.8V, 2.5V and 3.3V.

See the "Power Supply" section for more details.

#### 5.2.2 HapsTrak-II Connectors (bottom)

The AXC001 CPU Card communicates with the ARC SDP Mainboard via two HapsTrak-II connectors, which carry signal groups such as:

- AXI tunnel
- GPIO
- Clock
- Reset
- JTAG (ARC cores)
- Audio signals
  - Stereo I<sup>2</sup>S slave input
  - Stereo I<sup>2</sup>S slave output
  - 8-channel I<sup>2</sup>S slave output
  - SPDIF input
  - SPDIF output
  - PLL reference clock, PLL clock and lock signal

These connectors include 24 GPIO pins, which are connected to DIP switches on the ARC SDP Mainboard during reset. These switches are used to configure the boot mode of the ARC cores on the AXC001 CPU Card. At the end of the reset the switch settings are latched inside the AXC001 Processor IC. After reset these signals are connected to port A (bits [23:0]) of the GPIO peripheral of the AXC001 Processor IC.

Refer to the "GPIO Registers" section for details on the functionality.

#### 5.2.3 HapsTrak-II Connectors (top)

A HAPS logic analyzer card can be connected to the HapsTrak-II connectors at the top side of the AXC001 Processor IC. For example, this can be used to observe the signals of the AXI tunnel between the AXC001 CPU Card and the ARC SDP Mainboard.

#### 5.2.4 GPIO Outputs

Two male SMB connectors GPIO 0 and GPIO 1 are located at the top side of the AXC001 CPU Card. They have a voltage level of 1.8V and are connected to port A, bits 0 and 1 of the GPIO peripheral, located inside the AXC001 Processor IC. These GPIO bits are additionally connected to the LEDs LED2501 and LED2502 on ARC SDP Mainboard via the HapsTrak-II connector.

### 5.3 Jumpers

Table 3 describes the functionality of the three jumpers on the AXC001 CPU Card. Default jumper settings are shown in Figure 28.

Table 3Jumper functionality

| Jumper<br>Name | Setting | Description                              |
|----------------|---------|------------------------------------------|
| TSEL0<br>TSEL1 | TSELO   | JTAG daisy chain including all ARC cores |
|                | TSELO   | JTAG only includes ARC 770D              |
|                | TSEL 0  | JTAG only includes ARC EM6               |
|                | TSEL 0  | JTAG only includes AS221                 |
| SMS enable     |         | Normal Operation                         |
|                |         | Reserved                                 |

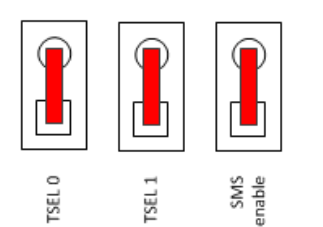

Figure 28 Default Jumper Settings

# **5.4 AXC001 Processor IC Overview**

#### 5.4.1 Main Features of the ARC Cores

DesignWare ARC processor cores are highly configurable and support a variety of extensions. Table 4 lists the main features of the core configurations available in the AXC001 Processor IC.

| Feature               | ARC 770D                    | AS221BD                              | ARC EM6                     |
|-----------------------|-----------------------------|--------------------------------------|-----------------------------|
| I-Cache (bytes)       | 32K                         | Core #1: 16K                         | 32K                         |
| Associativity         | 2-way                       | Core #2: 16K                         | 4-way                       |
| Cache-line size       | 32 bytes                    | 4-way                                | 32 bytes                    |
|                       |                             | 16 words=64 bytes                    |                             |
| D-Cache (bytes)       | 32K                         | Core #1: 16K                         | 32K                         |
| Associativity         | 4-way                       | Core #2: 16K                         | 4-way                       |
| Cache-line size       | 32 bytes                    | 4-way                                | 32 bytes                    |
|                       |                             | 8 words = 32 bytes                   |                             |
| Internal memory       | No                          | Core #1: 8K+8K XY memory             | 64K ICCM                    |
| (bytes)               |                             | Core #2: 8K+8K XY memory             | 64K DCCM                    |
| DMP port              | No                          | No                                   | Yes                         |
| Core interface        | AXI (64-bit)                | AXI (32-bit)                         | АНВ                         |
| Core extensions       | XMAC                        | 32x16 XMAC                           | 2-cycle multiplier          |
|                       |                             | 24x24 XMAC                           |                             |
|                       | MMU                         |                                      |                             |
|                       | Performance                 | Performance                          | Performance                 |
|                       | monitors                    | monitors                             | monitors                    |
|                       | TimeStampCounter            | Timer0                               | Code-Density ISA            |
|                       |                             | Timer1                               | Bit-Scan ISA                |
|                       |                             | Normalize                            | Divide/remainder            |
|                       |                             | Swap                                 | Shift ISA                   |
|                       |                             | CRC                                  | SWAP ISA                    |
|                       |                             | ExtendedArith                        |                             |
|                       |                             | Multi-core debug                     |                             |
| Floating-point        | Single and double precision | Core #1: Single and double precision | Single and double precision |
| Max. CPU<br>frequency | 800 MHz                     | 600 MHz                              | 475 MHz                     |

Table 4 Main features of the ARC cores

#### 5.4.2 Interrupt

The interrupt architecture of the AXC001 CPU Card distinguishes between two interrupt sources:

• Internal interrupts from sources within the AXC001 Processor IC

The ICTL module combines the interrupt requests from the on-chip interrupt sources into a single interrupt request for each ARC processor. Both cores within the AS221BD share the same interrupt.

The interrupt source responsible for generating the interrupt request can be determined by reading back the interrupt status register in the GPIO sub-module of the ICTL.

The interrupt should be cleared within the GPIO sub-module of the ICTL module.

Use the GPIO driver for accessing the registers inside the ICTL.

• External interrupts

The ICTL module on the Mainboard combines all Interrupt requests from the Mainboard peripherals into a single signal, which is received by the (top level) GPIO module on the AXC001 CPU Card. The interrupt output of the GPIO module is shared between all ARC cores.

In a first step the interrupt handler should read the status register of the ICTL module on the Mainboard to identify the source peripheral of the interrupt. In a second step the interrupt status register of the source peripheral provides the primary root cause. At both intermediate levels (Mainboard ICTL and CPU Card GPIO) the interrupts are level sensitive,

The interrupt should be cleared within the source peripheral.

All interrupts inputs of the ICTL module are edge-sensitive. In general, all interrupt signals are active-high. However, the interrupt inputs of the ARC 770D and the AS221BD are active-low. Inverters are included to adapt the interrupt polarities accordingly.

Figure 29 shows the top-level interrupt architecture of the AXC001 Processor IC.

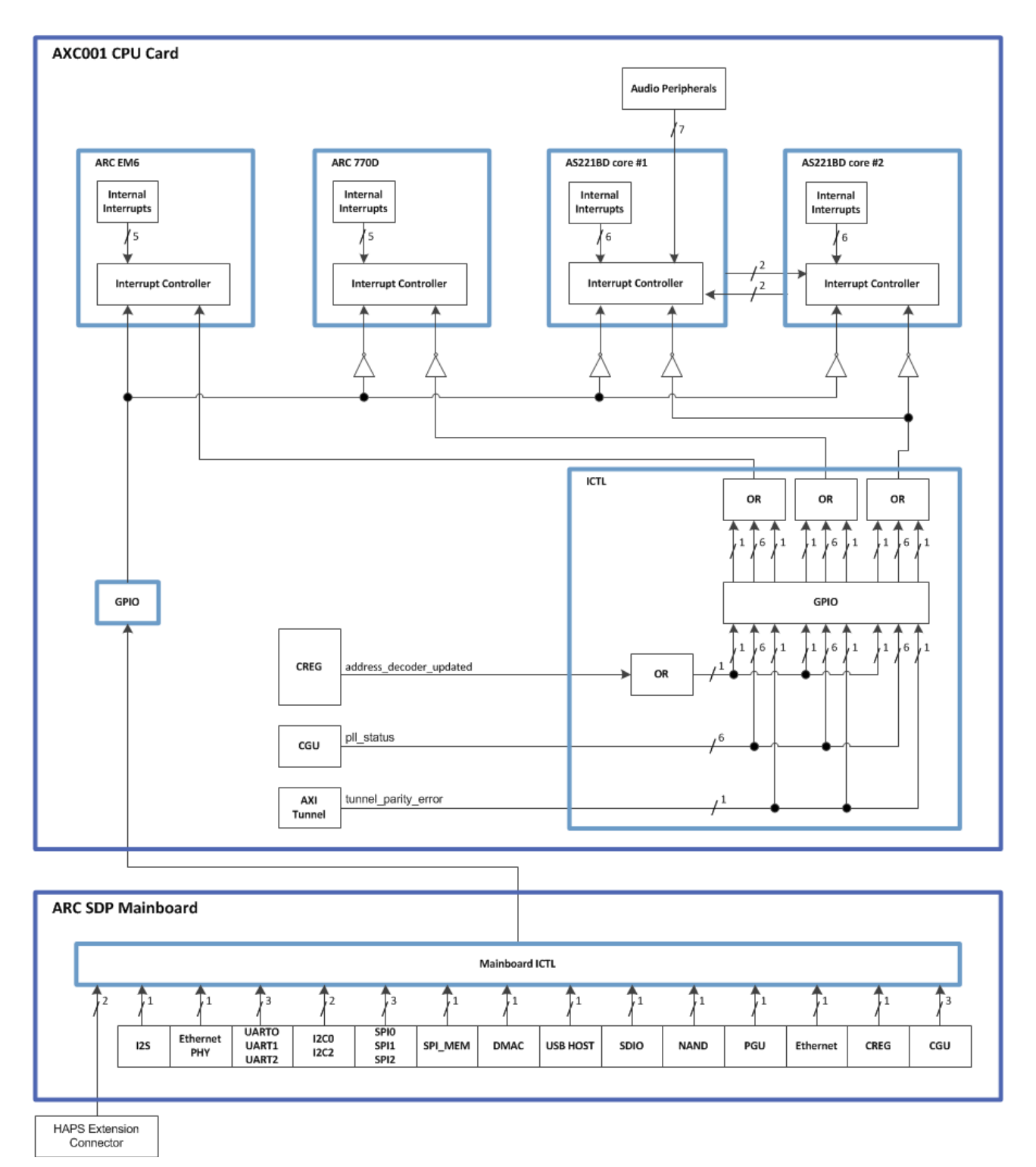

Figure 29 Interrupt architecture

Each ARC core is configured with 11 external interrupt inputs. The interrupt mapping for the ARC cores is listed in the tables below. Additionally, Table 9 shows how the interrupt status register of the Mainboard ICTL can be used to identify the source peripheral for the combined Mainboard interrupt request.

| Interrupt # | Interrupt Source                                 | Remarks                                                    |                                                                                           |                         |
|-------------|--------------------------------------------------|------------------------------------------------------------|-------------------------------------------------------------------------------------------|-------------------------|
| 0           | ARC internal interrupt                           | Reset                                                      |                                                                                           |                         |
| 1           |                                                  | Memory error                                               | ſ                                                                                         |                         |
| 2           |                                                  | Instruction er                                             | ror                                                                                       |                         |
| 3           |                                                  | Timer0                                                     |                                                                                           |                         |
| 4           |                                                  | Timer1                                                     |                                                                                           |                         |
| 5           | Reserved                                         |                                                            |                                                                                           |                         |
| 6           |                                                  |                                                            |                                                                                           |                         |
| 7           | Combined interrupt from<br>Mainboard peripherals | The interrupt<br>module on th<br>EXT_PORTA<br>See Table 9. | request is received via the lo<br>e Mainboard and the GPIO r<br>[12] on the AXC001 CPU Ca | CTL<br>register<br>ard. |
| 8           | Reserved                                         |                                                            |                                                                                           |                         |
| 9           |                                                  |                                                            |                                                                                           |                         |
| 10          |                                                  |                                                            |                                                                                           |                         |
| 11          |                                                  |                                                            |                                                                                           |                         |
| 12          |                                                  |                                                            |                                                                                           |                         |
| 13          |                                                  |                                                            |                                                                                           |                         |
| 14          |                                                  |                                                            |                                                                                           |                         |
| 15          | Interrupt from interrupt controller on AXC001    | The interrupts and should a                                | s are edge-sensitive within th<br>lso be cleared at the ICTL le                           | ne ICTL<br>vel.         |
|             | CPU Card                                         | ICTL bit                                                   | Description                                                                               |                         |
|             |                                                  | 12                                                         | DDR2 PLL locked                                                                           |                         |
|             |                                                  | 13                                                         | DDR2 PLL unlocked                                                                         |                         |
|             |                                                  | 14                                                         | DDR2 PLL lock error                                                                       | _                       |
|             |                                                  | 15                                                         | SYS PLL locked                                                                            |                         |
|             |                                                  | 16                                                         | SYS_PLL unlocked                                                                          |                         |
|             |                                                  | 17                                                         | SYS_PLL lock error                                                                        |                         |

Table 5 Interrupt mapping for the ARC 770D core

| Interrupt # | Interrupt Source                                 | Remarks                                                                                                    |                     |
|-------------|--------------------------------------------------|----------------------------------------------------------------------------------------------------|---------------------|
| 0           | ARC internal interrupt                           | Reset<br>Memory error                                                                                                    |                     |
| 1           |                                                  |                                                                                                    |                     |
| 2           |                                                  | Instruction error                                                                                                    |                     |
| 3           |                                                  | Timer0                                                                                                    |                     |
| 4           |                                                  | XY                                                                                                    |                     |
| 5           | Reserved                                         |                                                                                                    |                     |
| 6           |                                                  |                                                                                                    |                     |
| 7           | ARC internal interrupt                           | Timer1                                                                                                    |                     |
| 8           |                                                  | ARC AS221<br>core #2                                                                                                    | edge sensitive only |
| 9           |                                                  | ARC AS221<br>core #2                                                                                                    | edge sensitive only |
| 10          | Combined interrupt from<br>Mainboard peripherals | The interrupt request is received via the ICTL module on the Mainboard and the GPIO register EXT_PORTA[12] on the AXC001 CPU Card. See Table 9. |                     |
| 11          | Reserved                                         |                                                                                                    |                     |
| 12          |                                                  |                                                                                                    |                     |
| 13          |                                                  |                                                                                                    |                     |
| 14          |                                                  |                                                                                                    |                     |
| 15          |                                                  |                                                                                                    |                     |
| 16          |                                                  |                                                                                                    |                     |
| 17          |                                                  |                                                                                                    |                     |

Table 6Interrupt mapping for ARC AS221 (core #1)
| Interrupt # | Interrupt Source                                  | Remarks                                                                                         |                     |   |  |
|-------------|---------------------------------------------------|-------------------------------------------------------------------------------------------------|---------------------|---|--|
| 18          | Combined interrupt from interrupt controller ICTL | The interrupts are edge-sensitive within the ICTL and should also be cleared at the ICTL level. |                     |   |  |
|             | on AXC001 CPU Card                                | ICTL Bit                                                                                        | Description         | 1 |  |
|             |                                                   | 22                                                                                              | DDR2 PLL locked     | 1 |  |
|             |                                                   | 23                                                                                              | DDR2 PLL unlocked   | 1 |  |
|             |                                                   | 24                                                                                              | DDR2 PLL lock error | 1 |  |
|             |                                                   | 25                                                                                              | SYS PLL locked      | 1 |  |
|             |                                                   | 26                                                                                              | SYS_PLL unlocked    | 1 |  |
|             |                                                   | 27                                                                                              | SYS_PLL lock error  | 1 |  |
| 19          | Audio SS internal                                 | Reserved                                                                                        |                     |   |  |
| 20          | interrupt                                         | Reserved                                                                                        |                     |   |  |
| 21          |                                                   | Reserved                                                                                        |                     |   |  |
| 22          |                                                   | Flexfifo error                                                                                  | r interrupt         |   |  |
| 23          |                                                   | Subsystem controller error interrupt 0                                                          |                     |   |  |
| 24          |                                                   | Subsystem controller error interrupt 1                                                          |                     |   |  |
| 25          |                                                   | Subsystem controller functional interrupt                                                       |                     |   |  |
| 26          |                                                   | SPDIF RX fu                                                                                     | unctional interrupt |   |  |
| 27          |                                                   | Reserved                                                                                        |                     |   |  |
| 28          | 1                                                 | Reserved                                                                                        |                     |   |  |
| 29          |                                                   | Reserved                                                                                        |                     |   |  |
| 30          |                                                   | Flexfifo read                                                                                   | channel interrupt   |   |  |
| 31          |                                                   | Flexfifo write                                                                                  | channel interrupt   |   |  |

| Interrupt # | Interrupt Source                                 | Remarks                                    |                                         |                                                           |                        |
|-------------|--------------------------------------------------|--------------------------------------------|-----------------------------------------|-----------------------------------------------------------|------------------------|
| 0           | ARC internal interrupt                           | Reset                                      |                                         |                                                           |                        |
| 1           |                                                  | Memory error                               | r                                       |                                                           |                        |
| 2           |                                                  | Instruction er                             | ror                                     |                                                           |                        |
| 3           |                                                  | Timer0                                     |                                         |                                                           |                        |
| 4           |                                                  | XY                                         |                                         |                                                           |                        |
| 5           | Reserved                                         |                                            |                                         |                                                           |                        |
| 6           |                                                  |                                            |                                         |                                                           |                        |
| 7           | ARC internal interrupt                           | Timer1                                     |                                         |                                                           |                        |
| 8           |                                                  | ARC AS221                                  | core #1                                 | edge sensitive o                                          | nly                    |
| 9           |                                                  | ARC AS221                                  | core #1                                 | edge sensitive o                                          | nly                    |
| 10          | Combined interrupt from<br>Mainboard peripherals | The interrupt<br>module on th<br>EXT_PORTA | request is<br>e Mainboai<br>[12] on the | received via the IC<br>rd and the GPIO r<br>AXC001 CPU Ca | CTL<br>egister<br>ard. |
| 11          | Reserved                                         |                                            |                                         |                                                           |                        |
| 12          |                                                  |                                            |                                         |                                                           |                        |
| 1.3         |                                                  |                                            |                                         |                                                           |                        |
| 14          |                                                  |                                            |                                         |                                                           |                        |
| 15          |                                                  |                                            |                                         |                                                           |                        |
| 16          |                                                  |                                            |                                         |                                                           |                        |
| 17          |                                                  |                                            |                                         |                                                           |                        |
| 18          | Interrupt from interrupt controller on AXC001    | The interrupts and should a                | s are edge-<br>lso be clea              | sensitive within th<br>red at the ICTL lev                | ne ICTL<br>vel.        |
|             | CPU Card                                         | ICTL Bit                                   | Descript                                | ion                                                       |                        |
|             |                                                  | 22                                         | DDR2 PL                                 | L locked                                                  |                        |
|             |                                                  | 23                                         | DDR2 PL                                 | L unlocked                                                |                        |
|             |                                                  | 24                                         | DDR2 PL                                 | L lock error                                              |                        |
|             |                                                  | 25                                         | SYS PLL                                 | locked                                                    |                        |
|             |                                                  | 26                                         | SYS_PLL                                 | unlocked                                                  |                        |
|             |                                                  | 27                                         | SYS_PLL                                 | lock error                                                |                        |

Table 7Interrupt mapping for ARC AS221 (core #2)

| Interrupt # | Interrupt Source                                 | Remarks                                                    |                                                                                           |                        |
|-------------|--------------------------------------------------|------------------------------------------------------------|-------------------------------------------------------------------------------------------|------------------------|
| 0           | ARC internal interrupt                           | Reset                                                      |                                                                                           |                        |
| 1           |                                                  | Memory erro                                                | r                                                                                         |                        |
| 2           |                                                  | Instruction er                                             | ror                                                                                       |                        |
| 16          |                                                  | Timer0                                                     |                                                                                           |                        |
| 17          |                                                  | Timer1                                                     |                                                                                           |                        |
| 18          | Reserved                                         |                                                            |                                                                                           |                        |
| 19          |                                                  |                                                            |                                                                                           |                        |
| 20          | Combined interrupt from<br>Mainboard peripherals | The interrupt<br>module on th<br>EXT_PORTA<br>See Table 9. | request is received via the lo<br>e Mainboard and the GPIO r<br>[12] on the AXC001 CPU Ca | CTL<br>egister<br>ard. |
| 21          | Reserved                                         |                                                            |                                                                                           |                        |
| 22          |                                                  |                                                            |                                                                                           |                        |
| 23          |                                                  |                                                            |                                                                                           |                        |
| 24          |                                                  |                                                            |                                                                                           |                        |
| 25          |                                                  |                                                            |                                                                                           |                        |
| 26          |                                                  |                                                            |                                                                                           |                        |
| 27          |                                                  |                                                            |                                                                                           |                        |
| 28          | Interrupt from interrupt controller on AXC001    | The interrupt and should a                                 | s are edge-sensitive within th<br>Iso be cleared at the ICTL le                           | ne ICTL<br>vel.        |
|             | CPU Card                                         | ICTL Bit                                                   | Description                                                                               |                        |
|             |                                                  | 2                                                          | DDR2 PLL locked                                                                           |                        |
|             |                                                  | 3                                                          | DDR2 PLL unlocked                                                                         |                        |
|             |                                                  | 4                                                          | DDR2 PLL lock error                                                                       |                        |
|             |                                                  | 5                                                          | SYS PLL locked                                                                            |                        |
|             |                                                  | 6                                                          | SYS_PLL unlocked                                                                          |                        |
|             |                                                  | 7                                                          | SYS_PLL lock error                                                                        |                        |

Table 8Interrupt mapping for the ARC EM6 core

| Table 9 | Mainboard ICTL Interrupt mapping |
|---------|----------------------------------|
|         | Mainboard ICTE Interrupt mapping |

| ICTL_MB                 | Interrupt Source                                               |
|-------------------------|----------------------------------------------------------------|
| INT_STATUS Register Bit |                                                                |
| 0                       | Mainboard CGU: PLL lock interrupt                              |
| 1                       | Mainboard CGU: PLL unlock interrupt                            |
| 2                       | Mainboard CGU: PLL lock error interrupt                        |
| 3                       | Mainboard CREG interrupt                                       |
| 4                       | Ethernet interrupt                                             |
| 5                       | PGU interrupt                                                  |
| 6                       | NAND interrupt                                                 |
| 7                       | SDIO interrupt                                                 |
| 8                       | USB HOST interrupt                                             |
| 9                       | DMAC interrupt                                                 |
| 10                      | SPI_MEM interrupt                                              |
| 11                      | SPI0 interrupt                                                 |
| 12                      | SPI1 interrupt                                                 |
| 13                      | SPI2 interrupt                                                 |
| 14                      | I2C0 interrupt                                                 |
| 15                      | I2S interrupt                                                  |
| 16                      | I2C2 interrupt                                                 |
| 17                      | UART0 interrupt                                                |
| 18                      | UART1 interrupt                                                |
| 19                      | UART2 interrupt                                                |
| 20                      | Mainboard GPIO0 interrupt                                      |
| 21                      | Mainboard GPIO1 interrupt                                      |
| 22                      | Ethernet PHY interrupt                                         |
| 23                      | Reserved                                                       |
| 24                      | HAPS Extension 0 interrupt<br>(signal HE_intr[0] at connector) |
| 25                      | HAPS Extension 1 interrupt<br>(signal HE_intr[1] at connector) |

#### 5.4.3 Clock

The AXC001 CPU Card has three clock inputs from which all other clocks are derived internally:

- 33 MHz reference clock
- AXI tunnel clock
- Audio PLL clock

These clocks are provided at the HAPS Trak-II connectors on the bottom side of the AXC001 CPU Card.

The main clock domains are highlighted by different colors on Figure 30. The AXC001 Processor IC has the following main clock domains:

• 33 MHz clock

This is the input clock of the AXC001 Processor IC. All other clocks are derived from this clock. Only two exceptions are:

- o source-synchronous input clock for the AXI tunnel
- $\circ~$  audio PLL clock for the Audio Subsystem
- DDR PHY clock

This is the clock that is used by the DLLs in the DDR2/3 lite PHY. These DLLs generate the different clock phases ( $0^{\circ}$ ,  $90^{\circ}$ ,  $180^{\circ}$  and  $270^{\circ}$ ) that are required for PHY timing management; the  $0^{\circ}$  phase output of the command lane DLL (i.e. the MDLL) is also used to clock the DDR memory controller and the AXI bus. The AXI bus runs at the same clock as the DDR controller to minimize DDR access latency.

- ARC EM6 clock
- ARC 770D clock
- ARC AS221 clock

Besides clocking the ARC AS221, this clock is also used as the system clock for the Audio Subsystem. Internally, the Audio Subsystem uses this clock to generate the APB clock for the audio peripherals like e.g.  $l^2S$ .

• Audio Subsystem clocks

Besides the above mentioned system clock, the Audio Subsystem operates on the following main clocks:

- o fixed reference clock
- adjustable reference clock
- o audio PLL clock
- APB clock
- AXI Tunnel clock

Figure 30 shows the top-level clock architecture. The 33 MHz input clock is supplied to the CGU. The CGU generates all the internal clocks using two PLLs and some fractional dividers. There is a dedicated PLL for the DDR PHY, which typically runs at 533 MHz. The other PLL runs at 1 GHz and is used as a reference clock for all other clock domains. Fractional dividers allow for accurate fine-tuning of the internal clocks to the desired frequency.

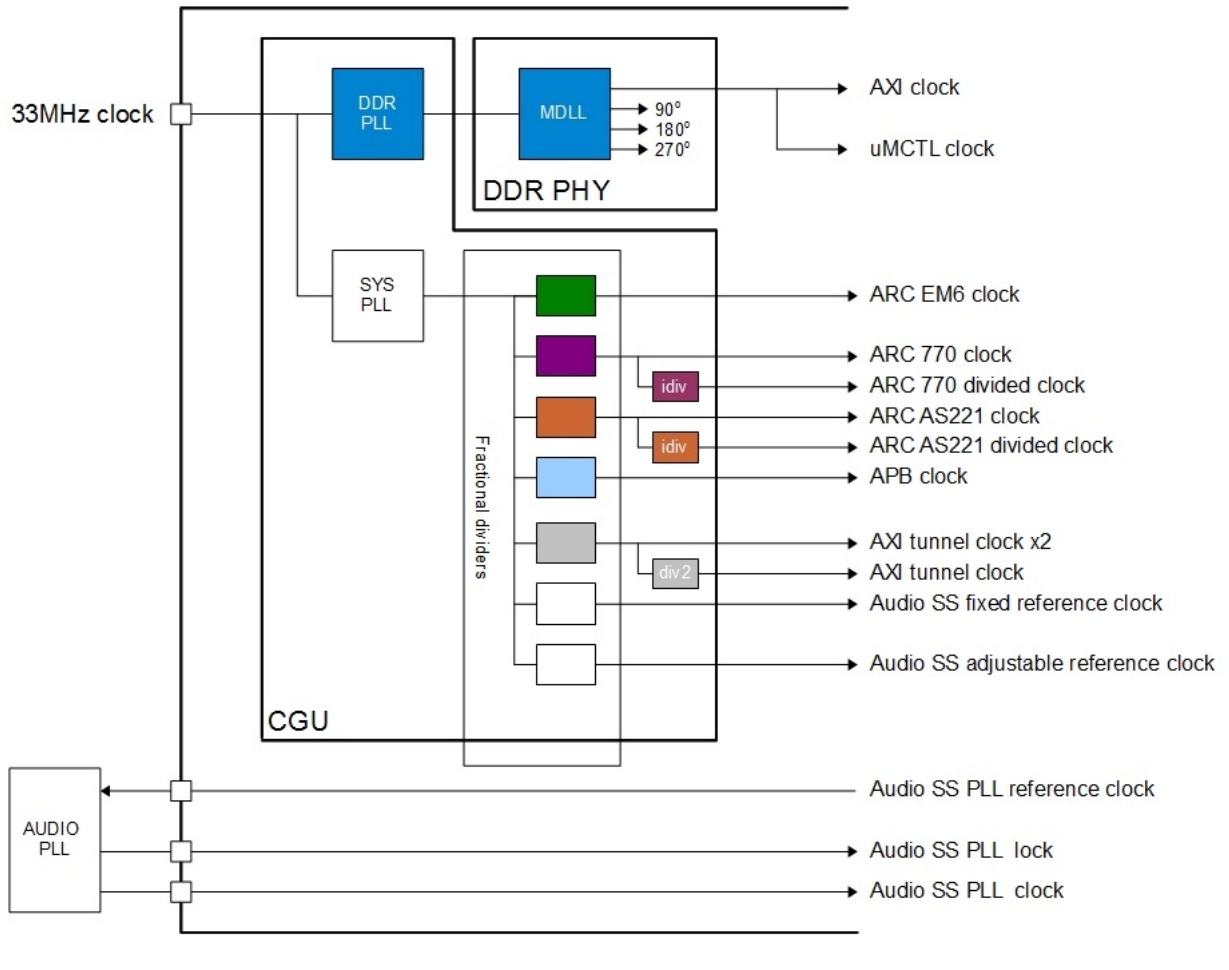

Figure 30 Clock architecture

### 5.4.4 Reset

The AXC001 Processor IC has one external reset pin that serves as an active low, hardware reset. When the external hardware reset is active, the entire IC is reset. This pin is routed to the HapsTrak-II connector and controlled by reset circuitry on the ARC SDP Mainboard, which also implements the power-on-reset. The CGU on the AXC001 Processor IC performs reset synchronization to the internal clock.

Use the RESET button on the ARC SDP Mainboard to trigger a reset of the entire system.

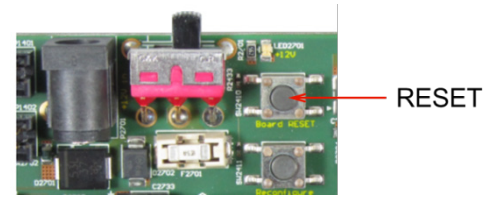

Figure 31 Location of the RESET button on the ARC SDP Mainboard

The AXC001 Processor IC has an external reset output pin, which is routed to the HapsTrak-II connector as well. This reset output is used by the reset controller on the ARC SDP Mainboard.

### 5.4.5 Debug

The ARC cores provide debug access via an IEEE 1149.1 JTAG port. In the AXC001 Processor IC the JTAG ports of the different ARC cores are daisy-chained into a so-called JTAG chain. In a JTAG chain the data output from the first core becomes the data input to the second core and so forth; the control and clock signals are common to all the cores in the chain. The JTAG chain for the AXC001 Processor IC is shown in Figure 32. To distinguish between the individual cores in the JTAG chain each core has a unique JTAG IDCODE as listed in Table 10.

The AXC001 CPU Card provides two jumpers *TSEL 0* and *TSEL 1* (see "Jumpers" section) that can be used to break the JTAG daisy-chain and select one of the cores individually.

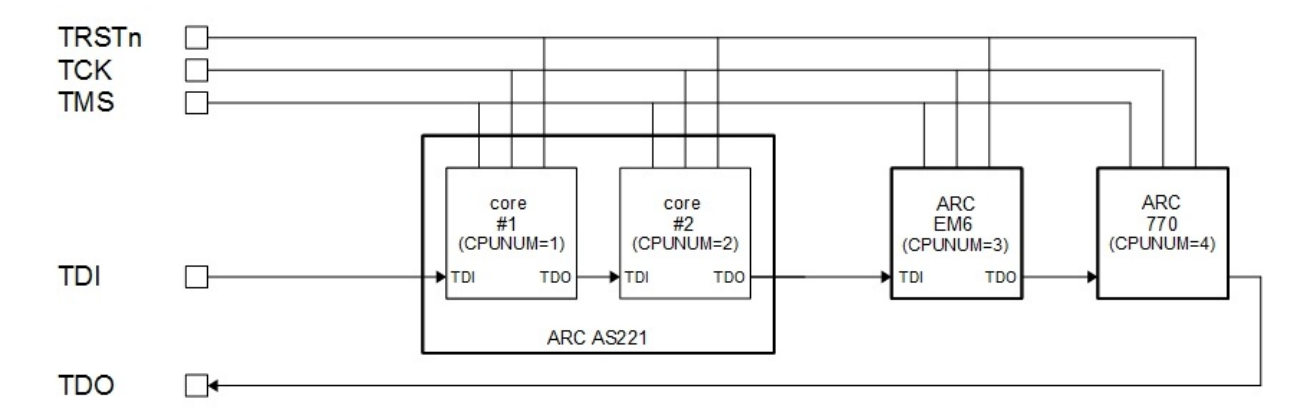

Figure 32 JTAG daisy-chain

| Table  | 10 | JTAG ID codes |
|--------|----|---------------|
| i ubic | 10 |               |

| Core         | JTAG ID bit [31:0] | ARC ID | CPUNUM |
|--------------|--------------------|--------|--------|
| ARC AS221 #1 | 0x2004_24B1        | 0x0126 | 1      |
| ARC AS221 #2 | 0x2008_24B1        | 0x0226 | 2      |
| ARC EM6      | 0x200C_44B1        | 0x0341 | 3      |
| ARC 770D     | 0x2010_34B1        | 0x0434 | 4      |

### **5.4.6 Control Registers**

The CREG peripheral inside the AXC001 Processor IC provides SW registers to control the following features:

- System memory map (see "System Memory Map" section)
- Boot mode (see "Boot Modes" section)

Table 11 lists the control registers including a brief description and provides the address offsets to the base address of the AXI2APB section within the system memory map as well. By default, the base address of the AXI2APB segment is  $0 \times F000\_0000$  (see "System Memory Map after Pre-Bootloader Execution").

A detailed description of the control registers can be found in the "Software Interfaces" section.

| Name                 | Address<br>Offset | R/W  | Description                                          |
|----------------------|-------------------|------|------------------------------------------------------|
| ARC EM6 Address Deco | oder Registe      | ers  |                                                      |
| CREG_EM6_A_SLV0      | 0x1000            | R/W  | Address decoder slave select register 0 for ARC EM6  |
| CREG_EM6_A_SLV1      | 0x1004            | R/W  | Address decoder slave select register 1 for ARC EM6  |
| CREG_EM6_A_OFFSET0   | 0x1008            | R/W  | Address decoder offset register 0 for ARC EM6        |
| CREG_EM6_A_ OFFSET1  | 0x100C            | R/W  | Address decoder offset register 1 for ARC EM6        |
| CREG_EM6_A_BOOT      | 0x1010            | R/W  | Address decoder boot mirror register for ARC EM6     |
| CREG_EM6_A_UPDATE    | 0x1014            | RW1C | Address decoder update register for ARC EM6          |
| ARC 770D Address Dec | oder Regist       | ers  |                                                      |
| CREG_770_A_SLV0      | 0x1020            | R/W  | Address decoder slave select register 0 for ARC 770D |
| CREG_770_A_SLV1      | 0x1024            | R/W  | Address decoder slave select register 1 for ARC 770D |
| CREG_770_A_OFFSET0   | 0x1028            | R/W  | Address decoder offset register 0 for ARC 770D       |
| CREG_770_A_ OFFSET1  | 0x102C            | R/W  | Address decoder offset register 1 for ARC 770D       |
| CREG_770_A_BOOT      | 0x1030            | R/W  | Address decoder boot mirror register for ARC 770D    |
| CREG_770_A_UPDATE    | 0x1034            | RW1C | Address decoder update register for ARC 770D         |

Table 11 Control register memory map

| Name                  | Address<br>Offset | R/W      | Description                                               |
|-----------------------|-------------------|----------|-----------------------------------------------------------|
| ARC AS221 Address De  | coder Regi        | sters (s | hared between core #1 and core #2)                        |
| CREG_221_A_SLV0       | 0x1040            | R/W      | Address decoder slave select register 0 for ARC 221       |
| CREG_221_A_SLV1       | 0x1044            | R/W      | Address decoder slave select register 1 for ARC 221       |
| CREG_221_A_OFFSET0    | 0x1048            | R/W      | Address decoder offset register 0 for ARC 221             |
| CREG_221_A_ OFFSET1   | 0x104C            | R/W      | Address decoder offset register 1 for ARC 221             |
| CREG_221_A_BOOT       | 0x1050            | R/W      | Address decoder boot mirror register for ARC 221          |
| CREG_221_A_UPDATE     | 0x1054            | RW1C     | Address decoder update register for ARC 221               |
| Address Decoder Regis | ters for AXI      | Tunne    | I                                                         |
| CREG_TUN_A_SLV0       | 0x1060            | R/W      | Address decoder slave select register 0 for AXI<br>Tunnel |
| CREG_TUN_A_SLV1       | 0x1064            | R/W      | Address decoder slave select register 1 for AXI<br>Tunnel |
| CREG_TUN_A_OFFSET0    | 0x1068            | R/W      | Address decoder offset register 0 for AXI Tunnel          |
| CREG_TUN_A_ OFFSET1   | 0x106C            | R/W      | Address decoder offset register 1 for AXI Tunnel          |
| CREG_TUN_A_UPDATE     | 0x1074            | RW1C     | Address decoder update register for AXI Tunnel            |
| CPU Start Registers   |                   |          |                                                           |
| CREG_EM6_START        | 0x1100            | RW1C     | CPU start register for ARC EM6                            |
| CREG_770_START        | 0x1104            | RW1C     | CPU start register for ARC 770D                           |
| CREG_221_START        | 0x1108            | RW1C     | CPU start register for ARC 221                            |

### 5.4.7 GPIO Registers

The GPIO peripheral inside the AXC001 Processor IC is implemented using the DesignWare dw apb gpio IP [3] and provides one GPIO port.

Table 12 lists the GPIO registers and provides the address offsets to the base address of the AXI2APB section within the system memory map.

By default, the base address of the AXI2APB segment is 0xF000\_0000 (see "System Memory Map after Pre-Bootloader Execution").

| Name       | Address<br>Offset | R/W | Description                                                                                                    |
|------------|-------------------|-----|----------------------------------------------------------------------------------------------------|
| SWPORTA_DR | 0x3000            | R/W | Port A Data Register<br>Controls LEDs on the ARC SDP Mainboard                                                                     |
| EXT_PORTA  | 0x3050            | R   | External Port A Register<br>Input from CPU Start buttons on the ARC SDP<br>Mainboard and from the Mainboard's interrupt<br>request |

Table 12GPIO register memory map

Table 13 and Table 14 describe the function of the GPIO bits.

 Table 13
 GPIO port A output register function (SWPORTA\_DR)

| Bit | Description                                    |
|-----|------------------------------------------------|
| 0   | Connected to LED2501 of the ARC SDP Mainboard  |
|     | and to the GPIO 0 connector.                   |
|     | The LED is ON when this bit is cleared to 0.   |
| 1   | Connected to LED2502 of the ARC SDP Mainboard  |
|     | and to the GPIO 1 connector.                   |
|     | The LED is ON when this bit is cleared to 0.   |
| 4:2 | Reserved                                       |
| 5   | Connected to LED2503 of the ARC SDP Mainboard. |
|     | The LED is ON when this bit is cleared to 0.   |
| 6   | Connected to LED2504 of the ARC SDP Mainboard. |
|     | The LED is ON when this bit is cleared to 0.   |
| 9:7 | Reserved                                       |
| 10  | Connected to LED2505 of the ARC SDP Mainboard. |
|     | The LED is ON when this bit is cleared to 0.   |

| Bit   | Description                                    |
|-------|------------------------------------------------|
| 11    | Connected to LED2506 of the ARC SDP Mainboard. |
|       | The LED is ON when this bit is cleared to 0.   |
| 14:12 | Reserved                                       |
| 15    | Connected to LED2507 of the ARC SDP Mainboard. |
|       | The LED is ON when this bit is cleared to 0.   |
| 16    | Connected to LED2508 of the ARC SDP Mainboard. |
|       | The LED is ON when this bit is cleared to 0.   |
| 31:17 | Reserved                                       |

 Table 14
 GPIO port A input register function (EXT\_PORTA)

| Bit   | Description                                                                                                    |
|-------|----------------------------------------------------------------------------------------------------|
| 11:0  | Reserved                                                                                                    |
| 12    | Connected to the interrupt controller of the ARC SDP Mainboard.<br>Can be used to provide an interrupt from the peripheral subsystem of the<br>ARC SDP Mainboard to a core on the AXC001 CPU Card. |
| 19:13 | Reserved                                                                                                    |
| 20    | Connected to push button SW2504 of the ARC SDP Mainboard                                                                                                    |
| 21    | Connected to push button SW2506 of the ARC SDP Mainboard                                                                                                    |
| 22    | Connected to push button SW2505 of the ARC SDP Mainboard                                                                                                    |
| 23    | Connected to push button SW2507 of the ARC SDP Mainboard                                                                                                    |
| 31:24 | Reserved                                                                                                    |

# 5.5 Memories on the AXC001 CPU Card

The following global memories are available on the AXC001 CPU Card:

- 512 MByte DDR2 SDRAM
- 128 KByte SRAM

The memory controller for the DDR2 SDRAM supports two independent ports, which can both access the entire memory.

Local memories (ICCM, DCCM) are available for the ARC EM6 core. Refer to the "Main Features of the ARC Cores" section.

The ARC SDP Mainboard provides additional global memories.

### 5.6 Power Supply

Power is supplied to the AXC001 CPU Card by the ARC SDP Mainboard via the power supply connector on the bottom side of the AXC001 CPU Card board. The following voltage levels are provided: 1.1V, 1.8V, 2.5V and 3.3V.

Table 15 provides a pin description of the Power Supply Connector and Figure 33 shows the pinout diagram.

| Pin    | Name | Description               |
|--------|------|---------------------------|
| 1, 2   | GND  | Ground supply pin         |
| 3, 4   | 1V1  | 1.1 Volt power supply pin |
| 5, 6   | GND  | Ground supply pin         |
| 7, 8   | 1V8  | 1.8 Volt power supply pin |
| 9, 10  | GND  | Ground supply pin         |
| 11, 12 | 2V5  | 2.5 Volt power supply pin |
| 13, 14 | GND  | Ground supply pin         |
| 15, 16 | 3V3  | 3.3 Volt power supply pin |

Table 15Pin description of the Power Supply Connector

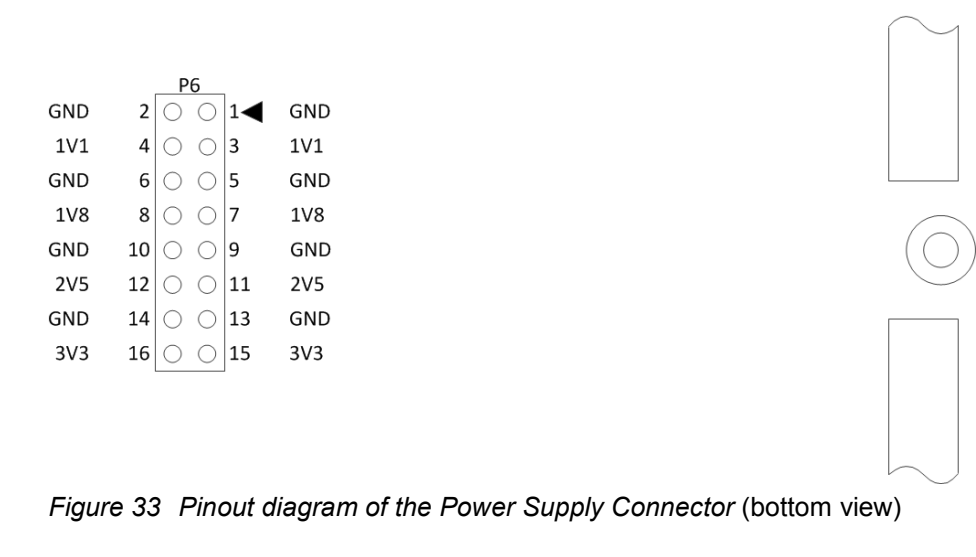

**Note** The power supply connector on the ARC SDP Mainboard has two additional pins, which are not used by the AXC001 CPU Card.

## 5.7 Audio Support

The AXC001 CPU Card includes an instance of the DesignWare Soundwave Audio Subsystem and features the following audio interfaces:

- Stereo I<sup>2</sup>S master output
- Stereo I<sup>2</sup>S master input
- 8-channel I<sup>2</sup>S master output
- S/PDIF input
- S/PDIF output
- Audio PLL

These interfaces are all part of the HapsTrak-II connector, which routes them to the ARC SDP Mainboard. The Mainboard includes on-board audio codecs and additionally supports connecting external custom codecs.. The stereo input and output have individual master clocks and may operate at different audio rates.

### 5.7.1 Main Features of the Audio Subsystem

The DesignWare Audio Subsystem IP is highly configurable and supports a variety of audio channels. Table 16 lists the main features of the Audio Subsystem available in the AXC001 Processor IC.

| Feature                                                     | Value |
|-------------------------------------------------------------|-------|
| Size of flexfifo memory (in 24-bit words)                   | 7168  |
| Number of I <sup>2</sup> S analog stereo inputs             | 1     |
| Number of I <sup>2</sup> S analog stereo outputs            | 1     |
| Number of I <sup>2</sup> S analog multi-channel 7.1 outputs | 1     |
| Number of SPDIF inputs                                      | 1     |
| Number of SPDIF outputs                                     | 1     |

Table 16 Audio Subsystem main features

Figure 34 shows the hardware block diagram of the audio subsystem in the context of the AXC001 Processor IC. The CGU generates the audio subsystem main clock audioss\_sys\_clk and the audio reference clocks audioss\_audio\_adj\_ref\_clk and audioss\_audio\_fix\_ref\_clk. Use the baremetal driver for the CGU to control the clock frequencies.

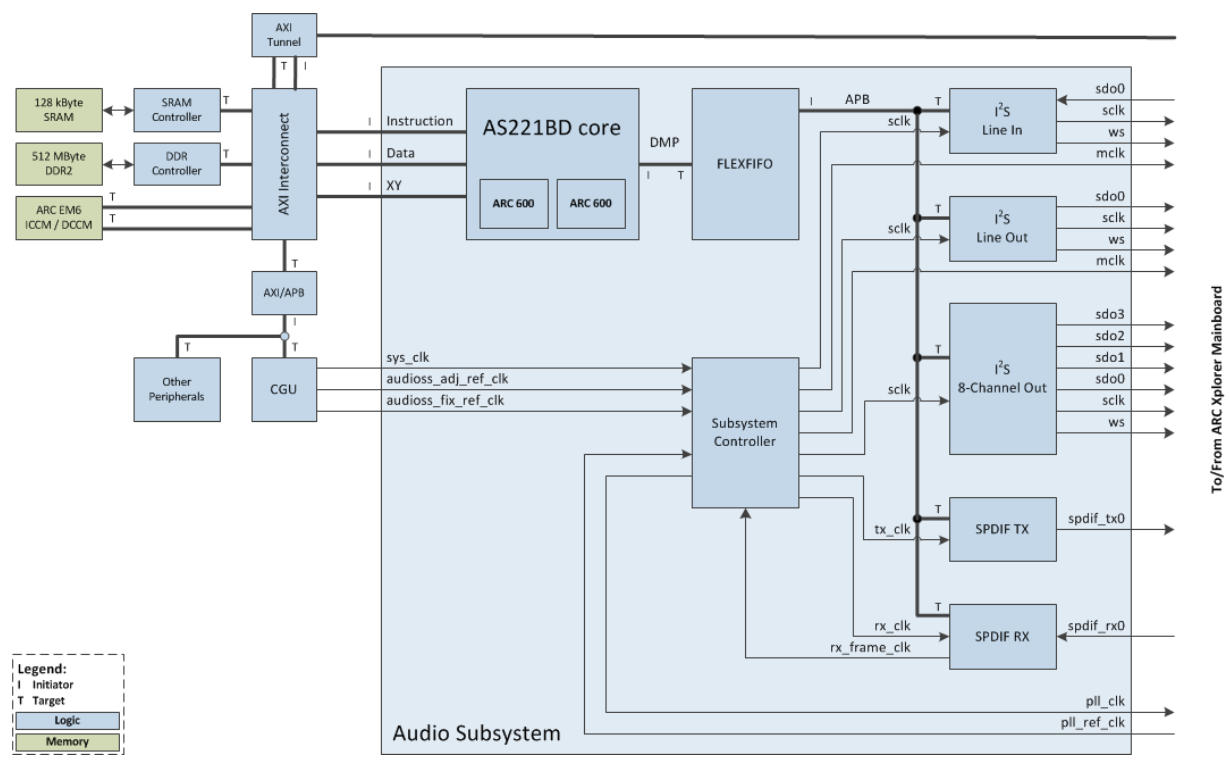

Figure 34 Hardware block diagram of the audio subsystem

### 5.7.2 Stereo Input

The stereo input is provided by the Line In or Microphone input of the ARC SDP Mainboard, or by an external I<sup>2</sup>S slave audio source connected to the Mainboard. Refer to the ARC SDP Mainboard User Guide [7] for details.

The signal is connected to the Line In stereo  $\mathsf{I}^2\mathsf{S}$  master peripheral of the audio subsystem.

### 5.7.3 Stereo Output

The stereo I2S output of the AXC001 CPU Card is driven by the Line Out stereo  $I^2S$  master peripheral of the audio subsystem.

On the ARC SDP Mainboard these signals are wired to the  $I^2S$  ports of the audio DAC driving the Line Out and Headphones outputs of the Mainboard or to an external  $I^2S$  slave audio sink connected to the Mainboard. Refer to the ARC SDP Mainboard User Guide [7] for details.

### 5.7.4 8-Channel Audio Output

The 8-Channel Audio Output of the AXC001 CPU Card is driven by the 8-Channel Out  $I^2S$  master peripheral of the audio subsystem.

On the ARC SDP Mainboard these signals are wired to the I<sup>2</sup>S ports of the audio DAC driving the 8-channel audio jacks of the Mainboard, or to an external I<sup>2</sup>S slave audio sink connected to the Mainboard. Refer to the *ARC SDP Mainboard User Guide* [7] for details

### 5.7.5 S/PDIF Input

The S/PDIF input is provided by the S/PDIF In jack of the ARC SDP Mainboard. Refer to the ARC SDP Mainboard User Guide [7] for details.

This signal is connected to the SPDIF RX peripheral of the audio subsystem.

### 5.7.6 S/PDIF Output

The S/PDIF Output is driven by the SPDIF TX peripheral of the audio subsystem.

On the ARC SDP Mainboard the S/PDIF output is wired to the S/PDIF Out jack. Refer to the ARC SDP Mainboard User Guide [7] for details.

### 5.7.7 Audio PLL

The AXC001 CPU Card does not include an audio PLL, but feeds a PLL reference clock to an audio PLL on the ARC SDP Mainboard. This reference clock is driven by the port audioss\_audio\_pll\_ref\_clk of the audio subsystem.

The PLL returns the PLL clock and a corresponding PLL lock status signal to the ports audioss\_audio\_pll\_clk and audioss\_audio\_pll\_locked of the audio subsystem.

## 5.8 Usage of ARC SDP Mainboard Resources

### **5.8.1 Usage of the Mainboard DIP Switches**

During a reset, the DIP switches SW2501, SW2502 and SW2503 of the ARC SDP Mainboard are connected to the AXC001 Processor IC via the GPIO signal group of the HapsTrak-II connector. At the end of a reset, the switch settings are latched inside the AXC001 Processor IC and determine the boot behavior of the ARC CPUs as described in Table 17, Table 18 and Table 19.

SW2501 controls the boot configuration of the ARC EM6, SW2502 controls the boot configuration of the ARC 770D and SW2503 controls the boot configuration of the AS221.

The DIP switch settings determine the initial values of some control registers.

| <b>K</b> Note | When a DIP switch is in the right position ( | ), the corresponding bit in the control |
|---------------|----------------------------------------------|-----------------------------------------|
|               | register is '0'.                             |                                         |
|               | When a DIP switch is in the left position (  | ), the corresponding bit in the control |
|               | register is '1'.                             |                                         |

| Bit | Description          |                                             |                                                               |
|-----|----------------------|---------------------------------------------|---------------------------------------------------------------|
| 1   | Boot mode select     | Switch Position                             | CPU Start                                                     |
|     |                      | 1                                           | By debugger                                                   |
| 2   | -                    |                                             | By CPU Start button; default                                  |
|     |                      | 1 2                                         | By CREG write                                                 |
|     |                      |                                             | Autonomously                                                  |
| 3   | Boot mirror select   | Switch Position                             | Boot Mirror                                                   |
|     |                      | 3 4 5                                       | Disabled                                                      |
|     |                      | 3 4 5 5 5 5 5 5 5 5 5 5 5 5 5 5 5 5 5 5     | DDR port 0                                                    |
| 4   |                      | 3 4 5                                       | Local SRAM                                                    |
|     |                      | 3                                           | Pre-Bootloader RAM on Mainboard (via the AXI tunnel); default |
|     |                      | 3 4 5                                       | ARC EM6 ICCM                                                  |
| 5   |                      | 3 4 5 5                                     | Reserved                                                      |
|     |                      | 3<br>4<br>5                                 | Reserved                                                      |
|     |                      | 3 4 5 5 6 7 7 7 7 7 7 7 7 7 7 7 7 7 7 7 7 7 | Reserved                                                      |
| 6   | Boot location select | Switch Position                             | Boot Location                                                 |
|     |                      | 6                                           | 0 2 Kbyte; default                                            |
| 7   | -                    | 6                                           | 2 4 KByte                                                     |
| /   |                      | 6                                           | 4 6 KByte                                                     |
|     |                      | 6 <b>6</b> 7                                | 6 8 KByte                                                     |

Table 17 ARC EM6 boot configuration (Mainboard DIP switch SW2501)

| Bit | Description          |                                             |                                                               |
|-----|----------------------|---------------------------------------------|---------------------------------------------------------------|
| 1   | Boot mode select     | Switch Position                             | CPU Start                                                     |
|     |                      |                                             | By debugger                                                   |
| 2   |                      |                                             | By CPU Start button; default                                  |
|     |                      |                                             | By CREG write                                                 |
|     |                      |                                             | Autonomously                                                  |
| 3   | Boot mirror select   | Switch Position                             | Boot Mirror                                                   |
|     |                      | 3 4 5                                       | Disabled                                                      |
|     |                      | 3 4 5 5                                     | DDR port 0                                                    |
| 4   |                      | 3 4 5                                       | Local SRAM                                                    |
|     |                      | 3 4 5 5                                     | Pre-Bootloader RAM on Mainboard (via the AXI tunnel); default |
|     |                      | 3 4 5                                       | ARC EM6 ICCM                                                  |
| 5   | -                    | 3 4 5                                       | Reserved                                                      |
|     |                      | 3<br>4<br>5                                 | Reserved                                                      |
|     |                      | 3 4 5 5 6 7 7 7 7 7 7 7 7 7 7 7 7 7 7 7 7 7 | Reserved                                                      |
| 6   | Boot location select | Switch Position                             | Boot Location                                                 |
|     |                      | 6                                           | 0 2 KByte                                                     |
| 7   |                      | 6                                           | 2 4 Kbyte; default                                            |
|     |                      | 6                                           | 4 6 KByte                                                     |
|     |                      | 6                                           | 6 8 KByte                                                     |

 Table 18
 ARC 770D boot configuration (Mainboard DIP switch SW2502)

| Bit | Description          |                                         |                                                               |
|-----|----------------------|-----------------------------------------|---------------------------------------------------------------|
| 1   | Boot mode select     | Switch Position                         | CPU Start                                                     |
|     | for core #1          | 1                                       | By debugger                                                   |
| 2   |                      |                                         | By CPU Start button; default                                  |
|     |                      |                                         | By CREG write                                                 |
|     |                      |                                         | Autonomously                                                  |
| 3   | Boot mirror select   | Switch Position                         | Boot Mirror                                                   |
|     | for cores #1 and #2  | 3 4 5                                   | Disabled                                                      |
| 4   |                      | 3 4 5 5                                 | DDR port 0                                                    |
|     |                      | 3 3 4 5 5 5                             | Local SRAM                                                    |
| 5   | -                    | 3 4 5 5                                 | Pre-Bootloader RAM on Mainboard (via the AXI tunnel); default |
|     |                      | 3 4 5                                   | ARC EM6 ICCM                                                  |
|     |                      | Others                                  | Reserved                                                      |
| 6   | Boot location select | Switch Position                         | Boot Location                                                 |
|     | for cores #1 and #2  | 6                                       | 0 2 KByte                                                     |
| 7   |                      | 6 <b>6</b> 7                            | 2 4 KByte                                                     |
| 1   |                      | 6                                       | 4 6 Kbyte; default                                            |
|     |                      | 6 6 7 6 6 6 6 6 6 6 6 6 6 6 6 6 6 6 6 6 | 6 8 KByte                                                     |
| 8   | Boot mode select     | Switch Position                         | CPU start                                                     |
|     |                      | 8                                       | By debugger                                                   |
| 9   |                      | 8                                       | By CPU Start button; default                                  |
| Ū   |                      | 8                                       | By CREG write                                                 |
|     |                      | 8 9                                     | Autonomously                                                  |

 Table 19
 AS221 boot configuration (Mainboard DIP switch SW2503)

If a core is booting from the RAM on the ARC SDP Mainboard via the AXI Tunnel, the Pre-Bootloader is executed and uses bit 10 of the DIP switch SW2401 to control its mode of operation as explained in Table 20. Otherwise, this switch can be used for application purposes.

| Bit | Description               |                                                                                                    |
|-----|---------------------------|----------------------------------------------------------------------------------------------------|
| 1 9 |                           | Not used by Pre-Bootloader                                                                                                    |
|     | 10                        | Pre-Bootloader sets up clocks, memory maps and initializes the DDR2 SDRAM. Core is halted afterwards.                                                            |
|     | Bypass Mode               | The left character of the seven-segment display shows a number and a dot.                                                                                        |
| 10  | <sup>10</sup> Normal Mode | (Default) Pre-Bootloader sets up clocks, memory maps and initializes the DDR2 SDRAM. It loads an image from the SPI Flash on the Mainboard and starts execution. |
|     |                           | The left character of the seven-segment display shows a number only (no dot).                                                                                    |

 Table 20
 Pre-Bootloader usage of Mainboard DIP switch SW2401

Figure 35 shows functions and default settings of the DIP Switches on the ARC SDP Mainboard, which are used by the AXC001 CPU Card.

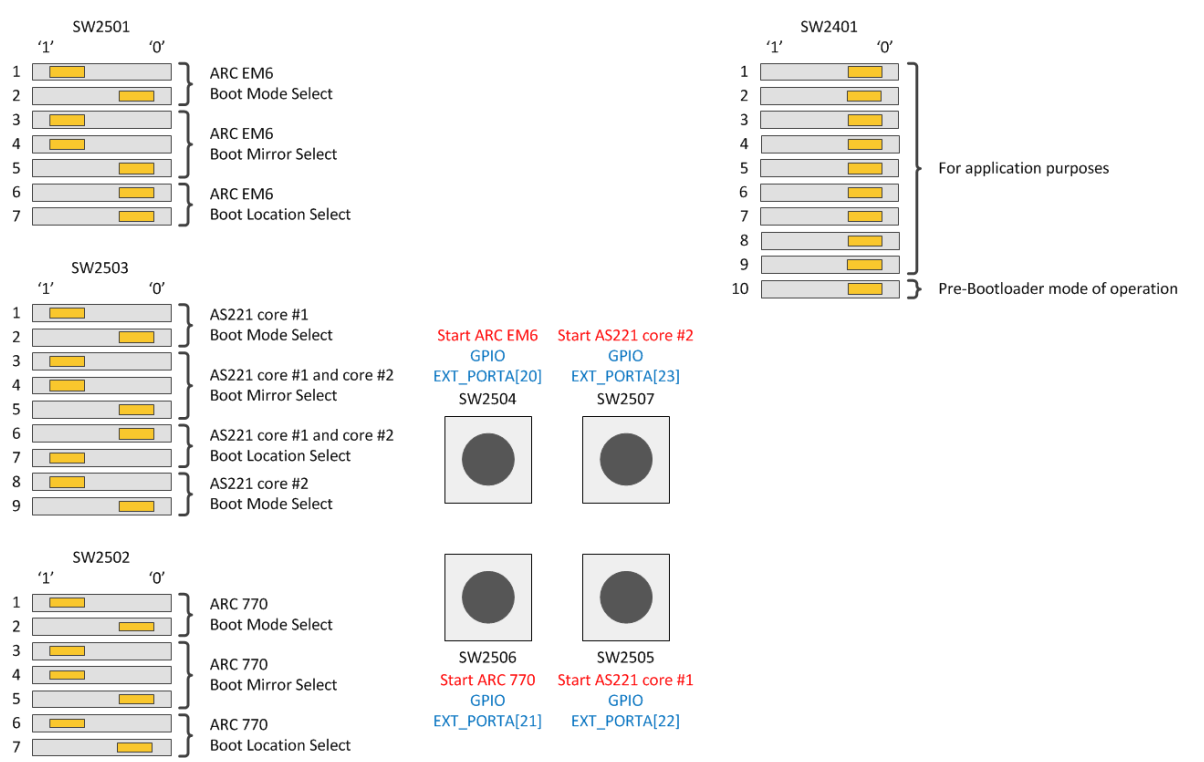

Figure 35 Functions and default settings of the DIP switches on the ARC SDP Mainboard.

The DIP switch settings shown in Figure 35 correspond to the factory default settings. All cores are configured to boot via the AXI tunnel and to delay the start of the code execution

until the corresponding CPU Start button is pressed. By default, the boot locations are selected such that the ARC EM6 core starts at address offset 0, the ARC 770D starts with an offset of 2 KByte and the AS221 with an offset of 4 KByte. The Pre-Bootloader loads an image from the RAM on the Mainboard and starts execution.

#### **5.8.2 Usage of the Mainboard Push Buttons**

The start behavior of the ARC cores on the AXC001 CPU Card is configurable, one of the options being that the core starts automatically after reset. For the remaining options, the core halts after a reset. However, multiple ways to start code execution exist. One of these ways is to start code execution when a button is pressed. The corresponding CPU Start buttons are located on the ARC SDP Mainboard. The behavior of the ARC cores is controlled individually using control registers, which are initialized using DIP switches on the ARC SDP Mainboard. Refer to the "Usage of the Mainboard DIP Switches" section for details.

Table 21 describes how the CPU Start buttons of the ARC SDP Mainboard are used to start code execution on the individual cores. Figure 36 shows the location of the CPU Start buttons on the ARC SDP Mainboard.

| Push Button | Description                                                                                                    |
|-------------|----------------------------------------------------------------------------------------------------|
| SW2504      | CPU start for ARC EM6 when CREG_EM6_START[5:4] = 0x1                                                               |
|             | (boot mode select switch SW2501 set to <sup>1</sup> / <sub>2</sub> during reset),<br>Otherwise, GPIO EXT_PORTA[20] |
| SW2505      | CPU start for AS221 core #1 when CREG_221_START[5:4] = 0x1                                                         |
|             | (boot mode select switch SW2503 set to <sup>1</sup> / <sub>2</sub> during reset),<br>Otherwise, GPIO EXT_PORTA[22] |
| SW2506      | CPU start for ARC 770D when CREG_770_START[5:4] = 0x1                                                              |
|             | (boot mode select switch SW2502 set to <sup>1</sup> / <sub>2</sub> during reset),<br>Otherwise, GPIO EXT_PORTA[21] |
| SW2507      | CPU start for AS221 core #2 when CREG_221_START[21:20] = 0x1                                                       |
|             | (boot mode select switch SW2503 set to <sup>§</sup> during reset),<br>Otherwise, GPIO EXT_PORTA[23]                |

Table 21 Usage of the CPU Start buttons of the ARC SDP Mainboard

Once an ARC core is running, the corresponding CPU Start button can be used for application purposes. However, this is not recommended. A CPU Start button should only be used for application purposes when the corresponding core is not configured to start after pressing a button, but to start autonomously via a CREG access or debugger.

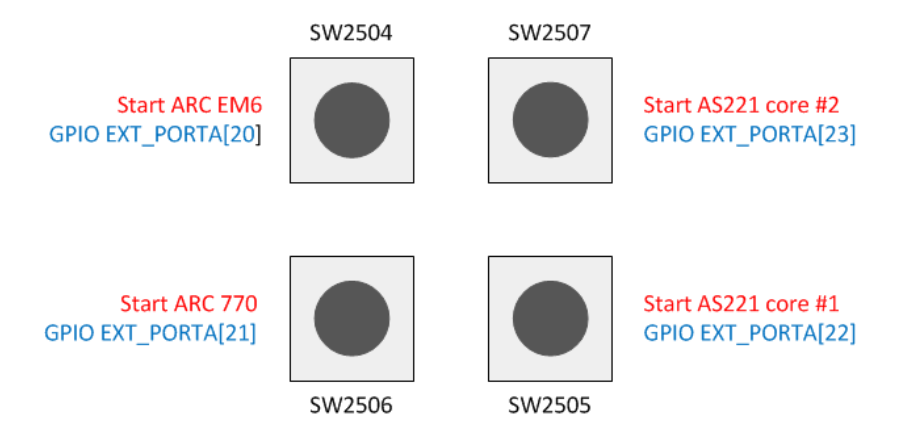

Figure 36 Location of the CPU Start buttons on the ARC SDP Mainboard.

### 5.8.3 Usage of the Mainboard LEDs

The ARC SDP Mainboard includes eight CPU LEDs that are controlled by the GPIO peripheral of the AXC001 Processor IC. These green LEDs are ON when the corresponding control bit is cleared to 0 and OFF when the control bit is set to 1. Table 22 lists the control bits of the CPU LEDs and Figure 37 shows the LED positions on the ARC SDP Mainboard.

**The ARC SDP Mainboard features another 8** GPIO LEDS, which are controlled by the GPIO peripheral in the Mainboard's FPGA.

| Control Bit    | Description      |
|----------------|------------------|
| SWPORTA_DR[0]  | Controls LED2501 |
| SWPORTA_DR[1]  | Controls LED2502 |
| SWPORTA_DR[5]  | Controls LED2503 |
| SWPORTA_DR[6]  | Controls LED2504 |
| SWPORTA_DR[10] | Controls LED2505 |
| SWPORTA_DR[11] | Controls LED2506 |
| SWPORTA_DR[15] | Controls LED2507 |
| SWPORTA_DR[16] | Controls LED2508 |

Table 22 Control bits of the CPU LEDs on the ARC SDP Mainboard

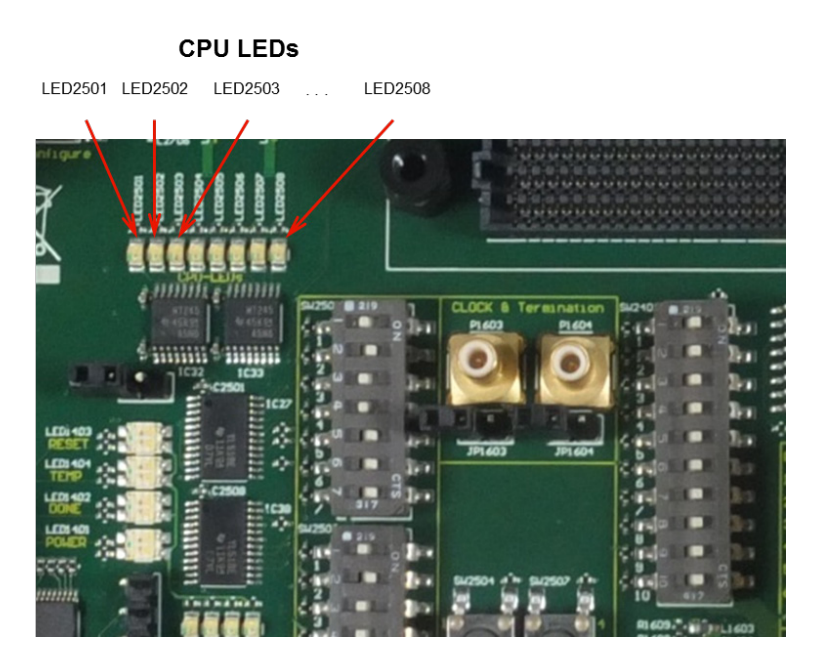

Figure 37 Location of the CPU LEDs on the ARC SDP Mainboard

## 6.1 System Memory Map after a Reset

Following a reset, the memory maps of all AXI masters on the AXC001 CPU Card and on the ARC SDP Mainboard must be set up according to the application requirements. Control registers allow programming the system memory map individually for all AXI masters on the AXC001 CPU Card and on the ARC SDP Mainboard. These control registers are located in the local peripheral area of the AXC001 CPU Card and in the peripheral area of the Mainboard. Following a reset, all CPU cores on the AXC001 CPU Card can access the Mainboard peripherals in the address range  $0 \times E000_{-}0000$  to  $0 \times EFFF_{-}FFFF$  and the AXC001 CPU Card peripherals in the address range  $0 \times F000_{-}0000$  to  $0 \times FFFF_{-}FFFF$ .

Additionally, the DDR2 SDRAM needs to be initialized before it can be used.

The Pre-Bootloader programs the corresponding address decoders and, thus, provides the default memory map. It also initializes the DDR2 SDRAM.

The default memory map programmed by the Pre-Bootloader is described in the "System Memory Map after Pre-Bootloader Execution" section.

If needed, alternative memory maps can be programmed for each AXI master individually by altering the settings of the corresponding control registers. The sections "Controlling the Memory Map" and "Software Interfaces" provide additional information.

### 6.2 System Memory Map after Pre-Bootloader Execution

The Pre-Bootloader sets up the memory maps of all AXI masters on the AXC001 CPU Card and on the ARC SDP Mainboard as shown in Table 23. The memory map has been chosen to be identical for all AXI masters. Refer to "Example Register Settings for the Default Memory Map" for information on the corresponding register settings.

| Master Address             | Selected Slave                                    | Slave Address              |
|----------------------------|---------------------------------------------------|----------------------------|
| 0xFFFF_FFFF<br>0xF000_0000 | AXI2APB<br>on AXC001 CPU Card                     | 0x0FFF_FFFF<br>0x0000_0000 |
| 0xEFFF_FFFF<br>0xE000_0000 | AXI2APB<br>on Mainboard                           | 0xEFFF_FFFF<br>0xE000_0000 |
| 0xDFFF_FFFF<br>0xD000_0000 | AXI Tunnel Slave<br>for HAPS System <sup>1)</sup> | 0xDFFF_FFFF<br>0xD000_0000 |
| 0xCFFF_FFFF<br>0xC000_0000 | Unused                                            |                            |
| 0xbfff_fff                 | DDR2 SDRAM<br>(port 1)                            | 0x1FFF_FFFF                |
| 0xA000_0000                |                                                   | 0x0000_0000                |
| 0x9fff_fff                 | DDR2 SDRAM                                        | 0x1FFF_FFFF                |
| 0x8000_0000                |                                                   | 0x0000_0000                |
| 0x7fff_fff                 | Unused                                            |                            |
| 0x3000 0000                |                                                   |                            |
| 0x2FFF_FFFF<br>0x2000_0000 | SRAM<br>on AXC001 CPU Card                        | 0x0FFF_FFF<br>0x0000_0000  |
| 0x1FFF_FFFF<br>0x1000_0000 | Pre-Bootloader RAM<br>on Mainboard                | 0x0FFF_FFFF<br>0x0000_0000 |
| 0x0FFF_FFFF<br>0x0000_0000 | Pre-Bootloader RAM<br>on Mainboard                | 0x0FFF_FFFF<br>0x0000_0000 |

Table 23Memory map after Pre-Bootloader execution

1) The slave address is transparently forwarded to the AXI Tunnel master on the HAPS system. Further address decoding depends on your custom design.

| J>Note        | The memory map shown in Table 23 is an aggregate of the individual memory map settings on the AXC001 CPU Card and the ARC SDP Mainboard, where the AXI Tunnel between the AXC001 CPU Card and the ARC SDP Mainboard has been abstracted away.                                                                                                    |
|---------------|----------------------------------------------------------------------------------------------------|
|               |                                                                                                    |
| Note          | A total range of 1 GByte of the aperture is used for DDR2 SDRAM. The AXC001 CPU Card includes 512 MByte of DDR2 SDRAM. This means that apertures 8 and 10 access the same memory addresses. Similarly, apertures 9 and 11 access the same memory addresses.                                                                                                    |
|               |                                                                                                    |
| Note          | For core #1 of the AS221, the 256 KByte memory range from address $0 \times 0010\_0000$ to $0 \times 0013\_FFFF$ is reserved for internal peripherals of the audio subsystem, which are connected to the DMP bus of that core. This is applicable for the LD/ST interface of the core. Therefore, the LD/ST interface of core #1 of the AS221 cannot access this segment of the system memory. However, the instruction fetch interface of the core always accesses the system memory.                                                                                                    |
|               |                                                                                                    |
| Note          | The ARC EM6 core has internal ICCM and DCCM memories. The locations of these memories depend on register settings in the ARC EM6 core. The pre-boot loader keeps the ICCM at its reset address $0 \times 0000\_0000$ , but moves the DCCM base address to $0 \times C000\_0000$ . Therefore, the ARC EM6 core can only access the RAM on the ARC SDP Mainboard using $0 \times 1000\_0000$ as the base address. The other cores can access the RAM either using $0 \times 0000\_0000$ or $0 \times 1000\_0000$ as the base address. Either start address supports accessing the entire RAM. |
|               |                                                                                                    |
| <b>J</b> Note | The SRAM on the AXC001 CPU Card has a size of 128 KByte. The lower 128 KByte within the master 256 MByte aperture access the SRAM, the remaining 262016 KByte are not accessible.                                                                                                    |
|               |                                                                                                    |
| Note          | The Pre-Bootloader RAM on the ARC SDP Mainboard has a size of 256 KByte. The lower 256 KByte within the master 256 MByte aperture access the RAM, the remaining 261888 KByte are not accessible.                                                                                                    |
|               |                                                                                                    |

# 6.3 Controlling the Memory Map

### 6.3.1 Setting up the AXI Masters on the AXC001 CPU Card

Control registers are available for each AXI master (i.e. for each core and for the AXI tunnel) to customize its memory map. The full 4 GByte AXI memory map is partitioned into 16 equally sized address apertures of 256 MByte:

- aperture[0]: base address is 0x0000\_0000
- aperture[1]: base address is 0x1000\_0000
- aperture[2]: base address is 0x2000\_0000
- ...
- aperture[15]: base address is 0xF000\_0000

The address map configuration consists of two steps for each 256 MByte aperture within the AXI address space of an AXI master.

First, a target slave is selected from the list shown in Table 24. Then, the desired address offset within the memory map of the target slave is programmed. This offset can be selected in steps of 256 MByte. The specified offset refers to the address offset within the target slave only, i.e. the base address of the aperture is not taken into account.

| Slave Number | Target Slave                                        |
|--------------|-----------------------------------------------------|
| 0            | No slave selected (default slave provides response) |
| 1            | DDR controller port 0                               |
| 2            | SRAM controller                                     |
| 3            | AXI tunnel                                          |
| 4            | ARC EM6 ICCM                                        |
| 5            | ARC EM6 DCCM                                        |
| 6            | AXI2APB bridge                                      |
| 7            | DDR controller port 1                               |

Table 24 AXC001 CPU Card target slaves

The AXI tunnel slave transparently forwards the received address to the corresponding AXI tunnel master on the ARC SDP Mainboard. The address map as seen by this master is defined by control registers of the Mainboard. For apertures selecting the AXI Tunnel, it is recommended to set the address offset such that the address issued by the master on the other side and the original address are identical. This can be achieved by setting the SLV\_OFFSET field of the corresponding register to the aperture number.

The memory map as seen by the AXI2APB bridge is described in the "Memory Map of the Local Peripherals" section.

### 6.3.2 Setting up the AXI Masters on the ARC SDP Mainboard

The address map of the AXI masters on the Mainboard is defined in a similar way as described in the "Setting up the AXI Masters on the AXC001 CPU Card" section above.

Table 25 lists the target slaves that are available on the ARC SDP Mainboard. Refer to the ARC SDP Mainboard User Guide [7] for more details.

| Slave Number | Target Slave                                        |
|--------------|-----------------------------------------------------|
| 0            | No slave selected (default slave provides response) |
| 1            | TUNNEL0 (AXI tunnel to/from AXC001 CPU Card)        |
| 2            | TUNNEL1 (AXI tunnel to/from HAPS System)            |
| 3            | SRAM controller (for Mainboard RAM)                 |
| 4            | AXI2APB (control/status interface of peripherals)   |

Table 25 ARC SDP Mainboard target slaves

The AXI Tunnel slaves transparently forward the received address to the corresponding AXI Tunnel masters on the AXC001 CPU Card or the HAPS system. For TUNNEL0, this address is then decoded according to the memory map programmed for the AXI Tunnel master on the AXC001 CPU Card. For TUNNEL1, the address issued by the AXI Tunnel master on the HAPS system is decoded according to your custom design.

### 6.3.3 Example Register Settings for the Default Memory Map

The Pre-Bootloader programs the memory map as shown in Table 26 and Table 27.

| Aperture # | Master<br>Address          | SLV_SEL | SLV_OFFSET | Selected Slave | Slave Address              |
|------------|----------------------------|---------|------------|----------------|----------------------------|
| 15         | 0xFFFF_FFFF<br>0xF000_0000 | 6       | 0x0        | AXI2APB        | 0x0FFF_FFFF<br>0x0000_0000 |
| 14         | 0xEFFF_FFFF<br>0xE000_0000 | 3       | 0xE        | AXI Tunnel     | 0xEFFF_0000<br>0xE000_0000 |
| 13         | 0xDFFF_FFFF<br>0xD000_0000 | 3       | 0xD        |                | 0xDFFF_FFFF<br>0xD000_0000 |
| 12         | 0xCFFF_FFFF<br>0xC000_0000 | 0       | 0x0        | Unused         |                            |
| 11         | 0xBFFF_FFFF<br>0xB000_0000 | 7       | 0x1        | DDR2 SDRAM     | 0x1FFF_FFFF                |
| 10         | 0xAFFF_FFFF<br>0xA000_0000 | 7       | 0x0        | (port 1)       | 0x0000_0000                |
| 9          | 0x9FFF_FFFF<br>0x9000_0000 | 1       | 0x1        | DDR2 SDRAM     | 0x1FFF_FFFF                |
| 8          | 0x8FFF_FFFF<br>0x8000_0000 | 1       | 0x0        | (port 0)       | 0x0000_0000                |
| 7          | 0x7FFF_FFFF<br>0x7000_0000 | 0       |            |                |                            |
| 6          | 0x6FFF_FFFF<br>0x6000_0000 | 0       |            |                |                            |
| 5          | 0x5FFF_FFFF<br>0x5000_0000 | 0       |            | Unused         |                            |
| 4          | 0x4FFF_FFFF<br>0x4000_0000 | 0       |            |                |                            |
| 3          | 0x3FFF_FFFF<br>0x3000_0000 | 0       |            |                |                            |
| 2          | 0x2FFF_FFFF<br>0x2000_0000 | 2       | 0x0        | Local SRAM     | 0x0FFF_FFFF<br>0x0000_0000 |
| 1          | 0x1FFF_FFFF<br>0x1000_0000 | 3       | 0x1        | AXI Tunnel     | 0x1FFF_FFFF                |
| 0          | 0x0FFF_FFFF<br>0x0000_0000 | 3       | 0x0        | AAT TUINCT     | 0x0000_0000                |

 Table 26
 Default memory map programming for all master on the AXC001 CPU Card

The slave address of the AXI Tunnel on the AXC001 CPU Card is transparently forwarded to the AXI TUNNEL0 master of the ARC SDP Mainboard and becomes the address issued by this master. This master address is then decoded according to the memory map of the AXI TUNNEL0 master on the Mainboard as shown in Table 27. For example, if a core issues the address  $0 \times E000_{-}0000$ , the AXI Tunnel is selected. The AXI Master on the other side of the tunnel issues the address  $0 \times E000_{-}0000$  and thus selects the AXI2APB bridge of the Mainboard peripheral area.

| Aperture # | Master<br>Address          | SLV_SEL | SLV_OFFSET | Selected Slave               | Slave Address              |
|------------|----------------------------|---------|------------|------------------------------|----------------------------|
| 15         | 0xFFFF_FFFF<br>0xF000_0000 | 1       | 0×F        | TUNNELO<br>(AXCOO1 CPU Card) | 0xFFFF_FFFF<br>0xF000_0000 |
| 14         | 0xEFFF_FFFF<br>0xE000_0000 | 4       | 0x0        | AXI2APB<br>(Peripherals)     | 0x0FFF_0000<br>0x0000_0000 |
| 13         | 0xDFFF_FFFF<br>0xD000_0000 | 2       | 0xD        | TUNNEL1<br>(HAPS System)     | 0xDFFF_0000<br>0xD000_0000 |
| 12         | 0xCFFF_FFFF<br>0xC000_0000 | 0       | 0x0        | Unused                       |                            |
| 11         | 0xBFFF_FFFF<br>0xB000_0000 | 1       | 0xB        |                              | 0xBFFF_FFFF<br>0xB000_0000 |
| 10         | 0xAFFF_FFFF<br>0xA000_0000 | 1       | 0xA        | TUNNELO                      | 0xAFFF_FFFF<br>0xA000_0000 |
| 9          | 0x9FFF_FFFF<br>0x9000_0000 | 1       | 0x9        | (AXC001 CPU Card)            | 0x9FFF_FFFF<br>0x9000_0000 |
| 8          | 0x8FFF_FFFF<br>0x8000_0000 | 1       | 0x8        |                              | 0x8FFF_FFFF<br>0x8000_0000 |
| 7          | 0x7FFF_FFFF<br>0x7000_0000 | 0       | 0x0        |                              |                            |
| 6          | 0x6FFF_FFFF<br>0x6000_0000 | 0       | 0x0        |                              |                            |
| 5          | 0x5FFF_FFFF<br>0x5000_0000 | 0       | 0x0        | Pasaryad                     |                            |
| 4          | 0x4FFF_FFFF<br>0x4000_0000 | 0       | 0x0        | - Reserved                   |                            |
| 3          | 0x3FFF_FFFF<br>0x3000_0000 | 0       | 0x0        |                              |                            |
| 2          | 0x2FFF_FFFF<br>0x2000_0000 | 0       | 0x0        |                              |                            |
| 1          | 0x1FFF_FFFF<br>0x1000_0000 | 3       | 0x0        | RAM<br>(Mainboard)           | 0x0FFF_FFFF<br>0x0000_0000 |
| 0          | 0x0FFF_FFFF<br>0x0000_0000 | 3       | 0x0        | RAM<br>(Mainboard)           | 0x0FFF_FFFF<br>0x0000_0000 |

Table 27 Default memory map programming for all masters on the ARC SDP Mainboard

The slave address of the AXI TUNNEL0 slave on the ARC SDP Mainboard as listed in Table 27 is transparently forwarded via the AXI Tunnel and becomes the address issued by the AXI Tunnel master on the AXC001 CPU Card. It is then decoded according to the memory map programmed for the AXI Tunnel master on the AXC001 CPU Card, which is shown in Table 26.

Likewise, the slave address of the AXI TUNNEL1 slave on the ARC SDP Mainboard is forwarded to the AXI Tunnel master on the HAPS system. It is then decoded according to your custom design.

## **6.4 Memory Map of the Local Peripherals**

All local APB peripherals inside the AXC001 Processor IC are mapped into the AXI2APB segment of the system memory map, which has the default base address  $0 \times F000_0000$ . Table 28 shows the address offsets of the individual peripherals and the corresponding aperture within the AXI2APB section. This means that the address offset listed in Table 28 has to be added to the base address of the AXI2APB section to obtain the correct base address (to be used by the master) of the peripheral.

**Example**: If the AXI2APB segment is located at its default address  $0 \times F000_{0000}$ , then the CGU base address within the memory map of the master is  $0 \times F000_{0000}$ .

| Peripheral | Address Offset | Aperture<br>[Bytes] | Description                                    |
|------------|----------------|---------------------|------------------------------------------------|
| CGU        | 0x0000_0000    | 4096                | Clock Generation Unit                          |
| CREG       | 0x0000_1000    | 4096                | Control Registers                              |
| ICTL       | 0x0000_2000    | 128                 | Interrupt Controller                           |
| GPIO       | 0x0000_3000    | 128                 | General Purpose I/O                            |
| MCTL       | 0x0000_4000    | 4096                | Control interface of the DDR memory controller |

Table 28Peripheral memory map

This chapter is intended for programmers of the AXC001 CPU Card. It includes an overview of the example applications provided with the AXC001 CPU Card and explains how to use the AXS101 Software Development Platform for software development.

## 7.1 Supported Tools and Operating Systems

For an overview of the supported tools and operating systems refer to the release notes at the *ARC SDP download webpage* [6].

### 7.2 Boot Modes

### 7.2.1 Common Boot Modes

All the ARC cores on the AXC001 Processor IC are configured for "HALT-after-reset". Hence, after reset the ARC cores go into the HALT state and must be started explicitly before they will start executing the boot code. Each of the ARC cores can be started individually in one of the four following ways:

- starting the ARC core with the debugger
- starting the ARC core via a CPU Start button on the Mainboard (HW)
- starting the ARC core via a CREG register bit (SW)
- starting the ARC core autonomously after reset

When an ARC core is started, it starts fetching instructions from the reset vector location. The default reset vector locations for the ARC cores are as follows: <sup>1</sup>

| • | ARC 770D  |         | 0x0000_0000 |
|---|-----------|---------|-------------|
| • | ARC AS221 | core #1 | 0x000_0000  |
|   |           | core #2 | 0x0000_0400 |
| • | ARC EM6   |         | 0x1000_0000 |

To ensure maximum flexibility, the ARC cores can boot from different boot sources and different locations within a certain boot source. For this purpose each 256 MByte aperture of

<sup>&</sup>lt;sup>1</sup> the reset vector address is programmable at run time through the INT\_VECTOR\_BASE register, and may be set to any 1KB aligned address.

the memory map can be designated to serve as a so-called *boot mirror*. A detailed description of the boot mirror and its configurability options is given in the "Default Boot Mode Settings on the ARC SDP Mainboard" section. When enabled, the boot mirror overrules the memory map that would normally be visible for this aperture and instead a different part of the memory map will be reflected. The remapped part of the memory map is referred to as a *'mirror'*.

For AXC001 Processor IC, the following <u>basic</u> boot scenarios are anticipated:

#### boot with debugger

- 1) Select boot mode, source and location via the CPU DIP switches on the Mainboard.
  - Boot mode is "start ARC core with the debugger"
  - Boot mirror is set to DDR2 SDRAM or local SRAM
  - Boot location is set according to the location of the image
- 2) Push the RESET button on the Mainboard
- 3) Download code into the selected boot source with the debugger
- 4) Start the ARC core with the debugger

#### boot without debugger

- 2) Select boot mode, source and location via the CPU DIP switches on the Mainboard
  - Boot mode is "start ARC core by CPU Start button"
  - Boot mirror is set to "AXI tunnel"
  - Boot location is set according to the location of the image
- 3) Push the RESET button on the Mainboard
- 4) Download code into the configured boot source (i.e. into the SPI Flash)
- 5) Start the ARC core by pushing the corresponding CPU Start button on the Mainboard

### 7.2.2 ARC EM6 Booting from ICCM

The ARC EM6 core supports 64 KByte of Instruction Closely Coupled Memory (ICCM). The ICCM provides the processor with fast and predictably timed access to a fixed-size region of memory, which normally contains program code. After reset, the base address of the ICCM is located at address zero<sup>2</sup>. During program execution the ICCM base address can be reprogrammed, and may be mapped to any 256 MByte aligned aperture in the lower half of the memory map. The ARC EM6 core allows other initiators in the system to access its ICCM through an AHB-Lite interface such that another core that boots prior to the ARC EM6 can copy the EM6 boot code to the ICCM and then start the EM6 by writing to the

<sup>&</sup>lt;sup>2</sup> for ARC EM6 v1.0 the default ICCM base address is always at address zero; for ARM EM6 v.1.1 the default ICCM base address is configurable

corresponding control register. That other core can be located on the AXC001 CPU Card or on a HAPS extension board connected to the ARC SDP Mainboard.

Besides the basic boot scenarios "boot with debugger" and "boot without debugger" described in the "Common Boot Modes" section, the ARC EM6 also supports the following boot option:

#### boot from ICCM with debugger

- 1) Select boot mode, mirror and location via the CPU DIP switches on the Mainboard
  - Boot mode is "start ARC core with the debugger"
  - Boot mirror is arbitrary
  - Boot location is set according to the location of the image
- 2) Push the RESET button on the Mainboard
- 3) Download code into the ICCM with the debugger
- 4) Re-program the reset vector to address zero (i.e. reset vector now points to ICCM)
- 5) Start the ARC core with the debugger

### 7.3 Pre-Boot

#### 7.3.1 Pre-Boot Overview

The AXS101 Software Development Platform includes a set of Pre-Bootloaders, which are functionally identical but compiled for the different cores. The Pre-Bootloader performs two main tasks:

- Board initialization
- Loading an image

The Pre-Bootloaders are included in the bit-file for the FPGA of the ARC SDP Mainboard. A RAM, which is implemented in this FPGA, gets initialized with the Pre-Bootloader and is then used as boot memory.

Booting with the Pre-Bootloader makes use of the boot mirror mechanism and requires that the CPU DIP Switches on the Mainboard are set as shown in Figure 38:

- The "boot mirror select" switches need to be set to "Pre-Bootloader RAM on Mainboard (via the AXI tunnel)".
- The settings for the "boot location select" switches are core specific and depend on the location of the Pre-Bootloader image within the RAM and on the reset vector of the core.

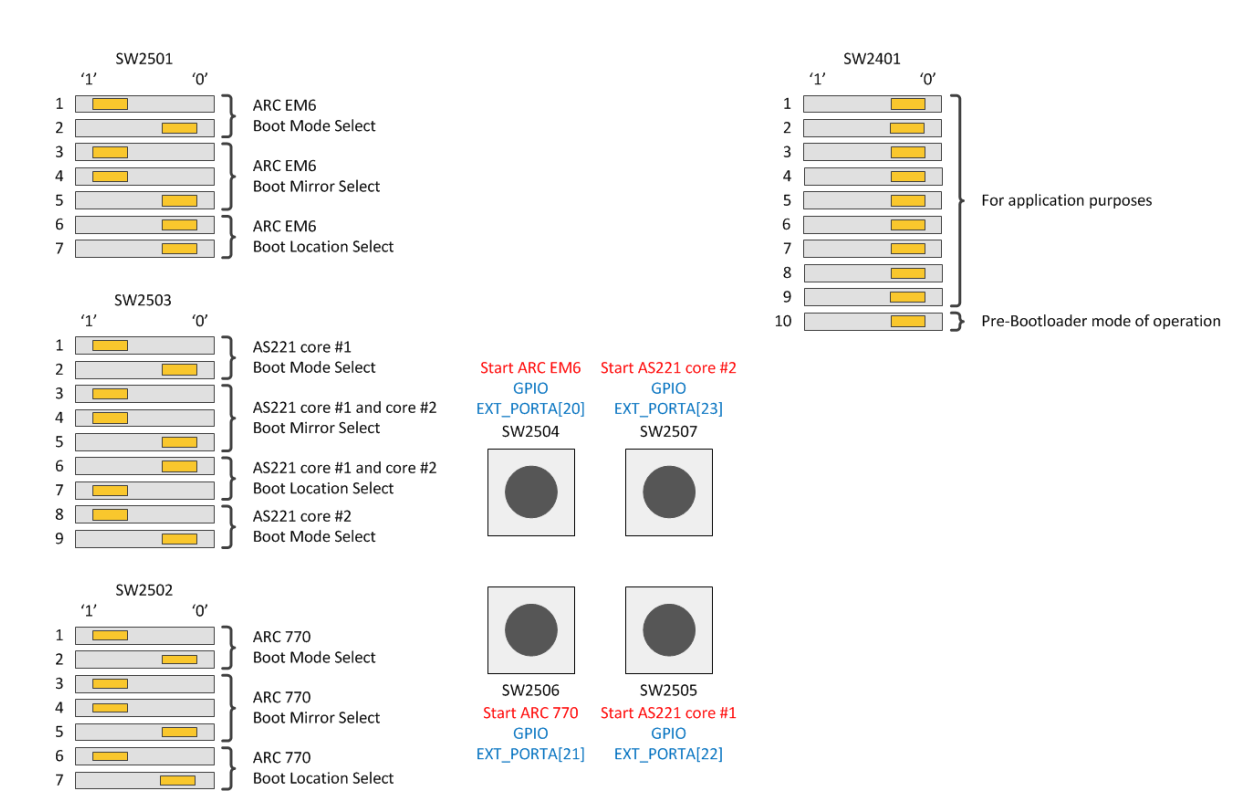

Figure 38 Default settings of the DIP switches on the ARC SDP Mainboard.

During board initialization, Pre-Bootloader programs the clock dividers and the system memory map and initializes the DDR2 SDRAM.

The Pre-Bootloader supports loading an image from the SPI-flash on the ARC SDP Mainboard into the SRAM or the DDR2 SDRAM memory of the AXC001 CPU Card. See the "Building Baremetal Application" section for instructions on creating the image and for storing the image in the SPI Flash.

Image loading can be bypassed (SW2401: 10 — ). In this case, Pre-Bootloader does not load any image, but only performs a board initialization and sets the ARC core into the HALT state.

Note This operation mode is useful if you want to load your application using the debugger, but want the board to be initialized automatically. In that case, set the Boot Mirror Select switches to "Pre-Bootloader RAM on Mainboard", set the Boot Mode Select bits to "Autonomously" and by-pass the image loading. See "Usage of the Mainboard DIP Switches" for the exact switch settings.

If image loading is not bypassed (SW2401: 10 \_\_\_\_\_), then the last instruction of the Pre-Bootloader is a JUMP to the start address of the loaded image, such that the loaded application starts execution.

As an example, Figure 39 shows how the Pre-Bootloader loads an image from the SPI-Flash on the ARC SDP Mainboard to the DDR2 SDRAM on the AXC001 CPU Card.
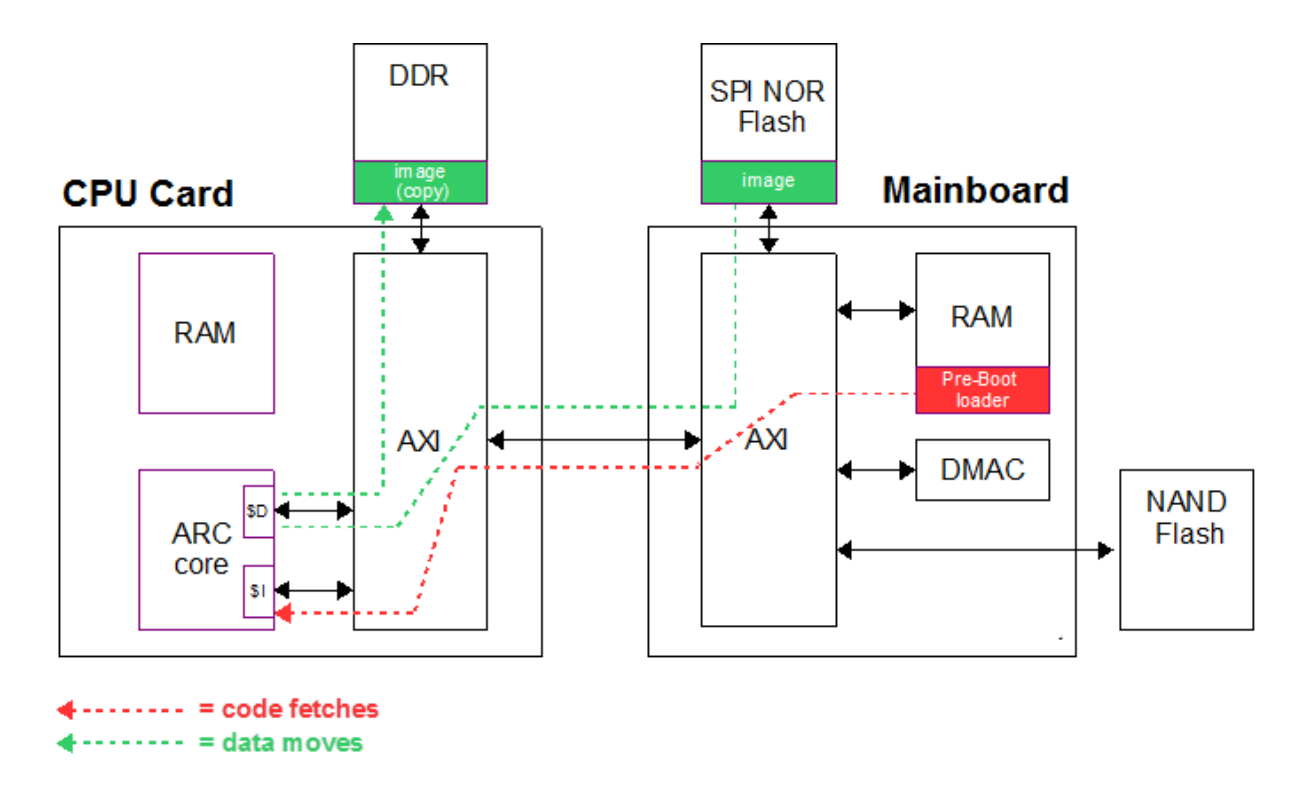

Figure 39 Pre-Boot mechanism

The Pre-Bootloader uses the seven-segment displays on the Mainboard to show status information. The left character shows the CPU number that is also used in the debugger as listed in Table 29. If loading of an image is bypassed (SW2401: 10 - ), then a dot is displayed next to the CPU number

The right character shows an error code as explained in Table 30.

| CPU Number | ARC core      | Pre-Bootloader Mode                                                                          |
|------------|---------------|----------------------------------------------------------------------------------------------|
| 1          | AS221 core #1 | image loaded and code execution started                                                      |
| 1.         |               | no image loaded                                                                              |
| 2          | AS221 core #2 | image loaded and code execution started                                                      |
| 2.         |               | no image loaded                                                                              |
| 3          | ARC EM6       | image loaded and code execution started                                                      |
| 3.         |               | no image loaded                                                                              |
| 4          | ARC 770D      | image loaded and code execution started                                                      |
| 4.         |               | no image loaded                                                                              |
| blank      |               | Pre-Bootloader not yet executed. Check the DIP switch settings and press a CPU start button. |

 Table 29
 Meaning of the left character of the seven-segment display

| Error Code | Description                                                                                                    |
|------------|----------------------------------------------------------------------------------------------------|
| 0          | No error                                                                                                    |
| 1          | DDR2 SDRAM initialization error                                                                                                    |
| 2          | SPI initialization error: SPI IP is not detected.                                                                                                |
| 3          | CGU lock error                                                                                                    |
| 4          | SPI-Flash error: Cannot read the Flash ID                                                                                                    |
| 5          | SPI-Flash error: Problem reading data                                                                                                    |
| 6          | SPI-Flash error: Incorrect Flash ID                                                                                                    |
| 7          | SPI-Flash error: Cannot select next 128 Mbit segment (Problem related to 4 <sup>th</sup> address byte)                                           |
| 8          | No valid image in SPI Flash for the ARC core running the Pre-Bootloader                                                                          |
| 9          | CRC error: after copying the image to the target memory location the calculated CRC differs from the one in the header.                          |
| blank      | When the right character is blank (off) but the left character shows a digit, then the Pre-Bootloader hangs. Please push the RESET button again. |

 Table 30
 Meaning of the right character of the seven-segment display

Additional board settings are performed by the <code>board\_init()</code> function from the file /software/baremetal/board/axs101/src/board\_axs101.c, which should be executed at the start of every application.

# 7.4 U-Boot

Besides the Pre-Bootloader described in the "Pre-Boot" section, the open source U-Boot bootloader is available for use with the AXC001 CPU Card. U-Boot for ARC is available from https://github.com/foss-for-synopsys-dwc-arc-processors/u-boot. A pre-built U-Boot binary is part of the AXS101 Software Development Platform software package axs101\_software <version>.zip in two forms:

- u-boot.elf: an elf executable that can be loaded and started with the MetaWare debugger
- u-boot.bin: a binary version that can be stored in the SPI flash memory on the ARC SDP Mainboard. Refer to "Programming U-Boot in the SPI Flash" below for instructions.

After unzipping the software package you can find these files in the /software/axs101\_ uboot\_<u-boot\_version>/ folder. The start address of the pre-built binary is 0x8FD\_0000, which is located in the DDR2 SDRAM.

The U-Boot bootloader is built for and should be executed on the ARC 770D core of the AXC001 CPU Card. The U-Boot version for the AXC001 CPU Card supports loading custom images from a FAT32 formatted SD-card, and starting the loaded image.

The main use case for U-Boot in the AXS101 SDP context is loading a Linux image (from the SD card, via Ethernet, or from the on-board NAND flash memory) and boot Linux on the ARC 770D (see "Starting U-Boot on the ARC 770D Core" below).

Booting – when not using the debugger - is a 2-stage process, which requires that the U-Boot image u-boot.bin is stored in the SPI-flash memory on the ARC SDP Mainboard. As a first step the Pre-Bootloader (see "Pre-Boot" section) loads U-Boot into the DDR2 SDRAM on the AXC001 CPU Card. Next, the CPU core executes the U-Boot as the secondary bootloader.

Figure 40 shows the DIP switch settings on the ARC SDP Mainboard for starting U-Boot on the ARC 770D core automatically after reset. As an alternative, Figure 41 shows the DIP switch settings for starting U-Boot on the ARC 770D after pushing the button SW2506.

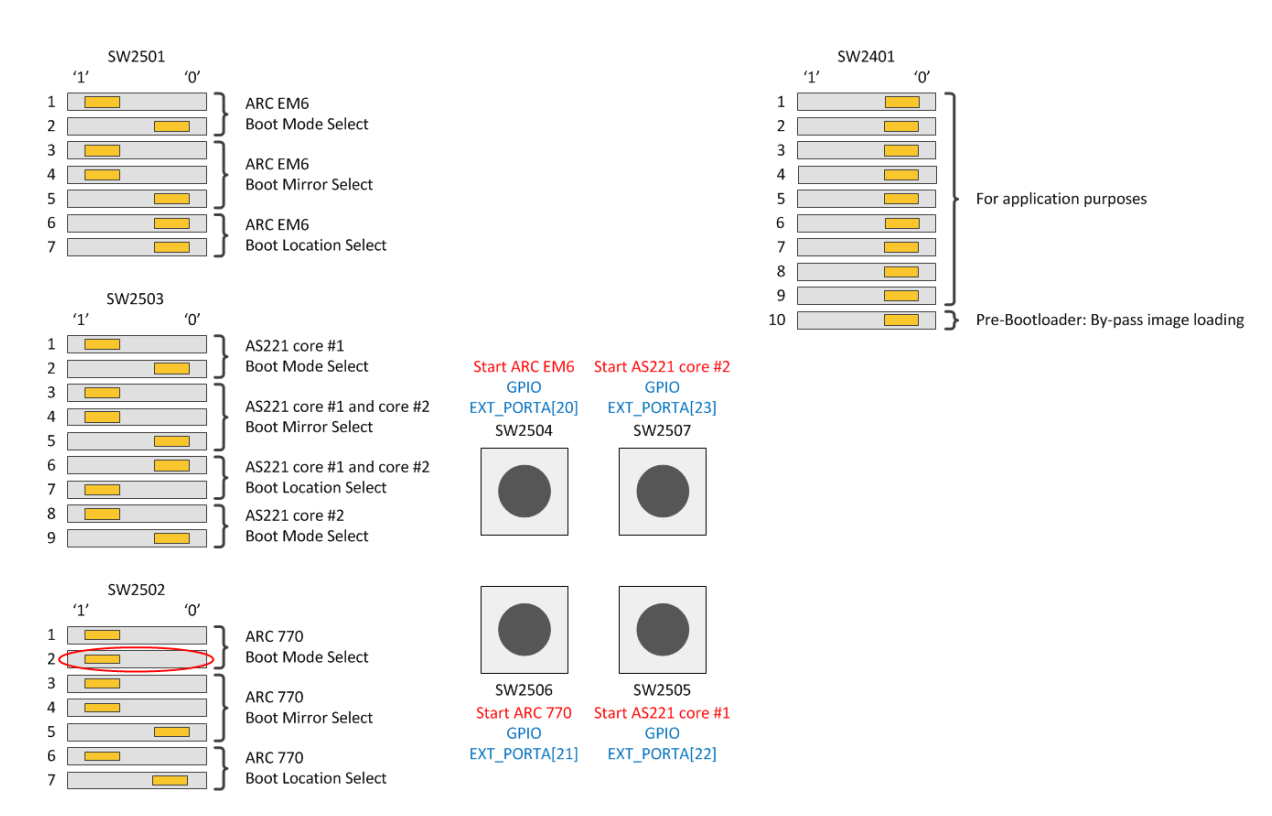

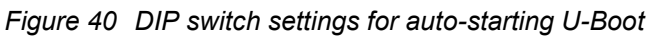

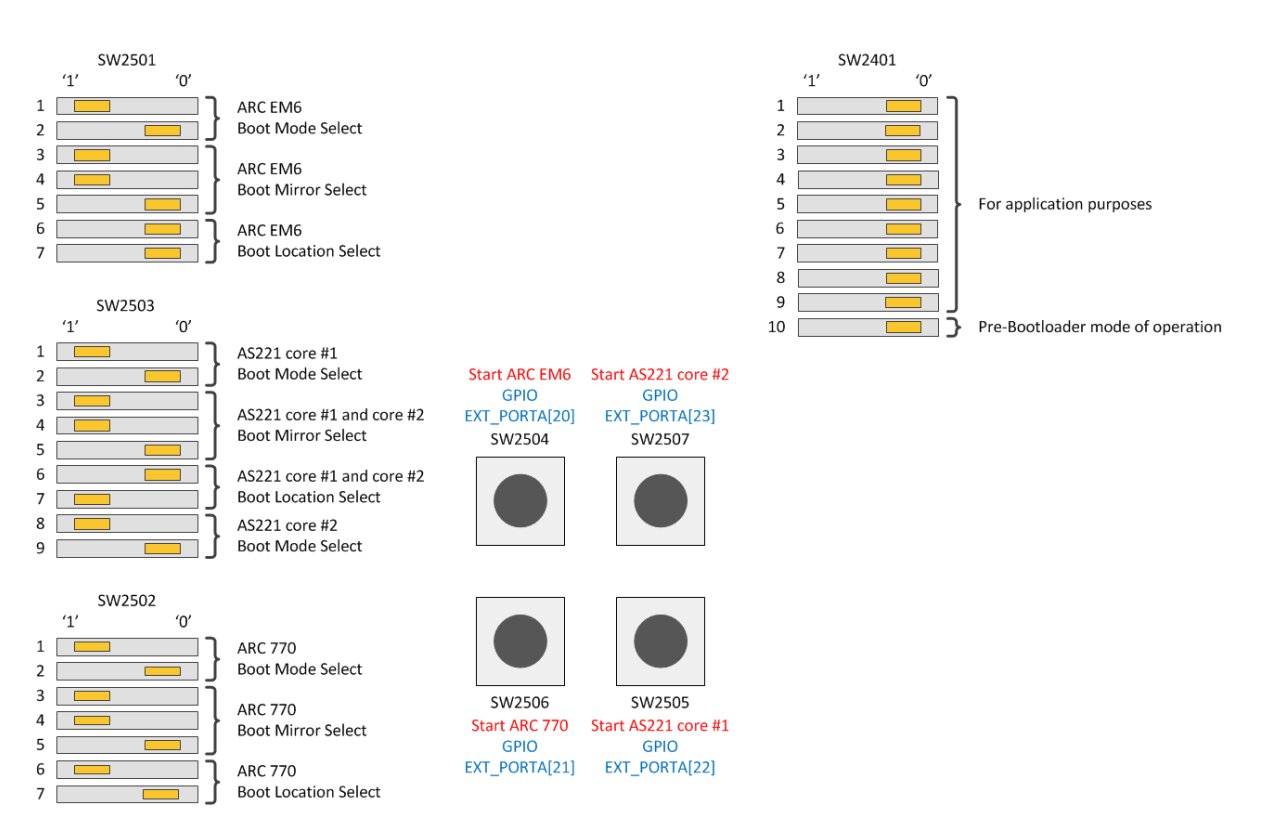

Figure 41 DIP switch settings for manually starting U-Boot by pushing SW2506

## 7.4.1 Programming U-Boot in the SPI Flash

Execute the following steps for programming U-Boot in the SPI Flash on the Mainboard:

- [if this have not been done previously]
   Download and unzip the axs101\_software\_ <version>.zip file from the ARC
   SDP download webpage [6] and install the axs\_comm tool as described in the ARC
   SDP Mainboard User Guide [7].
- 2. Navigate to the /software/axs101\_uboot\_<u-boot\_version> folder and double-click on axs\_comm\_program\_uboot.bat. It stores the file u-boot.bin starting at sector 0, page 0 of the SPI Flash.

>> Note Executing axs comm program uboot.bat erases the content of sectors 0 to 3 of the SPI Flash device on the Mainboard. By default, these first 4 sectors contain the self-tests. For instructions on how to restore self-tests, refer to the "Restoring the Self-Tests in the SPI Flash" section.

# 7.4.2 Starting U-Boot on the ARC 770D Core

Follow the steps below to start U-Boot on the ARC 770D core:

- 1. Install and configure PuTTY on your PC according to the instructions in "Appendix B".
- 2. Connect your PC to the ARC SDP Mainboard via the Mainboard's USB Dataport.
- 3. Switch the ARC SDP Mainboard ON.
- 4. *[if this have not been done previously]* Store the U-Boot image u-boot.bin in the SPI Flash of the ARC SDP Mainboard according to the instructions in the "Programming U-Boot in the SPI Flash" section.
- 5. Set the DIP switches on the Mainboard according to Figure 40 above.
- 6. *[Optional]* If you want to boot Linux, copy the uBoot image to a FAT32 formatted SD-card and insert the card in the SD-card slot on the ARC SDP Mainboard.
- 7. Start a PuTTY terminal and configure it to use the COM port connected to the USB Dataport of the ARC SDP Mainboard. Set the Connection type to Serial and the Speed to 115200.

8. Push the RESET button on the ARC SDP Mainboard.

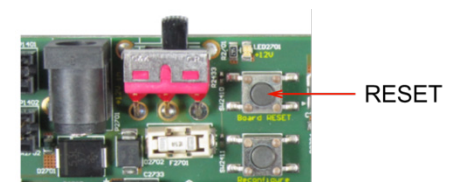

Figure 42 Location of the RESET button on the Mainboard

9. *[Optional]* If you want to boot Linux enter the following commands at the U-Boot prompt AXS#:

fatload mmc 0 bootm

Wait for the Linux login prompt and login as root (empty password).

### 7.4.3 Other Supported U-Boot Features

U-Boot is a versatile bootloader, with many features including defining aliases/scripts, scripting of boot sequences and programming the on-board NAND-Flash memory. Please refer to http://www.denx.de/wiki/U-Boot/WebHome for a detailed description of U-Boot.

This release of U-Boot for the AXC001 CPU Card supports the following specific features:

- SD-card support
- NAND-Flash support
- Ethernet support (incl. dhcp/bootp protocols for downloading images from a server using the tftp protocol)
- I<sup>2</sup>C EEPROM for storing environment variables

U-Boot includes a 'help' command that lists all supported commands. Besides the fatload and bootm commands described earlier, the following commands are regularly used:

- setenv set environment variables
- saveenv save environment variables to persistent storage
- run run commands in an environment variable
- bootp boot image via network using BOOTP/TFTP protocol
- cp memory copy
- flinfo print flash memory information
- erase erase flash memory
- mtdparts define a Linux compatible MTD partition scheme

# 7.5 Drivers

The AXS101 Software Development Platform includes drivers for baremetal applications, MQX and Linux.

For a list of available drivers refer to the release notes at the ARC SDP download webpage [6].

### 7.5.1 Drivers for Baremetal Applications

Drivers for baremetal applications are included in the file <code>axs101\_software\_</code> <version>.zip, which is available at the ARC SDP download webpage [6]. Download and unzip this file. The drivers are located in the /software/baremetal/io sub-directory.

Within the /io directory, the sub-directories with the  $\_axs1xx$  postfix contain specific drivers for IP located in the peripheral subsystem on the ARC SDP Mainboard. The sub-directories with the  $\_axc001$  postfix contain specific drivers for peripherals on the AXC001 CPU Card. The remaining directories contain generic drivers suited for peripherals located on the ARC SDP Mainboard or a CPU Card (or both).

Each driver directory contains a makefile and two sub-directories: /inc and /src. They contain *include* files and driver source code respectively.

Refer to the "Building Baremetal Application" section for more details about the remaining content of this zip file.

# 7.5.2 Drivers for MQX

Peripheral drivers are included in the pre-built MQX library, which is contained in the file <code>axs101\_software<version>.zip</code>. This zip file is available on the *ARC SDP download webpage [6]*. After unzipping this file, you can find MQX-related files in the <code>/software/mqx<mqx\_version></code> directory. Some examples for using MQX peripheral drivers are included in the zip file as well; see the "MQX Package" section. A detailed description of the drivers is contained in the documentation provided with the MQX product.

### 7.5.3 Drivers for Linux

For most peripherals drivers are available in the Linux kernel upstream [4]. Before new drivers appear upstream development is done on the ARC Linux githhub site [5].

To configure the Linux kernel for an AXS101 Software Development Platform, please use the axs101\_defconfig configuration file available at the ARC Linux githhub site [5].

The pre-built Linux distribution included in the file <code>axs101\_software\_<version>.zip</code> contains drivers for Linux. This zip file is available on the *ARC SDP download webpage* [6]. After unzipping this file you can find the Linux distribution in the /software/ <code>axs101\_linux\_<linux\_version></code> folder.

# 7.6 Baremetal Package

Before using the baremetal package, make sure that you have installed the MetaWare toolchain (compiler / linker / debugger). This is a separate product, which is not part of the AXS101 Software Development Platform package.

## 7.6.1 Overview

The baremetal package is part of the zip file <code>axs101\_software\_<version>.zip</code>, which is available at the *ARC SDP download webpage [6]*. The package includes baremetal example applications, peripheral drivers and the corresponding makefiles. Unzip the file and change to the folder /software/baremetal. The directory structure of this folder is shown in Table 31.

| Folder                                | Description                                                                                                    |  |
|---------------------------------------|----------------------------------------------------------------------------------------------------|--|
| Root folder path: /software/baremetal |                                                                                                    |  |
| /apps                                 | This folder contains individual sub-directories for all application examples. Refer to the release notes on the ARC SDP download webpage [6] for an overview of the available application examples.                                                                                                    |  |
| /board                                | This folder contains board-specific <i>include</i> files. Particularly, it contains linker files that include the definition of the memory map, located in the /board/axs101/src/ folder. Two linker files are included, map_axs101_ddr.met and map_axs101_ram.met. They are used for building the code for the DDR2 SDRAM or local SRAM respectively. |  |
| /inc                                  | This folder contains a general include file for type definitions                                                                                                    |  |
| /io                                   | This folder contains all basic drivers for the AXS101 Software<br>Development Platform. See the "Drivers for Baremetal Applications"<br>section for more details.                                                                                                    |  |
| /project                              | This folder contains the files related to the "gmake" build flow. In particular:                                                                                                    |  |
|                                       | <ul> <li>rules.mk contains all makefile rules</li> <li>options.mk contains more compiler/linker related options</li> </ul>                                                                                                    |  |
| /project_arcmw                        | This folder contains files related to the MetaWare IDE flow.                                                                                                    |  |
| build.bat                             | This batch script can be used to build the baremetal applications<br>using the "gmake" build flow. See the "Building Baremetal<br>Applications Using gmake" section for more details.                                                                                                    |  |

Table 31 Baremetal folder contents

## 7.6.2 Building Baremetal Applications Using the MetaWare IDE

The files belonging to the example projects have to be imported in the Eclipse IDE workspace. The instructions below illustrate this process step-by-step:

1. Run MWIDE and select /software/baremetal/project\_arcmw as current workspace.

| Select Workspace Directory             | ×        |
|----------------------------------------|----------|
| Select the workspace directory to use. |          |
|                                        |          |
| 🖃 📙 baremetal                          | <b>_</b> |
| 🛨 🕕 apps                               |          |
| 🛨 🕕 board                              |          |
| inc 🔒                                  |          |
| 🛨 🕕 io                                 |          |
| 🕒 project                              |          |
| 🗆 🌗 project_arcmw                      | <b>–</b> |
|                                        |          |
| Folder: project_arcmw                  |          |
| Make New Folder OK                     | Cancel   |

Figure 43 MetaWare IDE - Select Workspace Directory

 Open the workspace, and select "File – Import" from the top menu. Expand the "General" folder. Then select "Existing Projects into Workspace" and press the "Next" button

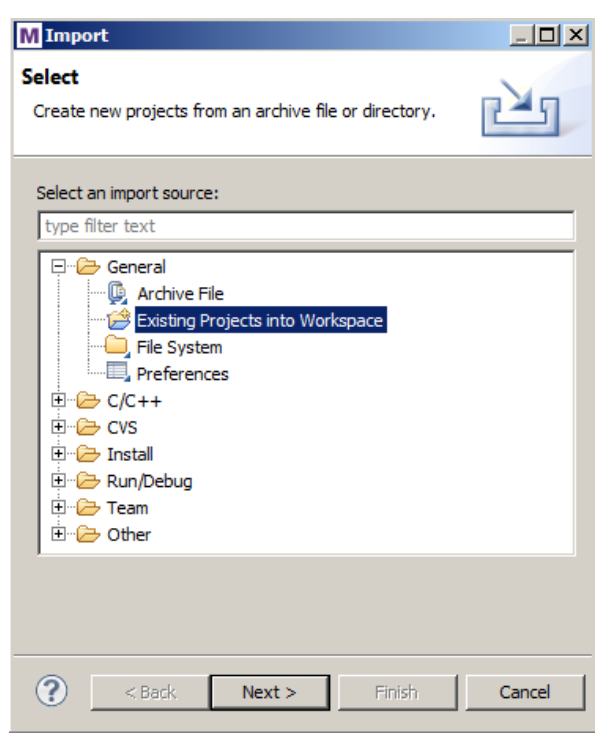

Figure 44 MetaWare IDE – Importing existing projects

- 3. Select your "/software/baremetal/project\_arcmw" folder as root directory and select all projects available there for import. Then press the "Finish" button to import the example projects into your workspace.
- 4. IDE loads and displays the example projects in your workspace.
- 5. Select one or multiple projects (excluding the common project) and then perform a rightclick.
- 6. Select "Build Configurations > Set Active" and select your build target, for example arcem6.

| Build Configurations | • | Set Active     | 1 arc600_1 |
|----------------------|---|----------------|------------|
| Make Targets         | • | Manage         | 2 arc600_2 |
| Index                | • | Build All      | 3 arc770   |
| Convert To           |   | Clean All      | ✓ 4 arcem6 |
| Run As               | + | Build Selected |            |
|                      |   |                | _          |

#### Figure 45 MetaWare IDE - Set Active Build Configurations

This step selects the arcem6 configuration of the project for building. You can choose another option to match your debug target.

- 7. By default, the project is built for
  - code execution from DDR (AXS\_MEMORY\_TYPE=ddr)
  - console UART via USB dataport (AXS\_CONSOLE\_TPYE=usb\_uart)

If you wish to set other options, you should edit the file /software/ baremetal/project\_arcmw/common/axs101/settings.mk and set the variables AXS\_CONSOLE\_TYPE and AXS\_MEMORY\_TYPE according to your requirements. Table 32 lists the available options. Changes that are made in this file affect all projects in the workspace.

| Variable        | Value | Description                                           |  |
|-----------------|-------|-------------------------------------------------------|--|
| AXS_MEMORY_TYPE | ddr   | Image to be executed from DDR2 SDRAM; default         |  |
|                 |       | The code is built using the start address 0x8000_0000 |  |
|                 | ram   | Image to be executed from local SRAM                  |  |
|                 |       | The code is built using the start address 0x2000_0000 |  |

| Variable         | Value        | Description                                                                                                    |
|------------------|--------------|----------------------------------------------------------------------------------------------------|
| AXS_CONSOLE_TYPE | uart0        | Debug console is connected to the UARTO interface at the DB9 connector $^{1)}$ or at the Pmod connector $^{1) 2)}$            |
|                  | uart1        | Debug console is connected to the UART1 interface at the 6-pin header <sup>1)</sup> or at the Pmod connector <sup>1) 2)</sup> |
|                  | usb_<br>uart | Debug console is connected via the USB Dataport <sup>1)</sup> (using the UART2 peripheral); default                           |
|                  | nouart       | No console output                                                                                                    |

- 1) This connector is located on the ARC SDP Mainboard.
- 2) In order to use the Pmod connectors, the PMOD\_MUX\_CTRL register (see the ARC SDP Mainboard User Guide [7]) needs to be modified.
- 8. Build the project using any of the following methods:
  - Right-click the selected project(s) again and select **Build Project**.
  - Select Build Project from the Project menu.
  - Enter CTRL-B to build all available projects.

You can see the build results in the console window. An example is shown in Figure 46. Two images get created. Only one of them includes HOSTLINK. The file name of the image with HOSTLINK includes the postfix "\_hostlink". The images are located in the folder /software/baremetal/apps/<project\_name>.

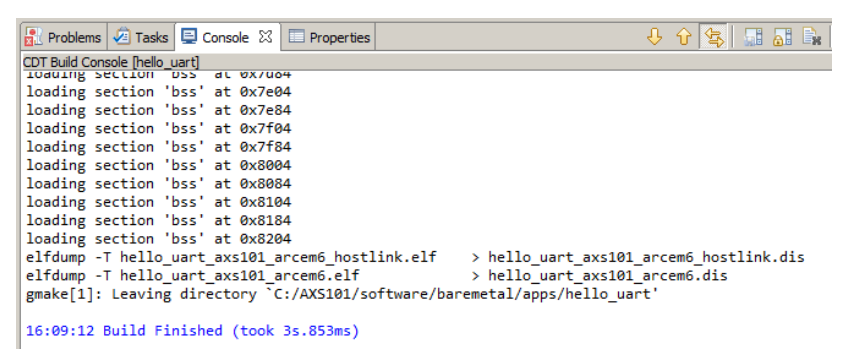

Figure 46 MetaWare IDE – build results in console window

- 9. For instructions on running the code in the MetaWare IDE Debugger, please refer to the sections "Hardware Setup for Debugging" and "Running a Baremetal Application in the MetaWare IDE Debugger".
- 10. For instructions on storing the code in the SPI Flash memory of the ARC SDP Mainboard or on an SD-Card, please refer to the sections "Storing an Image in the SPI Flash and Running the Application" and "Storing an Image on the SD-Card and Running the Application."

# 7.6.3 Building Baremetal Applications Using gmake

The batch script build.bat can be used to build the applications. This script is based on gmake. It executes gmake passing variables according to the command line options provided. Figure 47 and Table 33 explain the available options of this script.

```
c:\AXS101\software\baremetal>build -h
 _____
Usage: build -app <appname> -core <coretype>
                             -console <consoletype>
                               -memory <memorytype>
Arguments:
        <appname> : application name
<coretype> : core type <arc600_1|arc600_2|arcem6|arc770>
<consoletype> : console type <uart0|uart1|usb_uart|none>
<memorytype> : memory type <ram|ddr>
```

Figure 47 Build script options

| Option   | Value    | Description                                                                                                    |
|----------|----------|----------------------------------------------------------------------------------------------------|
| -app     |          | The name of the sub-directory of the<br>/software/baremetal<br>/apps directory, which contains the makefile for the selected<br>application |
| -core    | arc600_1 | Select AS221 core #1                                                                                                    |
|          | arc600_2 | Select AS221 core #2                                                                                                    |
|          | arcem6   | Select ARC EM6                                                                                                    |
|          | arc770   | Select ARC 770D; default                                                                                                    |
| -console | uart0    | Debug console is connected to the UARTO interface at the DB9 connector <sup>1)</sup> or at the Pmod connector <sup>1) 2)</sup>              |
|          | uart1    | Debug console is connected to the UART1 interface at the 6-<br>pin header <sup>1)</sup> or at the Pmod connector <sup>1) 2)</sup>           |
|          | usb_uart | Debug console is connected via the USB Dataport <sup>1)</sup> (using the UART2 peripheral); default                                         |
|          | nouart   | No console output                                                                                                    |
| -memory  | ddr      | Image to be executed from DDR2 SDRAM, default                                                                                               |
|          |          | The code is built using the start address 0x8000_0000.                                                                                      |
|          | ram      | Image to be executed from local SRAM                                                                                                    |
|          |          | The code is built using the start address 0x2000_0000.                                                                                      |

T

This connector is located on the ARC SDP Mainboard. 1)

2) In order to use the Pmod connectors, the PMOD\_MUX\_CTRL register (see the ARC SDP Mainboard User Guide [7]) needs to be modified.

To build an application example, open a Windows command prompt, navigate to the /software/baremetal folder, and enter the build command followed by corresponding options.

The result of the build can be found in the /software/baremetal/apps/<appname> folder. The build generates seven types of files:

| *.0   | Object                            |
|-------|-----------------------------------|
| *.a   | Archive library                   |
| *.dis | Disassembly file                  |
| *.elf | Elf file for debugger             |
| *.bin | Bin file for SPI-Flash or SD-Card |
| *.hex | Hex file                          |
| *.map | Map file                          |
|       |                                   |

Two sets of files are generated: One set includes HOSTLINK, the other doesn't. For the set with HOSTLINK the string " hostlink" is appended to the file name.

If the arguments for *-console* or *-memory* differ from the default values, the selected option is included in the filename as demonstrated in the examples below.

#### Example 1: Build the selftest application with default arguments

```
build -app selftest
This command generates the files:
selftest_axs101_arc770.*
selftest axs101 arc770 hostlink.*
```

#### Example 2: Build the selftest application for a different ARC core

build -app selftest -core arcem6

This command generates the files:

selftest axs101 arcem6.\*

selftest axs101 arcem6 hostlink.\*

#### Example 3: Build the selftest application for a different memory and console

build -app selftest -memory ram -console uart0

This command creates the files:

```
selftest_axs101_ram_uart0_arc770.*
selftest_axs101_ram_uart0_arc770_hostlink.*
```

# 7.6.4 Hardware Setup for Debugging

Follow the steps below to execute an sample application in a debugger:

- 1. Set the jumpers to their default settings (see the "Jumpers" section). The JTAG interface is in daisy-chained mode.
- 2. Set the switches on the ARC SDP Mainboard as shown in Figure 48. The change compared to the default settings is marked by a red ellipse.

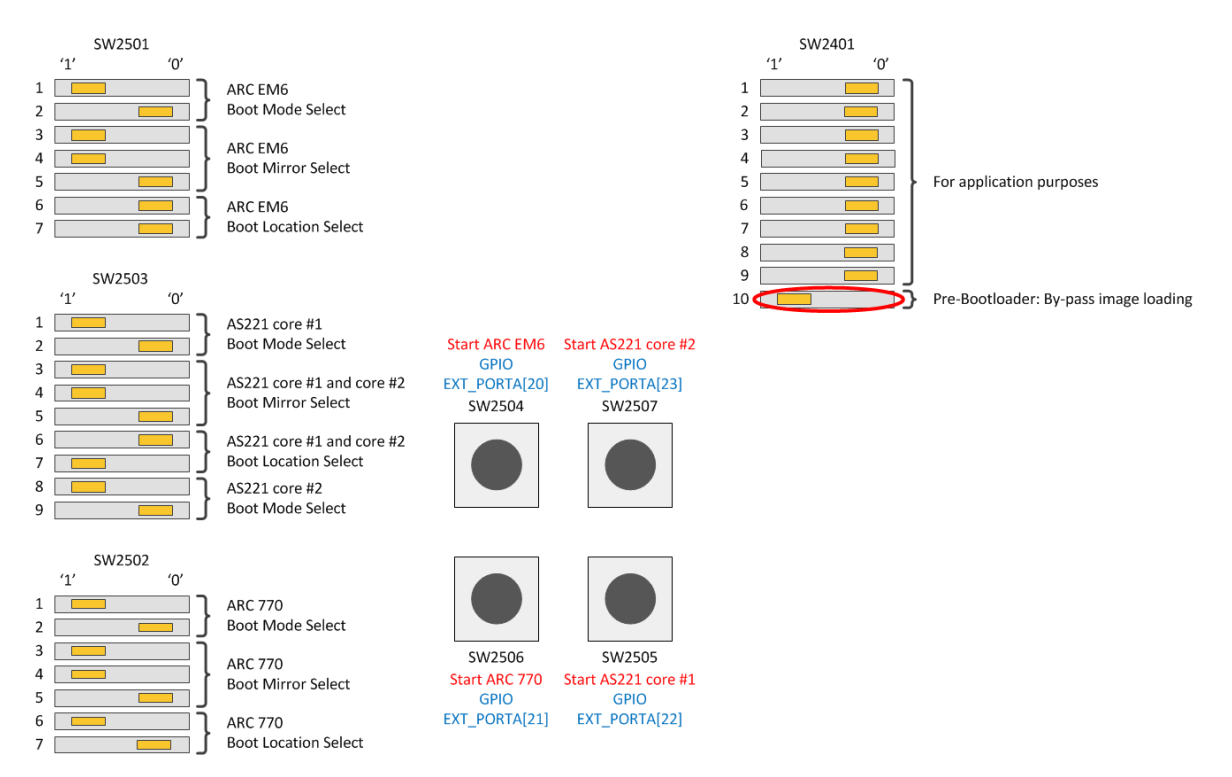

Figure 48 Settings of the DIP switches on the ARC SDP Mainboard for using the debugger

3. Connect the USB Dataport of the ARC SDP Mainboard to your PC.

4. If you are using a debug probe rather than the JTAG channel of the USB Dataport, connect the probe to the appropriate connector and remove the jumper JP1402 on the ARC SDP Mainboard. If you are using a Lauterbach probe also remove the jumpers JP2309 and JP2310.

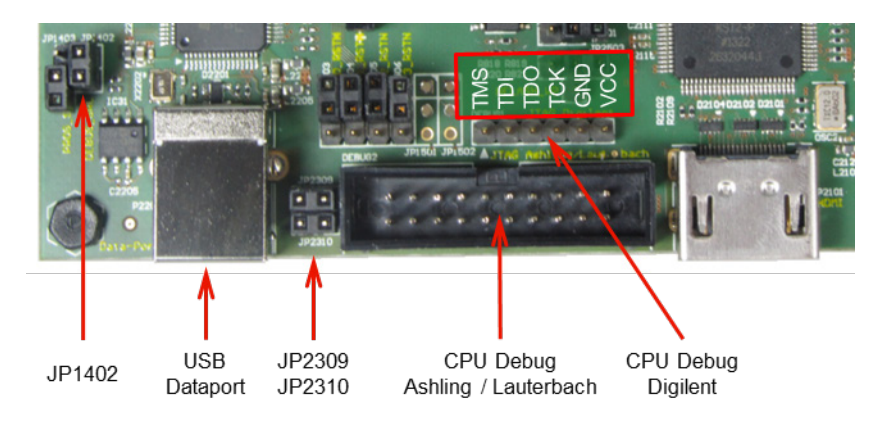

Figure 49 Location of the debug interfaces and the corresponding jumpers

5. Switch ON the power supply or push the RESET button

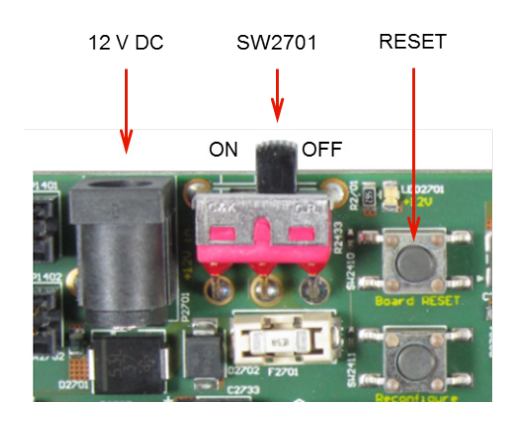

Figure 50 Location of the ARC SDP Mainboard's power supply and power switch

6. Push the CPU Start button of your target CPU core according to Table 34. For the location of the CPU Start button see Figure 51. The Pre-Bootloader then automatically initializes the DDR2 SDRAM memory and sets the ARC core frequency correctly, but by-passes loading an image from the SPI Flash.

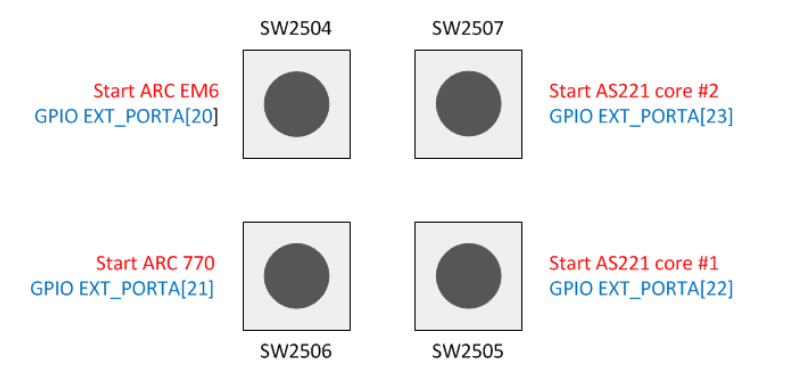

Figure 51 Location of the CPU Start buttons on the ARC SDP Mainboard.

Table 34 CPU Start buttons and seven-segment display values for running applications in the debugger

| ARC Core      | Start Button | Seven-Segment Display |
|---------------|--------------|-----------------------|
| ARC 770D      | SW2506       | 4.0                   |
| AS221 core #1 | SW2505       | 1.0                   |
| AS221 core #2 | SW2507       | 2.0                   |
| ARC EM6       | SW2504       | 3.0                   |

When the seven-segment display shows the value listed in Table 34 (note the "dot" between the two digits) the AXS101 Software Development Platform is ready for loading and executing your application.

### 7.6.5 Running a Baremetal Application in the MetaWare IDE Debugger

Once the C Project has been successfully built, you can debug the executable on the AXS101 Software Development Platform. This section provides step-by-step instructions how to configure and run a debug session in the MetaWare IDE.

- 1. Perform the hardware setup as described in the "Hardware Setup for Debugging" section.
- 2. Open a hyperteminal (such as PuTTY) on your PC and select the COM port that is connected to the USB Dataport of the ARC SDP Mainboard. Set the Connection type to Serial and the Speed to 115200.
- 3. Launch the MetaWare IDE and open the workspace /software/baremetal/project\_arcmw
- 4. Select **Debug Configurations** from the **Run** menu or by clicking on the down arrow next to the bug icon:

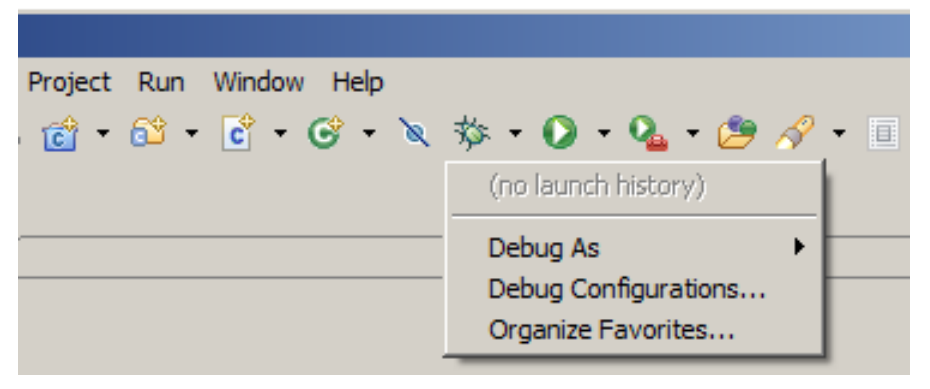

Figure 52 MetaWare IDE – Selecting the Debug Configuration (down arrow next to bug icon)

- 5. Select one of the pre-existing debug configurations and launch the debugger. If you want to create your own debug configuration, follow the optional steps below.
- 6. Double click on C/C++ Application to create a new debug configuration for the project or select an existing debug configuration. Select the Main tab and enter a name of your choice in the Name field. It is recommended to compose the name from the project name and the ARC core. Enter the path and the name of the elf-file (with or without HOSTLINK) in the C/C++ Application field and enter the application name in the Project. See Figure 53 for an example.

| M Debug Configurations                                                                                                    | <u>×</u>                                                                                                    |
|----------------------------------------------------------------------------------------------------|----------------------------------------------------------------------------------------------------|
| Create, manage, and run configura                                                                                                    | tions                                                                                                    |
| Ype filter text         □- C       C/C++ Application         □- C       C/C++ Application         □- C       C/C++ Multiprocess Application         □- C       C/C++ Multiprocess Application         □- C       C/C++ Remote Application         □- C       C/C++ Remote Application         □- C       C/C++ Remote Application         □- C       C/C++ Remote Application         □- C       C/C++ Remote Application         □- C       C/C++ Remote Application | Name:       hello_uart arc770         Main       Main       Arguments       The Debugger       Source       Refresh       Common         C/C++ Application:       Image: Common       C/C++ Application:       Image: Common       C/C++ Application:         APP thelo_uart_axs101_arc770.elf       Image: Common       Image: Common       Image: Common       Image: Common         Project:       Image: Common       Image: Common< |
| Filter matched 7 of 7 items                                                                                                    | AppiyRevert                                                                                                    |
| ?                                                                                                    | Debug Close                                                                                                    |

Figure 53 MetaWare IDE – Setting up the debug configuration

7. Click the **Debugger** tab and configure the target to use **Hardware** and connect the hardware via the "Digilent JTAG cable".

| Debugger: MetaWare Debugger                                                                                                    |
|----------------------------------------------------------------------------------------------------|
| Resume at startup     Stop on startup at:     main       Advanced     Debugger Options       Program Options     Calent the terret literature                                                                                                    |
| Advanced  Debugger Options  Program Options                                                                                                    |
| Colored the second Underson                                                                                                    |
| Command-Line Options     Search the target inardware     Ardware connection     Target Selection     Choose hardware connection type     Simulator Extensions     Initialization                                                                             |
| Breakpoints/Stepping       I Blast the FPGA         Peripheral displays       File name         AUX Registers       Choose whether to use 4 or 2-wire communications , or whether we'll try 2 only if 4 fails:         Target reset       JTAG wire protocol |

Figure 54 MetaWare IDE – Selecting the debugger target

8. In **Debugger Options** sub-tab **Command-line Options**, select the correct core and device:

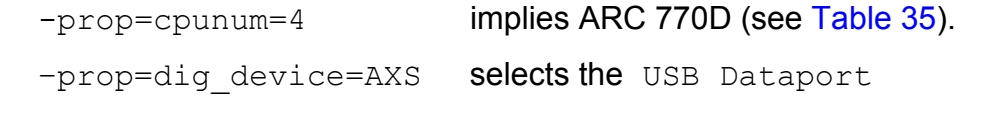

| 📄 Main 📯 Arguments 🚾 Environmer                                                                                                    | nt 🏇 Debugger 🛛 🧤 Source 🔗 Refresh 🔲 Common                                                                                                    |
|----------------------------------------------------------------------------------------------------|----------------------------------------------------------------------------------------------------|
| Debugger: MetaWare Debugger                                                                                                    | artup at: main                                                                                                    |
| Debugger Options                                                                                                    |                                                                                                    |
| Command-Line Options     Semantic Inspection     Target Selection     Target Selection     Initialization     Peripheral displays     AUX Registers     Side-effect registers     Target reset | Spearate multiple toggles using commas         Toggles to turn on         Toggles to turn off         Specify Command-Line Optione:         Command-line options         Command-line options         Debugger Log         Enable command logging         Log file name         Image: Specify Command logging         Image: Specify Command logging         Image: Specif |

Figure 55 MetaWare IDE – Debugger command line options

Other possible cpunum options are:

Table 35 Selecting the CPU core in the debugger

| Option         | Description         |
|----------------|---------------------|
| -prop=cpunum=4 | Select ARC 770D     |
| -prop=cpunum=3 | Select ARC EM6      |
| -prop=cpunum=2 | Select AS221 core 2 |
| -prop=cpunum=1 | Select AS221 core 1 |

If you are using a Digilent probe (rather than the USB Dataport) set one of the following options, depending on the type of your probe:

```
-prop=dig device=JtagHs1
```

or

-prop=dig device=JtagHs2

9. Click the **Debug** button in the **Debug configurations** dialog to initiate a debug session and switch the IDE to the **Debug** perspective:

### 7.6.6 Running a Baremetal Application in the MetaWare Debugger

This section describes how to execute an image with the MetaWare debugger. In the example below we assume that the application "hello\_uart" is built for execution from the DDR SDRAM. The result of building is a file with the extension ".elf". Use this file for the debugger.

- 1. Perform the hardware setup as described in the "Hardware Setup for Debugging" section.
- 2. Open a hyperteminal (such as PuTTY) on your PC and connect to the COM port that is connected to the USB Dataport of the ARC SDP Mainboard. Set the Connection type to Serial and the Speed to 115200.
- 3. Start the MetaWare debugger.
- 4. Select **Create new process** (yellow ellipse) and open **Debugger options** (blue ellipse) as shown in Figure 56:

| Debug a process or processes X                               |
|--------------------------------------------------------------|
| Projects                                                     |
| Use debug project                                            |
| Choose project: Edit Projects                                |
| Select debug session                                         |
| Create new process                                           |
| C Multi-process session                                      |
| 🔿 Connect Only 🔲 Big endian                                  |
| Target                                                       |
| Program & args: lo_uart_axs101_dbg_ddr_hstlon_arc770.elf 💌 🔀 |
| Options                                                      |
| Debugger Options                                             |
| OK Cancel Help                                               |

Figure 56 Creating a new process

5. In **Debugger Options** sub-tab **Command-line Options**, select the correct core and device:

-prop=cpunum=4 implies ARC 770D (see Table 36).
-prop=dig\_device=AXS selects the USB Dataport

| 🗮 Debugger options                                                                                                    |                                                                                                    |
|----------------------------------------------------------------------------------------------------|----------------------------------------------------------------------------------------------------|
| Program Options<br>Command-Line Opt<br>GUI Options<br>Semantic Inspection<br>Target Selection<br>Simulator Extension<br>Initialization<br>Peripheral displays<br>AUX Registers<br>Side-effect registers<br>Target reset | Specify Toggles         Separate multiple toggles using commas         Toggles to turn on         Toggles to turn off         Specify Command-Line Options         Command-line options (1-prop=cpunum=4 -prop=dig_device=AXS)         Debugger Log         Enable command logging         Log file name         logfile         Echo console output to standard output         Profiling display         ✓ Enable profiling window |

Figure 57 Debugger options – command-line options

Other possible cpunum options are:

Table 36 Selecting the CPU core in the debugger

| Option         | Description         |
|----------------|---------------------|
| -prop=cpunum=4 | Select ARC 770D     |
| -prop=cpunum=3 | Select ARC EM6      |
| -prop=cpunum=2 | Select AS221 core 2 |
| -prop=cpunum=1 | Select AS221 core 1 |

If you are using a Digilent probe (rather than the USB Dataport) set one of the following options, depending on the type of your probe:

```
-prop=dig device=JtagHs1
```

or

```
-prop=dig device=JtagHs2
```

 In Debugger Options sub-tab Target Selection, select the correct settings for your debug probe. Figure 58 explains this at the example of using the USB Dataport: Select the "Digilent JTAG cable" option and check the setting of the "JTAG wire protocol":

| 🚆 Debugger options                                                                                                    | <u>×</u>                                                                                                    |  |
|----------------------------------------------------------------------------------------------------|----------------------------------------------------------------------------------------------------|--|
| Program Options     Command-Line Options     GUI Options     Semantic Inspection     Target Selection     Target Selection     Pripheral displays     AUX Registers     Side-effect registers     Target reset | Select the tar (et Hardware Hardware connection Choose hardware connection bree Digilent JTAG cable  Blast the FPGA File name Choose whether to use 4 = 2 wire exemption into a computations, or whether we'll try 2 only of 4 fails: JTAG wire protocol 4-wire (standard) |  |
| -nogoifmain -toggle=include_local_symbols=1 -on=verify_download -off=show_reg_diffs -off=cache_target_memory -prop=cpunum=4 -profile<br>-hard -digilent -on=reset_upon_restart                                 |                                                                                                    |  |
|                                                                                                    | OK Cancel Help                                                                                                    |  |

Figure 58 Debugger options – target selection

7. Back in the **Debug a process or processes** window, select the correct ".elf" file and press **OK**:

| Debug a process or processes                             |
|----------------------------------------------------------|
| Projects                                                 |
| ☐ Use debug project                                      |
| Choose project: Edit Projects                            |
| Select debug session                                     |
| Create new process                                       |
| C Multi-process session                                  |
| C Connect Only 🔲 Big endian                              |
| Target                                                   |
| Program & args: lo_uart_axs101_dbg_ddr_hstlon_arc770.elf |
| Options                                                  |
| Debugger Options                                         |
| OK Cancel Help                                           |

Figure 59 Specifying a path to the .elf file

8. The debugger is now ready for executing the image. In the auxiliary register AUX0004, the ARC 770D ID will be visible (red ellipse, 0x434). Furthermore, the program counter points to the valid start instruction (blue ellipse) on address 0x8000\_0200.

| 🇱 MetaWare Debugger - C:\AXS101\software\baremetal\ap    | ps\hello_uart\hello_uart_axs101_dbg_dd | r_hstlon_arc770.elf - ARC_DLL (ARC API) (ARC_DLL)                      | _ 🗆 🗙           |
|----------------------------------------------------------|----------------------------------------|------------------------------------------------------------------------|-----------------|
| File Display Tools Windows Disassembly Help              |                                        |                                                                        |                 |
| n 🖌 🖌 🖬 🖓 👘                                              |                                        |                                                                        |                 |
| Restart Run Stop Src Into Src Over Instr Into Instr Over | Step Out Animate                       |                                                                        |                 |
| 1 - Auviliary registers                                  | ×                                      | 2 - Registers                                                          | ×               |
|                                                          |                                        |                                                                        |                 |
| Goto:                                                    | memright Change memdown Refresh        | Name: Watch Change Hex 6 ALL Stack Up Stack Dn                         |                 |
| aux0000-0000080 00000000 0000000                         | <u> </u>                               | r0 00000000 rll 80007f5c r22 00000000 pcl 80000200 debug 10000000      | ) ienable 000   |
| aux0004: 00000434 0000000 80000200                       |                                        | r1 80006999 r12 00000024 r23 00000000 ZNCV 0000 pc 80000200            | ) irgpen 000    |
| aux00000 00000001 00000806                               |                                        | r2 80007800 r13 800068c0 r24 00000000 21HR 0010 irqlv 00000000         | ) bta 800       |
| aux000c: 00000000 00000000                               |                                        | r3 00000000 r14 80006e00 r25 00000000 a7stat irq12 0000000             | 1 btall 800     |
| aux0010: 00000002                                        |                                        | r4 00000060 r15 800030ca gp 80006e00 stat 02000080 eret 00000000       | ) btal2 000     |
| aux0014:                                                 |                                        | r5 0000001c r16 00000001 fp 00000000 stat32 00000001 erbta 00000000    | ) pid 000       |
| aux0018: 00000000 0000000                                |                                        | r6 0000001b r17 800080e0 sp 00004000 stat11 00000806 erstat 00000000   | ) t1bpd0 000    |
| aux001c: 00000000 f0182100 00000000                      |                                        | r7 00000001 r18 800076f8 ILNK1 800008dc stat12 00000000 ecr 00000000   | ) tlbpdl 000    |
| aux0020: 006ab1b6 00000000 00ffffff                      |                                        | r8 00000000 r19 00000000 ILNK2 00000000 LPS 00000000 efa 00000000      | ) tlbindex 000  |
| aux0024: 80000000                                        |                                        | r9 00000000 r20 00000000 blink 800005b4 LPE 00000000 icausel 00000008  | a tlbcmd        |
| aux0028:                                                 |                                        | r10 80808080 r21 00000000 LPC 00000000 ident 00000434 icause2 00000000 | )               |
| aux002c:                                                 |                                        | 4                                                                      | ► ►             |
| aux0030:                                                 |                                        | 2 Disassambly                                                          | ×               |
| aux0034:                                                 |                                        |                                                                        |                 |
| aux0038:                                                 |                                        | Goto:                                                                  | ** *            |
| aux003c:                                                 |                                        | Break Mix Inex Enex Stack Up S                                         | tack Dn Show PC |
| aux0040: 00000000 00000001                               |                                        | 200 80000200 nov %r1,0                                                 | <u> </u>        |
| aux0044: 00000000 00000000 00000000                      |                                        | 80000204 %r2,0                                                         |                 |
| aux0048: 000000c2                                        |                                        | 80000208 mov %r3,0                                                     |                 |
| aux004c:                                                 |                                        | 8000020c mov %r4,0                                                     |                 |
| aux0050:                                                 |                                        | 80000210 mov %r5,0                                                     |                 |
| aux0054:                                                 |                                        | 80000214 mov %r6,0                                                     |                 |
| aux0058: 00000000 00000000 00000000 00000000             |                                        | 80000218 mov %r7,0                                                     |                 |
| aux005c: 00000000                                        |                                        | 8000021c mov %r8,0                                                     |                 |
| aux0060: 00000002 00000000 00000000 00000001             |                                        | 80000220 mov %r9,0                                                     |                 |
| aux0064: 00000000 00000002 00000000 00000009             |                                        | 80000224 mov %r10,0                                                    |                 |
| aux0068: 00000004 00000000 c0000601 00000102             |                                        | 80000228 mov %r11,0                                                    | <b>_</b>        |
| Command:                                                 |                                        |                                                                        | Stopped         |

Figure 60 Debugger status

9. Execute the program by pressing the "**run**" button in the debugger. Check the HyperTerminal input on the PC:

| COM12 - PuTTY                  |          |
|--------------------------------|----------|
| ** hello uart - Application ** | <b>A</b> |
| Jan 9 2014                     |          |
| 14:05:48                       |          |
| CORE:                          |          |
| ARC770                         |          |
| FPGA-Version:                  |          |
| Date: 28-11-2013 Time: 17:38   |          |
| CPLD-Version:                  |          |
| Date: 30-11-2013 Time: 14:27   |          |
| PLL freq:                      |          |
| Fsys: 750                      |          |
| Fddr: 533                      |          |
| Core freq:                     |          |
| Fcore: 750                     |          |
| Tunnel freq:                   |          |
| Ftunnel-tx: 75                 |          |
| Ftunnel-rx: 75                 |          |
| application finished           |          |
| Press any key in Hyperterminal |          |
|                                |          |
|                                |          |
|                                |          |
|                                | <b>v</b> |

Figure 61 HyperTerminal output

# 7.6.7 Storing an Image in the SPI Flash and Running the Application

The steps below explain the process of storing an image for the SPI Flash and running the application. This is done using the application "hello\_uart" and the ARC 770D core as an example. If you wish to use another core, modify the instructions marked with yellow highlight.

Only images without HOSTLINK should be programmed in the SPI Flash.

After building the image use the following command to store the image in SPI-Flash:

```
axs_comm -c 0434 -p 80000000 -f ../../software/baremetal/
apps/hello_uart/hello_uart_axs101 arc770.bin
```

 To program the hello\_uart example for the ARC 770D core navigate to the /software/tools/axs\_comm folder and use one of the following two commands, depending on the memory for which the image has been built Images built for the DDR2 SDRAM shall be programmed with the following command:

```
axs_comm -c 0434 -p 80000000 -f ../../software/baremetal/
apps/hello_uart/hello_uart_axs101_arc770.bin
```

The parameters used here have the following meaning:

| 0434    | ARC ID of ARC 770D<br>Use 0126 for AS221 core #1<br>Use 0226 for AS221 core #2<br>Use 0341 for ARC EM6     |
|---------|----------------------------------------------------------------------------------------------------|
| 8000000 | Program is built for DDR2 SDRAM @<br>0x8000_0000 so the Pre-Bootloader<br>stores the image at this address |

../../software/baremetal/apps/hello\_uart/hello\_uart\_axs101\_ arc770.bin

Selected BIN file (result of build flow) including path.

For images that have been built for the SRAM use this command instead:

axs\_comm -c 0434 -p 20000000 -f ../../software/baremetal/ apps/hello uart/hello uart axs101 ram arc770.bin

The parameters used here have the following meaning:

| 0434                                                   | ARC ID of ARC 770D<br>Use 0126 for AS221 core #1<br>Use 0226 for AS221 core #2<br>Use 0341 for ARC EM6 |
|--------------------------------------------------------|----------------------------------------------------------------------------------------------------|
| 2000000                                                | Program is built for SRAM @<br>0x2000_0000 so the Pre-Bootloader<br>stores the image at this address   |
| <pre>//software/baremetal/apps/he ram arc770.bin</pre> | llo_uart/hello_uart_axs101_                                                                            |

Selected BIN file (result of build flow) including path.

Note that the axs\_comm commands might erase the factory-programmed self-tests. If you wish to restore the self-tests later, refer to the "Restoring the Self-Tests in the SPI Flash" section.

2. In a typical case the application shall be loaded and executed autonomously after reset. Set the DIP switches on the ARC SDP Mainboard to the default settings, then set bit 2 of the respective DIP switch to the OFF position (<sup>2</sup> — ). Figure 62 shows the DIP switch settings at the example of the ARC 770D. The change compared to the default settings is marked by a red ellipse. You can as well leave the DIP switches in the default position, if you prefer to start the execution by pushing the CPU Start button of the selected core.

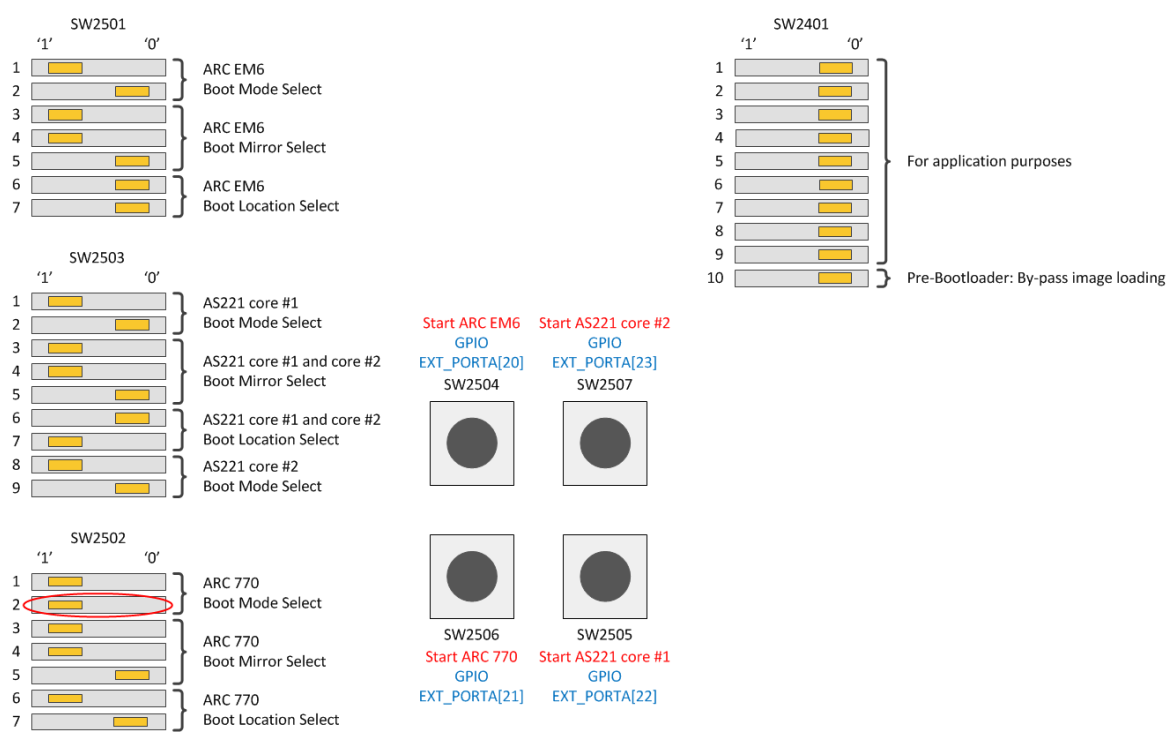

Figure 62 DIP switch settings for autonomous code execution on the ARC 770D

- 3. Push the RESET button on the ARC SDP Mainboard The Pre-Bootloader detects a valid image in sector 0 of the SPI flash, loads this image in DDR2 SDRAM or local SRAM and executes it.
- 4. If in step 2 you have chosen to leave the DIP switches in the default position, now push the CPU Start button of the selected core.

### 7.6.8 Storing an Image on the SD-Card and Running the Application

This section explains how to store an image on the SD-card and how to run the application.

Since loading the application requires U-Boot, this is description is only applicable for the ARC770 D core.

It is assumed that the code has been built for the DDR memory with HOSTLINK off as described in the sections "Building Baremetal Applications Using the MetaWare IDE" and "Building Baremetal Applications Using gmake".

- 1. Copy the image <app name> axs101 arc770.bin to a FAT-formatted SD-Card
- 2. Start U-Boot as described in the "Starting U-Boot on the ARC 770D Core" section.
- 3. At the U-Boot prompt "AXS#" enter the following commands to start the application:

fatload mmc 0 80000000 <app\_name>\_axs101\_arc770.bin

go 8000000

In the commands above the value 80000000 corresponds to the default start address as defined in the file /software/baremetal/board/axs101/src/ map axs101 ddr.met.

# 7.7 MQX Package

Before using the MQX package, make sure that you have installed the MetaWare toolchain (compiler / linker / debugger). This is a separate product, which is not part of the AXS101 Software Development Platform package.

### 7.7.1 Overview

The MQX package is part of the zip file <code>axs101\_software\_<version>.zip</code>, which can be obtained from the *ARC SDP download webpage [6]*. The package includes a pre-built binary version of the MQX operating system, peripheral drivers and example code that demonstrates how to build a simple MQX application and work with the peripheral device drivers.

Please unzip the software package into the directory C:AXS101, so that the absolute path is C:AXS101software.

| Folder              | Description                                                                                                    |
|---------------------|----------------------------------------------------------------------------------------------------|
| Root folder path: / | /software/mqx <mqx_version></mqx_version>                                                                                                    |
| /examples           | This folder contains MQX example applications. Refer to the release notes on the <i>ARC SDP download webpage [6]</i> for an overview of the available application examples |
| /build              | This folder contains configuration files for building applications                                                                                                    |
| /docs               | MQX documentation                                                                                                    |
| /library            | MQX libraries                                                                                                    |
| /mkscripts          | This folder contains make scripts for building applications                                                                                                    |

Table 37MQX folder contents

# 7.7.2 Building MQX Applications Using the MetaWare IDE

The software package includes a shortcut for opening a pre-configured MetaWare IDE workspace that contains example applications. Instructions below explain the process of opening the workspace and building example applications step-by-step:

- Navigate to the /software/mqx\_<mqx\_version> folder and double-click on the AXS101 Example Projects shortcut. This shortcut assumes that the MetaWare Toolkit is installed at C:\ARC and the AXS101 SDP software package is installed at C:\AXS101.
- 2. IDE loads and displays the example projects in your workspace.
- 3. Select one or multiple projects and then perform a right-click.

4. Select "**Build Configurations > Set Active**" and select your build target.

For example, **arcv2em.met**.

| Build Configurations     | <ul> <li>Set Ac</li> </ul> | tive 🕨 🕨                 | 1 arca6_1.met                                                 |
|--------------------------|----------------------------|--------------------------|---------------------------------------------------------------|
| Make Targets             | Manag                      | je                       | 2 arca6_1_hostlink.met                                        |
| Index                    | Build A                    |                          | 3 arca6_2.met                                                 |
| Convert To<br>Profile As | Clean J<br>Build S         | Clean All Build Selected | 4 arca6_2_hostlink.met<br>5 arca7.met<br>6 arca7 hostlink.met |
| Debug As                 |                            |                          | ✓ 7 arcv2em.met                                               |
| Run As<br>Team           |                            |                          | 8 arcv2em_hostlink.met                                        |

Figure 63 MetaWare IDE - Set Active Build Configurations for MQX

This step selects the *arcv2em* configuration of the project for building. This configuration uses the ARC EM6 core with a fast profile and HOSTLINK excluded. You can choose another option to match your debug target. Available options are described in Table 38.

| Table 38Description | of the build | configurations |
|---------------------|--------------|----------------|
|---------------------|--------------|----------------|

| Configuration Name   | CPU Core      | Description                            |
|----------------------|---------------|----------------------------------------|
| arca6_1.met          | AS221 core #1 | MQX_PROFILE=fast<br>HOSTLINK excluded  |
| arca6_1_hostlink.met | AS221 core #1 | MQX_PROFILE=debug<br>HOSTLINK included |
| arca6_2.met          | AS221 core #2 | MQX_PROFILE=fast<br>HOSTLINK excluded  |
| arca6_2_hostlink.met | AS221 core #2 | MQX_PROFILE=debug<br>HOSTLINK included |
| arca7.met            | ARC 770D      | MQX_PROFILE=fast<br>HOSTLINK excluded  |
| arca7_hostlink.met   | ARC 770D      | MQX_PROFILE=debug<br>HOSTLINK included |
| arcv2em.met          | ARC EM6       | MQX_PROFILE=fast<br>HOSTLINK excluded  |
| arcv2em_hostlink.met | ARC EM6       | MQX_PROFILE=debug<br>HOSTLINK included |

The project is always built to execute code from the DDR2 SDRAM, using the start address 0x8000\_0000.

- 5. Build the project using any of the following methods:
  - Right-click the selected project(s) again and select Build Project
  - Select Build Project from the Project menu
  - Press CTRL-B to build all available projects

You can find the build results in the console window. Build process creates a \*.bin file and \*.elf file with the basename axs101 <project name>.

These images are located in the following folder:

```
/software/mqx_<mqx_version>/examples/axs101/<project_name>/
<configuration name>
```

The base name for an image with HOSTLINK is:

axs101\_<project\_name>\_hostlink

For images without the HOSTLINK, the base name is axs101 <project name>.

- 6. For instructions on running the code in the MetaWare IDE Debugger, please refer to the sections "Hardware Setup for Debugging" and "Running an MQX Application in the MetaWare IDE Debugger".
- 7. For instructions on storing the code in the SPI Flash memory of the ARC SDP Mainboard or on an SD-Card, refer to the sections "Storing an Image in the SPI Flash and Running the Application" and "Storing an Image on the SD-Card and Running the Application."

# 7.7.3 Hardware Setup for Debugging

Follow the steps below to execute an sample application in a debugger:

- 1. Set the jumpers to their default settings (see the "Jumpers" section). The JTAG interface is in daisy-chained mode.
- 2. Set the switches on the ARC SDP Mainboard as shown in Figure 64. The change compared to the default settings is marked by a red ellipse.

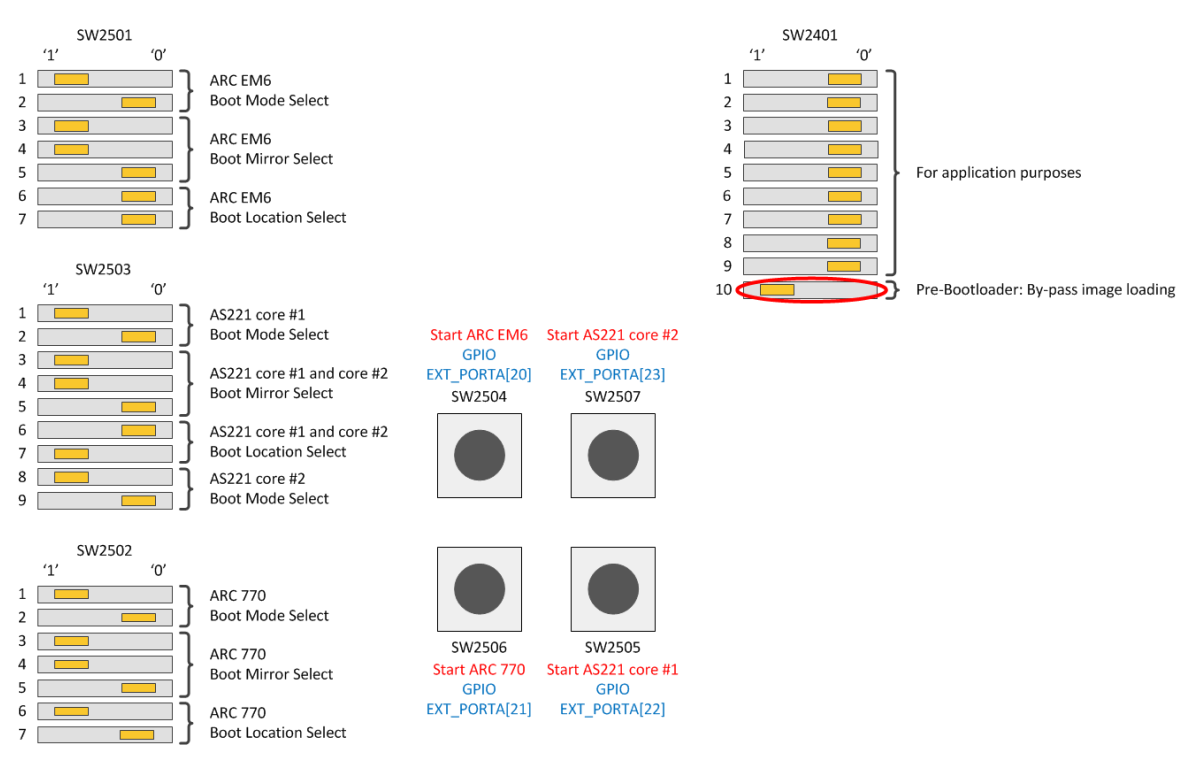

Figure 64 Settings of the DIP switches on the ARC SDP Mainboard for using the debugger

3. Connect the USB Dataport of the ARC SDP Mainboard to your PC.

4. If you are using a debug probe rather than the JTAG channel of the USB Dataport, connect the probe to the appropriate connector and remove the jumper JP1402 on the ARC SDP Mainboard. If you are using a Lauterbach probe also remove the jumpers JP2309 and JP2310.

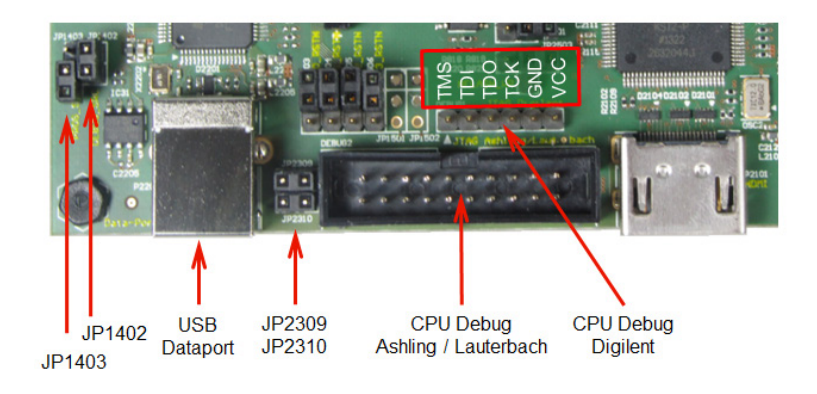

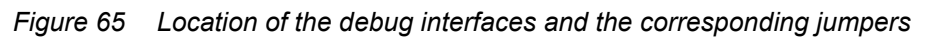

5. Switch ON the power supply or push the RESET button

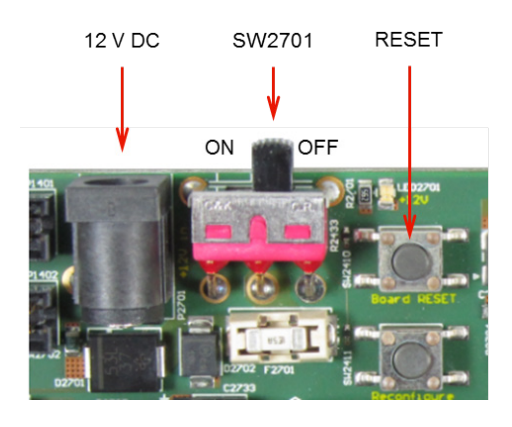

Figure 66 Location of the ARC SDP Mainboard's power supply and power switch

6. Push the CPU Start button of your target CPU core according to Table 39. For the location of the CPU Start button see Figure 67. The Pre-Bootloader then automatically initializes the DDR2 SDRAM memory and sets the ARC core frequency correctly, but by-passes loading an image from the SPI Flash.

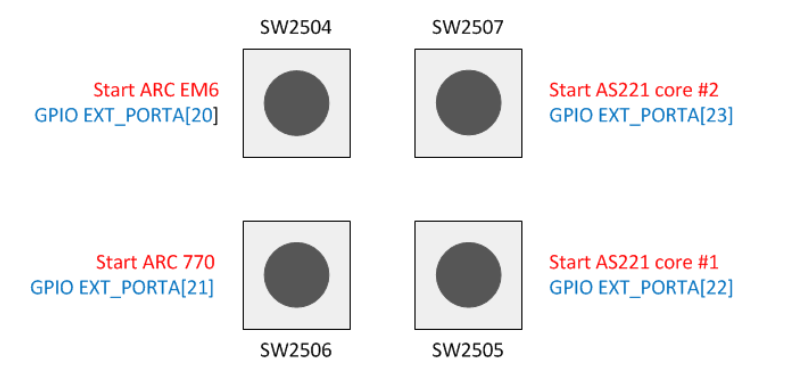

Figure 67 Location of the CPU Start buttons on the ARC SDP Mainboard.

Table 39 CPU Start buttons and seven-segment display values for running applications in the debugger

| ARC Core      | Start Button | Seven-Segment Display |
|---------------|--------------|-----------------------|
| ARC 770D      | SW2506       | 4.0                   |
| AS221 core #1 | SW2505       | 1.0                   |
| AS221 core #2 | SW2507       | 2.0                   |
| ARC EM6       | SW2504       | 3.0                   |

When the seven-segment display shows the value listed in Table 39 (please note the dot separator between the two digits) the AXS101 Software Development Platform is ready for loading and executing your application.

## 7.7.4 Running an MQX Application in the MetaWare IDE Debugger

Once the C Project has been successfully built, you can debug the executable on the AXS101 Software Development Platform. This section provides step-by-step instructions how to configure and run a debug session in the MetaWare IDE.

- 1. Perform the hardware setup as described in the "Hardware Setup for Debugging" section.
- 2. Navigate to the /software/mqx\_<mqx\_version> folder and double-click on the AXS101 Example Projects shortcut. This shortcut assumes that the MetaWare Toolkit has been installed at C:\ARC and the AXS101 SDP software package has been installed at C:\AXS101.
- 3. Select **Debug Configurations** from the **Run** menu or by clicking on the down arrow next to the bug icon:

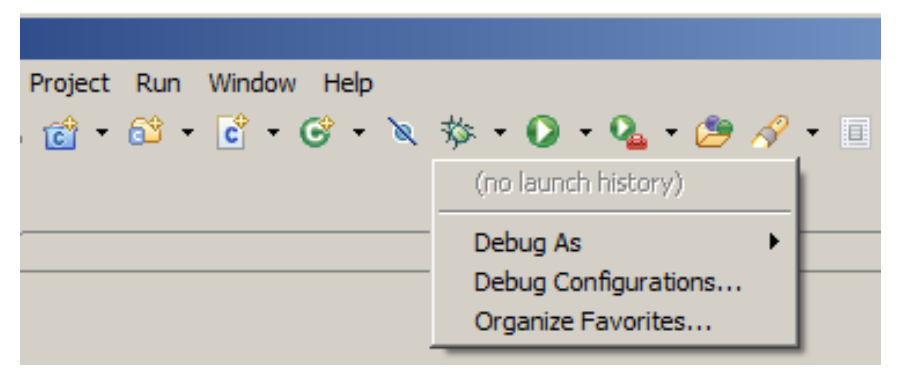

Figure 68 MetaWare IDE – Selecting the Debug Configuration (down arrow next to bug icon)

4. Double click on C/C++ Application to create a new debug configuration for the project or select an existing debug configuration. Select the Main tab and enter a name of your choice in the Name field. It is recommended to compose the name from the project name and the ARC core. Enter the name of the elf-file (with or without HOSTLINK) in the C/C++ Application field and enter the application name in the Project. See Figure 69 for an example.

| M Debug Configurations                                                                                                    | ×                                                                                                    |
|----------------------------------------------------------------------------------------------------|----------------------------------------------------------------------------------------------------|
| Create, manage, and run configura                                                                                                    | ations                                                                                                    |
| Image: Second state of the second state of the second | Name:       hello_uart arc770         Main       Image: Arguments       Image: Environment         Image: Main       Image: Arguments       Image: Environment         C/C++ Application:       Image: Arguments       Image: Environment         C/C++ Application:       Image: Arguments       Image: Environment         APP\hello_uart_axs101_arc770.elf       Image: Variables       Browse         Project:       Image: Project       Image: Browse         Build (if required) before launching       Image: Browse       Image: Browse         Build configuration:       Image: Use Active       Image: Select configuration using 'C/C++ Application'         Image: Enable auto build       Image: Configure Workspace Settings       Image: Configure Workspace Settings         Image: Connect process input & output to a terminal.       Image: Configure Workspace Settings       Image: Configure Workspace Settings |
| Filter matched 7 of 7 items                                                                                                    | Appiy                                                                                                    |
| ?                                                                                                    | Debug Close                                                                                                    |

Figure 69 MetaWare IDE – Setting up the debug configuration

5. Click the **Debugger** tab and configure the target to use **Hardware** and connect the hardware via the "Digilent JTAG cable".

| 📄 Main 🚧 Arguments 🚾 Environment 🗱 Debugger 🛛 🦗 Source 🗞 Refresh 🗔 Common                                                                                                    |                                                                                                    |   |
|----------------------------------------------------------------------------------------------------|----------------------------------------------------------------------------------------------------|---|
| Debugger: MetaWare Debugger                                                                                                    |                                                                                                    | • |
| Resume at startup V Stop on startup at: ma                                                                                                    | ain                                                                                                    |   |
| Debugger Options<br>Program Options<br>Command-Line Options<br>Semantic Inspection<br>Target Selection<br>B- Simulator Extensions<br>Initialization<br>Breakpoints/Stepping<br>Peripheral displays<br>AUX Registers<br>Side-effect registers<br>Target reset | Select the target Hardware Hardware connection Choose hardware connection type Diglient JTAG cable Blast the FPGA File name Choose whether to use 4 or 2-wire communications , or whether we'll try 2 only if 4 fails: JTAG wire protocol 4-wire (standard) | - |

Figure 70 MetaWare IDE – Selecting the debugger target

10. In **Debugger Options** sub-tab **Command-line Options**, select the correct core and device:

| -prop=cpunum=4       | implies ARC 770D (see Table 40). |  |  |
|----------------------|----------------------------------|--|--|
| -prop=dig_device=AXS | selects the USB Dataport         |  |  |

| 📄 Main 🕼 Arguments 🚾 Environme                                                                                                    | nt 🎋 Debugger 🛛 🧤 Source 🔗 Refresh 🔲 Common                                                                                                    |
|----------------------------------------------------------------------------------------------------|----------------------------------------------------------------------------------------------------|
| Debugger: MetaWare Debugger                                                                                                    | Tartup at: main                                                                                                    |
| Debugger Options  Program Options Command-Line Options Semantic Inspection Target Selection  Simulator Extensions Initialization Breakpoints/Stepping Peripheral displays AUX Registers Side-effect registers Target reset | Specify Toggles         Separate multiple toggles using commas         Toggles to turn on         Toggles to turn off         Specify Command-Line Options         Command-Line options         Command-Line options         Debugger Log         Enable command logging         Log file name         Profiling display         Frankle profiling window |

Figure 71 MetaWare IDE – Debugger command line options

Other possible cpunum options are:

 Table 40
 Selecting the CPU core in the debugger

| Option         | Description         |
|----------------|---------------------|
| -prop=cpunum=4 | Select ARC 770D     |
| -prop=cpunum=3 | Select ARC EM6      |
| -prop=cpunum=2 | Select AS221 core 2 |
| -prop=cpunum=1 | Select AS221 core 1 |

If you are using a Digilent probe (rather than the USB Dataport) set one of the following options, depending on the type of your probe:

```
-prop=dig device=JtagHs1
```

or

-prop=dig device=JtagHs2

6. Click the **Debug** button in the **Debug configurations** dialog to initiate a debug session and switch the IDE to the **Debug** perspective:
# 7.8 Linux Package

### 7.8.1 Overview

The ARC 770D processor is well suited to run the GNU/Linux operating system. The Linux kernel and several other packages – including Buildroot for ARC that can be used to compile a Linux kernel and root filesystem from scratch – can be found on https://github.com/foss-for-synopsys-dwc-arc-processors.

A pre-built Linux kernel with a basic rootfilesystem is part of the software package axs101 software <version>.zip in the form of a "ulmage".

### 7.8.2 Loading and Executing the Linux Image

After unzipping the the software package axs101\_software\_<version>.zip you can find the uImage file in the /software/axs101 linux <version>/ folder.

This image can be loaded and started either with the MetaWare debugger, or with the U-Boot bootloader. The start address of the pre-built Linux kernel is 0x8000\_0000, which is the start address of the DDR SDRAM.

To boot the pre-built Linux image with U-Boot, execute the following steps:

- 1. Copy the file "uImage" to a FAT32 formatted SD-card using the SD-card slot of your PC.
- 2. Insert the SD-card in the card slot on the ARC SDP Mainboard
- 3. Boot the system with U-Boot as described in the "Starting U-Boot on the ARC 770D Core" section.
- 4. At the U-Boot prompt "AXS#", enter the following commands:

```
fatload mmc 0
bootm
```

5. The Linux kernel starts. Wait for the login prompt and login as root (empty password)

### 7.8.3 Building Applications

For building Linux applications, the ARC GNU cross compiler and other tools that are created during the Buildroot compilation process described above can be used. These can be found in the output/host/usr/bin directory (arc-buildroot-linux-uclibc-gcc).

## 7.8.4 Linux Application Examples

Several standard Linux utilities (Busybox shell, i2c and usb utilities, gdbserver) are shipped as part of the pre-built Linux image that is part of the software package.

Using Buildroot, many other applications and utilities can be cross-compiled for ARC.

## 7.8.5 Updating the Linux Image

ARC Open Source solutions are maintained on GitHub and the latest releases for the AXS101 Software Development Platform can be downloaded from <a href="https://github.com/foss-for-synopsys-dwc-arc-processors">https://github.com/foss-for-synopsys-dwc-arc-processors</a>. The pre-built Linux image can be updated, recreated and/or modified using the Buildroot package from github, following the standard Buildroot conventions and way-of-working.

The following steps should be performed (on a Linux development host) to create a Linux image for the AXS101 Software Development Platform. Refer to the release notes on the ARC SDP download webpage [6] for the release number and branch name used for the prebuilt image that is delivered as part of the AXS101 SDP release.

- 1. Obtain the Buildroot source tree for ARC from github using the following alternative methods:
  - Select the desired release of the AXS101 Software Development Platform at the following URL:

https://github.com/foss-for-synopsys-dwc-arc-processors/buildroot/releases

This web page provides download links for the source code and for a binary executable (uImage), which can be loaded with U-Boot.

• Use the git utility. The example commands below use the branch name arcaxs101-20140128:

```
git clone https://github.com/foss-for-synopsys-dwc-arc-
processors/buildroot
cd buildroot
git checkout -b my-axs101 arc-axs-101-20140217
```

2. In the buildroot source directory, configure and compile the Linux image:

make axs101\_defconfig

make

3. The result will be a new "ulmage" file that can be found in the output/images directory that is created as part of the Buildroot build process. It can be put onto an SD-card and loaded using U-Boot as described in the "Loading and Executing the Linux Image"section.

This section describes the control registers within the CREG module. The address offset listed for each register needs to be added to the base address of the AXI2APB bridge (default address: 0xF000\_0000) to obtain the register address.

# 8.1 ARC EM6 Address Decoder Registers

The ARC EM6 Address Decoder Registers described below are re-programmed by the Pre-Bootloader. The reset values mentioned here are the reset values prior to running the Pre-Bootloader. See the "Example Register Settings for the Default Memory Map" section for the register settings after running the Pre-Bootloader.

## 8.1.1 CREG\_EM6\_A\_SLV0: ARC EM6 Slave Select Register 0

Address offset: 0x1000

**Reset value:** 0x3333 3324

Table 41 CREG\_EM6\_A\_SLV0 register

| Legend | .egend: * reset value |        |       |                                                    |  |  |  |
|--------|-----------------------|--------|-------|----------------------------------------------------|--|--|--|
| Bit    | Name                  | Access | Value | Description                                        |  |  |  |
| 3:0    | SLV_SEL0              | RW     |       | Slave select for address aperture[0]               |  |  |  |
|        |                       |        | 0     | no slave selected                                  |  |  |  |
|        |                       |        | 1     | slave 1 selected (=> DDR controller port 0)        |  |  |  |
|        |                       |        | 2     | slave 2 selected (=> SRAM controller)              |  |  |  |
|        |                       |        | 3     | slave 3 selected (=> AXI tunnel)                   |  |  |  |
|        |                       |        | 4 *   | slave 4 selected (=> EM6 ICCM)                     |  |  |  |
|        |                       |        | 5     | slave 5 selected (=> EM6 DCCM)                     |  |  |  |
|        |                       |        | 6     | slave 6 selected (=> AXI2APB bridge)               |  |  |  |
|        |                       |        | 7     | slave 7 selected (=> DDR controller port 1)        |  |  |  |
| 7:4    | SLV_SEL1              | RW     | 2 *   | Slave select for address aperture[1] <sup>1)</sup> |  |  |  |
| 11:8   | SLV_SEL2              | RW     | 3 *   | Slave select for address aperture[2] <sup>1)</sup> |  |  |  |
| 15:12  | SLV_SEL3              | RW     | 3 *   | Slave select for address aperture[3] <sup>1)</sup> |  |  |  |
| 19:16  | SLV_SEL4              | RW     | 3 *   | Slave select for address aperture[4] <sup>1)</sup> |  |  |  |
| 23:20  | SLV_SEL5              | RW     | 3 *   | Slave select for address aperture[5] <sup>1)</sup> |  |  |  |
| 27:24  | SLV_SEL6              | RW     | 3 *   | Slave select for address aperture[6] 1)            |  |  |  |
| 31:28  | SLV_SEL7              | RW     | 3 *   | Slave select for address aperture[7] 1)            |  |  |  |

1) Same encoding as for *SLV\_SELO* 

# 8.1.2 CREG\_EM6\_A\_SLV1: ARC EM6 Slave Select Register 1

Address offset: 0x1004

**Reset value:** 0x6333 1115

#### Table 42 CREG\_EM6\_A\_SLV1 register

| Legend | _egend: * reset value |        |       |                                                     |  |  |  |
|--------|-----------------------|--------|-------|-----------------------------------------------------|--|--|--|
| Bit    | Name                  | Access | Value | Description                                         |  |  |  |
| 3:0    | SLV_SEL8              | RW     |       | Slave select for address aperture[8]                |  |  |  |
|        |                       |        | 0     | no slave selected                                   |  |  |  |
|        |                       |        | 1     | slave 1 selected (=> DDR controller port 0)         |  |  |  |
|        |                       |        | 2     | slave 2 selected (=> SRAM controller)               |  |  |  |
|        |                       |        | 3     | slave 3 selected (=> AXI tunnel)                    |  |  |  |
|        |                       |        | 4     | slave 4 selected (=> EM6 ICCM)                      |  |  |  |
|        |                       |        | 5 *   | slave 5 selected (=> EM6 DCCM)                      |  |  |  |
|        |                       |        | 6     | slave 6 selected (=> AXI2APB bridge)                |  |  |  |
|        |                       |        | 7     | slave 7 selected (=> DDR controller port 1)         |  |  |  |
| 7:4    | SLV_SEL9              | RW     | 1 *   | Slave select for address aperture[9] <sup>1)</sup>  |  |  |  |
| 11:8   | SLV_SEL10             | RW     | 1 *   | Slave select for address aperture[10] <sup>1)</sup> |  |  |  |
| 15:12  | SLV_SEL11             | RW     | 1 *   | Slave select for address aperture[11] <sup>1)</sup> |  |  |  |
| 19:16  | SLV_SEL12             | RW     | 3 *   | Slave select for address aperture[12] <sup>1)</sup> |  |  |  |
| 23:20  | SLV_SEL13             | RW     | 3 *   | Slave select for address aperture[13] <sup>1)</sup> |  |  |  |
| 27:24  | SLV_SEL14             | RW     | 3 *   | Slave select for address aperture[14] <sup>1)</sup> |  |  |  |
| 31:28  | SLV_SEL15             | RW     | 6 *   | Slave select for address aperture[15] <sup>1)</sup> |  |  |  |

1) Same encoding as for SLV\_SEL8

## 8.1.3 CREG\_EM6\_A\_OFFSET0: ARC EM6 Address Offset Register 0

Address offset: 0x1008

**Reset value:** 0x0000 0000

#### Table 43 CREG\_EM6\_A\_OFFSET0 register

| Legend: * reset value |             |        |       |                                                      |  |
|-----------------------|-------------|--------|-------|------------------------------------------------------|--|
| Bit                   | Name        | Access | Value | Description                                          |  |
| 3:0                   | SLV_OFFSET0 | RW     |       | Address offset select for address aperture[0]        |  |
|                       |             |        | 0*    | 0*256MB                                              |  |
|                       |             |        | 1     | 1*256MB                                              |  |
|                       |             |        |       |                                                      |  |
|                       |             |        | 15    | 15*256MB                                             |  |
| 7:4                   | SLV_OFFSET1 | RW     | 0*    | Address offset for address aperture[1] <sup>1)</sup> |  |
| 11:8                  | SLV_OFFSET2 | RW     | 0*    | Address offset for address aperture[2] 1)            |  |
| 15:12                 | SLV_OFFSET3 | RW     | 0*    | Address offset for address aperture[3] <sup>1)</sup> |  |
| 19:16                 | SLV_OFFSET4 | RW     | 0*    | Address offset for address aperture[4] <sup>1)</sup> |  |
| 23:20                 | SLV_OFFSET5 | RW     | 0*    | Address offset for address aperture[5] <sup>1)</sup> |  |
| 27:24                 | SLV_OFFSET6 | RW     | 0*    | Address offset for address aperture[6] 1)            |  |
| 31:28                 | SLV_OFFSET7 | RW     | 0*    | Address offset for address aperture[7] 1)            |  |

1) Same encoding as for SLV\_OFFSET0

## 8.1.4 CREG\_EM6\_A\_OFFSET1: ARC EM6 Address Offset Register 1

Address offset: 0x100C

**Reset value:** 0x0000\_0000

#### Table 44 CREG\_EM6\_A\_OFFSET1 register

| Legend | Legend: * reset value |        |       |                                                       |  |  |
|--------|-----------------------|--------|-------|-------------------------------------------------------|--|--|
| Bit    | Name                  | Access | Value | Description                                           |  |  |
| 3:0    | SLV_OFFSET8           | RW     |       | Address offset for address aperture[8]                |  |  |
|        |                       |        | 0*    | 0*256MB                                               |  |  |
|        |                       |        | 1     | 1*256MB                                               |  |  |
|        |                       |        |       |                                                       |  |  |
|        |                       |        | 15    | 15*256MB                                              |  |  |
| 7:4    | SLV_OFFSET9           | RW     | 0*    | Address offset for address aperture[9] 1)             |  |  |
| 11:8   | SLV_OFFSET10          | RW     | 0*    | Address offset for address aperture[10] 1)            |  |  |
| 15:12  | SLV_OFFSET11          | RW     | 0*    | Address offset for address aperture[11] <sup>1)</sup> |  |  |
| 19:16  | SLV_OFFSET12          | RW     | 0*    | Address offset for address aperture[12] <sup>1)</sup> |  |  |
| 23:20  | SLV_OFFSET13          | RW     | 0*    | Address offset for address aperture[13] <sup>1)</sup> |  |  |
| 27:24  | SLV_OFFSET14          | RW     | 0*    | Address offset for address aperture[14] <sup>1)</sup> |  |  |
| 31:28  | SLV_OFFSET15          | RW     | 0*    | Address offset for address aperture[15] <sup>1)</sup> |  |  |

1) Same encoding as for SLV\_OFFSET8

## 8.1.5 CREG\_EM6\_A\_BOOT: ARC EM6 Boot Mirror Register

Address offset: 0x1010

Reset value: Depends on DIP switch settings on the ARC SDP Mainboard

Table 45 CREG\_EM6\_A\_BOOT register

| Legend | Legend: * reset value |        |       |                                                   |  |  |
|--------|-----------------------|--------|-------|---------------------------------------------------|--|--|
| Bit    | Name                  | Access | Value | Description                                       |  |  |
| 3:0    | MIRROR_SEL            | RW     |       | Boot mirror select for ARC EM6                    |  |  |
|        |                       |        | 0     | address aperture[0] is boot mirror                |  |  |
|        |                       |        | 1 *   | address aperture[1] is boot mirror                |  |  |
|        |                       |        | 2     | address aperture[2] is boot mirror                |  |  |
|        |                       |        |       |                                                   |  |  |
|        |                       |        | 15    | address aperture[15] is boot mirror               |  |  |
| 7:4    | Reserved              | R      | 0x0   |                                                   |  |  |
| 10:8   | BS_SEL                | RW     |       | Boot source select for ARC EM6 <sup>1]</sup>      |  |  |
|        |                       |        | 0     | boot mirror disabled                              |  |  |
|        |                       |        | 1     | boot source is slave 1 (=> DDR controller port 0) |  |  |
|        |                       |        | 2     | boot source is slave 2 (=> SRAM controller)       |  |  |
|        |                       |        | 3     | boot source is slave 3 (=> AXI tunnel)            |  |  |
|        |                       |        | 4     | boot source is slave 4 (=>EM6 ICCM)               |  |  |
|        |                       |        | 5-7   | not a valid boot source                           |  |  |
| 12:11  | BL_SEL                | RW     |       | Boot location select for ARC EM6 <sup>1]</sup>    |  |  |
|        |                       |        | 0     | 0 – 2KB                                           |  |  |
|        |                       |        | 1     | 2 – 4KB                                           |  |  |
|        |                       |        | 2     | 4 – 6KB                                           |  |  |
|        |                       |        | 3     | 6 – 8KB                                           |  |  |
| 31:13  | Reserved              | R      | 0x0 * |                                                   |  |  |

1) Reset values for *BS\_SEL* and *BL\_SEL* depend on DIP switch settings on the ARC SDP Mainboard

## 8.1.6 CREG\_EM6\_A\_UPDATE: ARC EM6 Update Register

Address offset: 0x1014

**Reset value:** 0x0000\_0000

#### Table 46 CREG\_EM6\_A\_UPDATE register

Legend: \* reset value

| Bit  | Name     | Access | Value | Description                                                                                                    |  |
|------|----------|--------|-------|----------------------------------------------------------------------------------------------------|--|
| 0    | UPDATE   | RW1C   | 0     | All the address aperture configuration registers (i.e. *_A_SLV and *_A_BOOT) are double-buffered. The newly programmed values will be only be forwarded to the address decoder after writing a '1' to this bit. |  |
| 31:1 | Reserved | R      | 0x0 * |                                                                                                    |  |

# 8.2 ARC 770D Address Decoder Registers

The ARC 770D Address Decoder Registers described below are re-programmed by the Pre-Bootloader. The reset values mentioned here are the reset values prior to running the Pre-Bootloader. See the "Example Register Settings for the Default Memory Map" section for the register settings after running the Pre-bootloader.

## 8.2.1 CREG\_770\_A\_SLV0: ARC 770D Slave Select Register 0

Address offset: 0x1020

Reset value: 0x3333 3324

Table 47 CREG\_770\_A\_SLV0 register

| L | _egend: | * rese | t value |  |
|---|---------|--------|---------|--|
|   |         |        |         |  |

| Bit   | Name     | Access | Value | Description                                        |  |
|-------|----------|--------|-------|----------------------------------------------------|--|
| 3:0   | SLV_SEL0 | RW     |       | Slave select for address aperture[0]               |  |
|       |          |        | 0     | no slave selected                                  |  |
|       |          |        | 1     | slave 1 selected (=> DDR controller port 0)        |  |
|       |          |        | 2     | slave 2 selected (=> SRAM controller)              |  |
|       |          |        | 3     | slave 3 selected (=> AXI tunnel)                   |  |
|       |          |        | 4 *   | slave 4 selected (=> EM6 ICCM)                     |  |
|       |          |        | 5     | slave 5 selected (=> EM6 DCCM)                     |  |
|       |          |        | 6     | slave 6 selected (=> AXI2APB bridge)               |  |
|       |          |        | 7     | slave 7 selected (=> DDR controller port 1)        |  |
| 7:4   | SLV_SEL1 | RW     | 2 *   | Slave select for address aperture[1] 1)            |  |
| 11:8  | SLV_SEL2 | RW     | 3 *   | Slave select for address aperture[2] 1)            |  |
| 15:12 | SLV_SEL3 | RW     | 3 *   | Slave select for address aperture[3] 1)            |  |
| 19:16 | SLV_SEL4 | RW     | 3 *   | Slave select for address aperture[4] 1)            |  |
| 23:20 | SLV_SEL5 | RW     | 3 *   | Slave select for address aperture[5] <sup>1)</sup> |  |
| 27:24 | SLV_SEL6 | RW     | 3 *   | Slave select for address aperture[6] 1)            |  |
| 31:28 | SLV_SEL7 | RW     | 3 *   | Slave select for address aperture[7] 1)            |  |

1) Same encoding as for SLV SELO

# 8.2.2 CREG\_770\_A\_SLV1: ARC 770D Slave Select Register 1

Address offset: 0x1024

**Reset value:** 0x6333 1111

Table 48 CREG\_770\_A\_SLV1 register

| Legend | .egend: * reset value |        |       |                                                     |  |  |
|--------|-----------------------|--------|-------|-----------------------------------------------------|--|--|
| Bit    | Name                  | Access | Value | Description                                         |  |  |
| 3:0    | SLV_SEL8              | RW     |       | Slave select for address aperture[8]                |  |  |
|        |                       |        | 0     | no slave selected                                   |  |  |
|        |                       |        | 1 *   | slave 1 selected (=> DDR controller port 0)         |  |  |
|        |                       |        | 2     | slave 2 selected (=> SRAM controller)               |  |  |
|        |                       |        | 3     | slave 3 selected (=> AXI tunnel)                    |  |  |
|        |                       |        | 4     | slave 4 selected (=> EM6 ICCM)                      |  |  |
|        |                       |        | 5     | slave 5 selected (=> EM6 DCCM)                      |  |  |
|        |                       |        | 6     | slave 6 selected (=> AXI2APB bridge)                |  |  |
|        |                       |        | 7     | slave 7 selected (=> DDR controller port 1)         |  |  |
| 7:4    | SLV_SEL9              | RW     | 1 *   | Slave select for address aperture[9] <sup>1)</sup>  |  |  |
| 11:8   | SLV_SEL10             | RW     | 1 *   | Slave select for address aperture[10] <sup>1)</sup> |  |  |
| 15:12  | SLV_SEL11             | RW     | 1 *   | Slave select for address aperture[11] <sup>1)</sup> |  |  |
| 19:16  | SLV_SEL12             | RW     | 3 *   | Slave select for address aperture[12] <sup>1)</sup> |  |  |
| 23:20  | SLV_SEL13             | RW     | 3 *   | Slave select for address aperture[13] <sup>1)</sup> |  |  |
| 27:24  | SLV_SEL14             | RW     | 3 *   | Slave select for address aperture[14] <sup>1)</sup> |  |  |
| 31:28  | SLV_SEL15             | RW     | 6 *   | Slave select for address aperture[15] <sup>1)</sup> |  |  |

1) Same encoding as for SLV SEL8

# 8.2.3 CREG\_770\_A\_OFFSET0: ARC 770D Address Offset Register 0

Address offset: 0x1028

**Reset value:** 0x0000 0000

#### Table 49 CREG\_770\_A\_OFFSET0 register

| Legend | Legend: * reset value |        |       |                                                      |  |  |
|--------|-----------------------|--------|-------|------------------------------------------------------|--|--|
| Bit    | Name                  | Access | Value | Description                                          |  |  |
| 3:0    | SLV_OFFSET0           | RW     |       | Address offset select for address aperture[0]        |  |  |
|        |                       |        | 0*    | 0*256MB                                              |  |  |
|        |                       |        | 1     | 1*256MB                                              |  |  |
|        |                       |        |       |                                                      |  |  |
|        |                       |        | 15    | 15*256MB                                             |  |  |
| 7:4    | SLV_OFFSET1           | RW     | 0*    | Address offset for address aperture[1] 1)            |  |  |
| 11:8   | SLV_OFFSET2           | RW     | 0*    | Address offset for address aperture[2] 1)            |  |  |
| 15:12  | SLV_OFFSET3           | RW     | 0*    | Address offset for address aperture[3] 1)            |  |  |
| 19:16  | SLV_OFFSET4           | RW     | 0*    | Address offset for address aperture[4] 1)            |  |  |
| 23:20  | SLV_OFFSET5           | RW     | 0*    | Address offset for address aperture[5] <sup>1)</sup> |  |  |
| 27:24  | SLV_OFFSET6           | RW     | 0*    | Address offset for address aperture[6] 1)            |  |  |
| 31:28  | SLV_OFFSET7           | RW     | 0*    | Address offset for address aperture[7] <sup>1)</sup> |  |  |

1) Same encoding as for SLV\_OFFSET0

## 8.2.4 CREG\_770\_A\_OFFSET1: ARC 770D Address Offset Register 1

Address offset: 0x102C

**Reset value:** 0x0000 0000

#### Table 50 CREG\_770\_A\_OFFSET1 register

| Legend | Legend: * reset value |        |       |                                                       |  |  |
|--------|-----------------------|--------|-------|-------------------------------------------------------|--|--|
| Bit    | Name                  | Access | Value | Description                                           |  |  |
| 3:0    | SLV_OFFSET8           | RW     |       | Address offset for address aperture[8]                |  |  |
|        |                       |        | 0*    | 0*256MB                                               |  |  |
|        |                       |        | 1     | 1*256MB                                               |  |  |
|        |                       |        |       |                                                       |  |  |
|        |                       |        | 15    | 15*256MB                                              |  |  |
| 7:4    | SLV_OFFSET9           | RW     | 0*    | Address offset for address aperture[9] <sup>1)</sup>  |  |  |
| 11:8   | SLV_OFFSET10          | RW     | 0*    | Address offset for address aperture[10] <sup>1)</sup> |  |  |
| 15:12  | SLV_OFFSET11          | RW     | 0*    | Address offset for address aperture[11] <sup>1)</sup> |  |  |
| 19:16  | SLV_OFFSET12          | RW     | 0*    | Address offset for address aperture[12] <sup>1)</sup> |  |  |
| 23:20  | SLV_OFFSET13          | RW     | 0*    | Address offset for address aperture[13] <sup>1)</sup> |  |  |
| 27:24  | SLV_OFFSET14          | RW     | 0*    | Address offset for address aperture[14] 1)            |  |  |
| 31:28  | SLV_OFFSET15          | RW     | 0*    | Address offset for address aperture[15] <sup>1)</sup> |  |  |

1) Same encoding as for *SLV\_OFSSET8* 

## 8.2.5 CREG\_770\_A\_BOOT: ARC 770D Boot Mirror Register

Address offset: 0x1030

Reset value: Depends on DIP switch settings on the ARC SDP Mainboard

Table 51 CREG\_770\_A\_BOOT register

| Legend | _egend: * reset value |        |            |                                                   |  |  |
|--------|-----------------------|--------|------------|---------------------------------------------------|--|--|
| Bit    | Name                  | Access | Value      | Description                                       |  |  |
| 3:0    | MIRROR_SEL            | RW     |            | Boot mirror select for ARC 770D                   |  |  |
|        |                       |        | 0 *        | address aperture[0] is boot mirror                |  |  |
|        |                       |        | 1          | address aperture[1] is boot mirror                |  |  |
|        |                       |        | 2          | address aperture[2] is boot mirror                |  |  |
|        |                       |        |            |                                                   |  |  |
|        |                       |        | 15         | address aperture[15] is boot mirror               |  |  |
| 7:4    | Reserved              | R      | 0x0 *      |                                                   |  |  |
| 10:8   | BS_SEL                | RW     |            | Boot source select for ARC 770D <sup>(1)</sup>    |  |  |
|        |                       |        | <b>O</b> ] | boot mirror disabled                              |  |  |
|        |                       |        | 1          | boot source is slave 1 (=> DDR controller port 0) |  |  |
|        |                       |        | 2          | boot source is slave 2 (=> SRAM controller)       |  |  |
|        |                       |        | 3          | boot source is slave 3 (=> AXI tunnel)            |  |  |
|        |                       |        | 4          | boot source is slave 4 (=>EM6 ICCM)               |  |  |
|        |                       |        | 5-7        | not a valid boot source                           |  |  |
| 12:11  | BL_SEL                | RW     |            | Boot location select for ARC 770D <sup>1)</sup>   |  |  |
|        |                       |        | 0          | 0 - 2KB                                           |  |  |
|        |                       |        | 1          | 2 - 4KB                                           |  |  |
|        |                       |        | 2          | 4 - 6KB                                           |  |  |
|        |                       |        | 3          | 6 - 8KB                                           |  |  |
| 31:13  | Reserved              | R      | 0x0 *      |                                                   |  |  |

1) Reset values for *BS\_SEL* and *BL\_SEL* depend on DIP switch settings on the ARC SDP Mainboard

# 8.2.6 CREG\_770\_A\_UPDATE: ARC 770D Update Register

Address offset: 0x1034

**Reset value:** 0x0000\_0000

#### Table 52 CREG\_770\_A\_UPDATE register

Legend: \* reset value

| Logona |          |        |       |                                                                                                    |  |  |
|--------|----------|--------|-------|----------------------------------------------------------------------------------------------------|--|--|
| Bit    | Name     | Access | Value | Description                                                                                                    |  |  |
| 0      | UPDATE   | RW1C   | 0     | All the address aperture configuration registers (i.e. *_A_SLV and *_A_BOOT) are double-buffered. The newly programmed values will be only be forwarded to the address decoder after writing a '1' to this bit. |  |  |
| 31:1   | Reserved | R      | 0x0 * |                                                                                                    |  |  |

# 8.3 ARC AS221 Address Decoder Registers

The ARC AS221 Address Decoder Registers described below are re-programmed by the Pre-Bootloader. The reset values mentioned here are the reset values prior to running the Pre-bootloader. See the "Example Register Settings for the Default Memory Map" section for the register settings after running the Pre-bootloader.

## 8.3.1 CREG\_221\_A\_SLV0: ARC 221 Slave Select Register 0

Address offset: 0x1040

**Reset value:** 0x3333 3324

| Legend | Legend: * reset value |        |       |                                                    |  |  |  |
|--------|-----------------------|--------|-------|----------------------------------------------------|--|--|--|
| Bit    | Name                  | Access | Value | Description                                        |  |  |  |
| 3:0    | SLV_SEL0              | RW     |       | Slave select for address aperture[0]               |  |  |  |
|        |                       |        | 0     | no slave selected                                  |  |  |  |
|        |                       |        | 1     | slave 1 selected (=> DDR controller port 0)        |  |  |  |
|        |                       |        | 2     | slave 2 selected (=> SRAM controller)              |  |  |  |
|        |                       |        | 3     | slave 3 selected (=> AXI tunnel)                   |  |  |  |
|        |                       |        | 4 *   | slave 4 selected (=> EM6 ICCM)                     |  |  |  |
|        |                       |        | 5     | slave 5 selected (=> EM6 DCCM)                     |  |  |  |
|        |                       |        | 6     | slave 6 selected (=> AXI2APB bridge)               |  |  |  |
|        |                       |        | 7     | slave 7 selected (=> DDR controller port 1)        |  |  |  |
| 7:4    | SLV_SEL1              | RW     | 2 *   | Slave select for address aperture[1] 1)            |  |  |  |
| 11:8   | SLV_SEL2              | RW     | 3 *   | Slave select for address aperture[2] 1)            |  |  |  |
| 15:12  | SLV_SEL3              | RW     | 3 *   | Slave select for address aperture[3] 1)            |  |  |  |
| 19:16  | SLV_SEL4              | RW     | 3 *   | Slave select for address aperture[4] <sup>1)</sup> |  |  |  |
| 23:20  | SLV_SEL5              | RW     | 3 *   | Slave select for address aperture[5] <sup>1)</sup> |  |  |  |
| 27:24  | SLV_SEL6              | RW     | 3 *   | Slave select for address aperture[6] <sup>1)</sup> |  |  |  |
| 31:28  | SLV_SEL7              | RW     | 3 *   | Slave select for address aperture[7] <sup>1)</sup> |  |  |  |

Table 53 CREG 221 A SLV0 register

1) Same encoding as for SLV\_SEL0

# 8.3.2 CREG\_221\_A\_SLV1: ARC 221 Slave Select Register 1

Address offset: 0x1044

**Reset value:** 0x6333 1111

#### Table 54 CREG\_221\_A\_SLV1 register

| Legend | .egend: * reset value |        |       |                                                     |  |  |
|--------|-----------------------|--------|-------|-----------------------------------------------------|--|--|
| Bit    | Name                  | Access | Value | Description                                         |  |  |
| 3:0    | SLV_SEL8              | RW     |       | Slave select for address aperture[8]                |  |  |
|        |                       |        | 0     | no slave selected                                   |  |  |
|        |                       |        | 1 *   | slave 1 selected (=> DDR controller port 0)         |  |  |
|        |                       |        | 2     | slave 2 selected (=> SRAM controller)               |  |  |
|        |                       |        | 3     | slave 3 selected (=> AXI tunnel)                    |  |  |
|        |                       |        | 4     | slave 4 selected (=> EM6 ICCM)                      |  |  |
|        |                       |        | 5     | slave 5 selected (=> EM6 DCCM)                      |  |  |
|        |                       |        | 6     | slave 6 selected (=> AXI2APB bridge)                |  |  |
|        |                       |        | 7     | slave 7 selected (=> DDR controller port 1)         |  |  |
| 7:4    | SLV_SEL9              | RW     | 1 *   | Slave select for address aperture[9] <sup>1)</sup>  |  |  |
| 11:8   | SLV_SEL10             | RW     | 1 *   | Slave select for address aperture[10] <sup>1)</sup> |  |  |
| 15:12  | SLV_SEL11             | RW     | 1 *   | Slave select for address aperture[11] <sup>1)</sup> |  |  |
| 19:16  | SLV_SEL12             | RW     | 3 *   | Slave select for address aperture[12] <sup>1)</sup> |  |  |
| 23:20  | SLV_SEL13             | RW     | 3 *   | Slave select for address aperture[13] <sup>1)</sup> |  |  |
| 27:24  | SLV_SEL14             | RW     | 3 *   | Slave select for address aperture[14] 1)            |  |  |
| 31:28  | SLV_SEL15             | RW     | 6 *   | Slave select for address aperture[15] <sup>1)</sup> |  |  |

1) Same encoding as for SLV\_SEL8

Г

# 8.3.3 CREG\_221\_A\_OFFSET0: ARC 221 Address Offset Register 0

Address offset: 0x1048

**Reset value:** 0x6333 1111

#### Table 55 CREG\_221\_A\_OFFSET0 register

| Legend: * reset value |             |        |       |                                                      |  |
|-----------------------|-------------|--------|-------|------------------------------------------------------|--|
| Bit                   | Name        | Access | Value | Description                                          |  |
| 3:0                   | SLV_OFFSET0 | RW     |       | Address offset select for address aperture[0]        |  |
|                       |             |        | 0*    | 0*256MB                                              |  |
|                       |             |        | 1     | 1*256MB                                              |  |
|                       |             |        |       |                                                      |  |
|                       |             |        | 15    | 15*256MB                                             |  |
| 7:4                   | SLV_OFFSET1 | RW     | 0*    | Address offset for address aperture[1] 1)            |  |
| 11:8                  | SLV_OFFSET2 | RW     | 0*    | Address offset for address aperture[2] 1)            |  |
| 15:12                 | SLV_OFFSET3 | RW     | 0*    | Address offset for address aperture[3] 1)            |  |
| 19:16                 | SLV_OFFSET4 | RW     | 0*    | Address offset for address aperture[4] 1)            |  |
| 23:20                 | SLV_OFFSET5 | RW     | 0*    | Address offset for address aperture[5] <sup>1)</sup> |  |
| 27:24                 | SLV_OFFSET6 | RW     | 0*    | Address offset for address aperture[6] 1)            |  |
| 31:28                 | SLV_OFFSET7 | RW     | 0*    | Address offset for address aperture[7] <sup>1)</sup> |  |

1) Same encoding as for SLV\_OFFSET0

## 8.3.4 CREG\_221\_A\_OFFSET1: ARC 221 Address Offset Register 1

Address offset: 0x104C

**Reset value:** 0x0000 0000

#### Table 56 CREG\_221\_A\_OFFSET1 register

| Legend | Legend: * reset value |        |       |                                                       |  |  |
|--------|-----------------------|--------|-------|-------------------------------------------------------|--|--|
| Bit    | Name                  | Access | Value | Description                                           |  |  |
| 3:0    | SLV_OFFSET8           | RW     |       | Address offset for address aperture[8]                |  |  |
|        |                       |        | 0*    | 0*256MB                                               |  |  |
|        |                       |        | 1     | 1*256MB                                               |  |  |
|        |                       |        |       |                                                       |  |  |
|        |                       |        | 15    | 15*256MB                                              |  |  |
| 7:4    | SLV_OFFSET9           | RW     | 0*    | Address offset for address aperture[9] <sup>1)</sup>  |  |  |
| 11:8   | SLV_OFFSET10          | RW     | 0*    | Address offset for address aperture[10] <sup>1)</sup> |  |  |
| 15:12  | SLV_OFFSET11          | RW     | 0*    | Address offset for address aperture[11] <sup>1)</sup> |  |  |
| 19:16  | SLV_OFFSET12          | RW     | 0*    | Address offset for address aperture[12] <sup>1)</sup> |  |  |
| 23:20  | SLV_OFFSET13          | RW     | 0*    | Address offset for address aperture[13] <sup>1)</sup> |  |  |
| 27:24  | SLV_OFFSET14          | RW     | 0*    | Address offset for address aperture[14] <sup>1)</sup> |  |  |
| 31:28  | SLV_OFFSET15          | RW     | 0*    | Address offset for address aperture[15] <sup>1)</sup> |  |  |

1) Same encoding as for SLV\_OFFSET8

## 8.3.5 CREG\_221\_A\_BOOT: ARC 221 Boot Mirror Register

Address offset: 0x1050

Reset value: Depends on DIP switch settings on the ARC SDP Mainboard

Table 57 CREG\_221\_A\_BOOT register

| Legend | .egend: * reset value |        |       |                                                   |  |  |
|--------|-----------------------|--------|-------|---------------------------------------------------|--|--|
| Bit    | Name                  | Access | Value | Description                                       |  |  |
| 3:0    | MIRROR_SEL            | RW     |       | Boot mirror select for ARC AS221                  |  |  |
|        |                       |        | 0 *   | address aperture[0] is boot mirror                |  |  |
|        |                       |        | 1     | address aperture[1] is boot mirror                |  |  |
|        |                       |        | 2     | address aperture[2] is boot mirror                |  |  |
|        |                       |        |       |                                                   |  |  |
|        |                       |        | 15    | address aperture[15] is boot mirror               |  |  |
| 7:4    | Reserved              | R      | 0x0 * |                                                   |  |  |
| 10:8   | BS_SEL                | RW     |       | Boot source select for ARC AS221 <sup>1]</sup>    |  |  |
|        |                       |        | 0     | boot mirror disabled                              |  |  |
|        |                       |        | 1     | boot source is slave 1 (=> DDR controller port 0) |  |  |
|        |                       |        | 2     | boot source is slave 2 (=> SRAM controller)       |  |  |
|        |                       |        | 3     | boot source is slave 3 (=> AXI tunnel)            |  |  |
|        |                       |        | 4     | boot source is slave 4 (=>EM6 ICCM)               |  |  |
|        |                       |        | 5-7   | not a valid boot source                           |  |  |
| 12:11  | BL_SEL                | RW     |       | Boot location select for ARC AS221 <sup>1]</sup>  |  |  |
|        |                       |        | 0     | 0 - 2KB                                           |  |  |
|        |                       |        | 1     | 2 - 4KB                                           |  |  |
|        |                       |        | 2     | 4 - 6KB                                           |  |  |
|        |                       |        | 3     | 6 - 8KB                                           |  |  |
| 31:13  | Reserved              | R      | 0x0 * |                                                   |  |  |

1) Reset values of *BS\_SEL* and *BL\_SEL* depend on DIP switch settings on the ARC SDP Mainboard

## 8.3.6 CREG\_221\_A\_UPDATE: ARC 221 Update Register

Address offset: 0x1054

**Reset value:** 0x0000 0000

#### Table 58 CREG\_221\_A\_UPDATE register

Legend: \* reset value

| Logona |          |        |       |                                                                                                    |  |
|--------|----------|--------|-------|----------------------------------------------------------------------------------------------------|--|
| Bit    | Name     | Access | Value | Description                                                                                                    |  |
| 0      | UPDATE   | RW1C   | 0     | All the address aperture configuration registers (i.e. *_A_SLV and *_A_BOOT) are double-buffered. The newly programmed values will only be forwarded to the address decoder after writing a '1' to this bit. |  |
| 31:1   | Reserved | R      | 0x0 * |                                                                                                    |  |

# 8.4 AXI Tunnel Address Decoder Registers

The AXI Tunnel Address Decoder Registers described below are re-programmed by the Pre-Bootloader. The reset values mentioned here are the reset values prior to running the Pre-bootloader. See the "Example Register Settings for the Default Memory Map" section for register settings, after running the Pre-bootloader.

## 8.4.1 CREG\_TUN\_A\_SLV0: AXI Tunnel Slave Select Register 0

Address offset: 0x1060

**Reset value:** 0x0000 0024

Table 59 CREG\_TUN\_A\_SLV0 register

| Legend | _egend: * reset value |        |       |                                                    |  |  |
|--------|-----------------------|--------|-------|----------------------------------------------------|--|--|
| Bit    | Name                  | Access | Value | Description                                        |  |  |
| 3:0    | SLV_SEL0              | RW     |       | Slave select for address aperture[0]               |  |  |
|        |                       |        | 0     | no slave selected                                  |  |  |
|        |                       |        | 1     | slave 1 selected (=> DDR controller port 0)        |  |  |
|        |                       |        | 2     | slave 2 selected (=> SRAM controller)              |  |  |
|        |                       |        | 3     | slave 3 selected (=> AXI tunnel)                   |  |  |
|        |                       |        | 4 *   | slave 4 selected (=> EM6 ICCM)                     |  |  |
|        |                       |        | 5     | slave 5 selected (=> EM6 DCCM)                     |  |  |
|        |                       |        | 6     | slave 6 selected (=> AXI2APB bridge)               |  |  |
|        |                       |        | 7     | slave 7 selected (=> DDR controller port 1)        |  |  |
| 7:4    | SLV_SEL1              | RW     | 2 *   | Slave select for address aperture[1] 1)            |  |  |
| 11:8   | SLV_SEL2              | RW     | 0 *   | Slave select for address aperture[2] 1)            |  |  |
| 15:12  | SLV_SEL3              | RW     | 0 *   | Slave select for address aperture[3] <sup>1)</sup> |  |  |
| 19:16  | SLV_SEL4              | RW     | 0 *   | Slave select for address aperture[4] 1)            |  |  |
| 23:20  | SLV_SEL5              | RW     | 0 *   | Slave select for address aperture[5] <sup>1)</sup> |  |  |
| 27:24  | SLV_SEL6              | RW     | 0 *   | Slave select for address aperture[6] 1)            |  |  |
| 31:28  | SLV_SEL7              | RW     | 0 *   | Slave select for address aperture[7] 1)            |  |  |

1) Same encoding as for SLV\_SEL0

# 8.4.2 CREG\_TUN\_A\_SLV1: AXI Tunnel Slave Select Register 1

Address offset: 0x1064

**Reset value:** 0x6000\_1111

Table 60 CREG\_TUN\_A\_SLV1 register

| Legend | Legend: * reset value |        |       |                                                     |  |  |
|--------|-----------------------|--------|-------|-----------------------------------------------------|--|--|
| Bit    | Name                  | Access | Value | Description                                         |  |  |
| 3:0    | SLV_SEL8              | RW     |       | Slave select for address aperture[8]                |  |  |
|        |                       |        | 0     | no slave selected                                   |  |  |
|        |                       |        | 1 *   | slave 1 selected (=> DDR controller port 0)         |  |  |
|        |                       |        | 2     | slave 2 selected (=> SRAM controller)               |  |  |
|        |                       |        | 3     | slave 3 selected (=> AXI tunnel)                    |  |  |
|        |                       |        | 4     | slave 4 selected (=> EM6 ICCM)                      |  |  |
|        |                       |        | 5     | slave 5 selected (=> EM6 DCCM)                      |  |  |
|        |                       |        | 6     | slave 6 selected (=> AXI2APB bridge)                |  |  |
|        |                       |        | 7     | slave 7 selected (=> DDR controller port 1)         |  |  |
| 7:4    | SLV_SEL9              | RW     | 1 *   | Slave select for address aperture[9] <sup>1)</sup>  |  |  |
| 11:8   | SLV_SEL10             | RW     | 1 *   | Slave select for address aperture[10] 1)            |  |  |
| 15:12  | SLV_SEL11             | RW     | 1 *   | Slave select for address aperture[11] <sup>1)</sup> |  |  |
| 19:16  | SLV_SEL12             | RW     | 0 *   | Slave select for address aperture[12] <sup>1)</sup> |  |  |
| 23:20  | SLV_SEL13             | RW     | 0 *   | Slave select for address aperture[13] <sup>1)</sup> |  |  |
| 27:24  | SLV_SEL14             | RW     | 0 *   | Slave select for address aperture[14] <sup>1)</sup> |  |  |
| 31:28  | SLV_SEL15             | RW     | 6 *   | Slave select for address aperture[15] <sup>1)</sup> |  |  |

1) Same encoding as for SLV SEL8

# 8.4.3 CREG\_TUN\_A\_OFFSET0: AXI Tunnel Address Offset Register 0

Address offset: 0x1068

**Reset value:** 0x0000 0000

#### Table 61 CREG\_TUN\_A\_OFFSET0 register

| Legend | Legend: * reset value |        |       |                                                      |  |  |
|--------|-----------------------|--------|-------|------------------------------------------------------|--|--|
| Bit    | Name                  | Access | Value | Description                                          |  |  |
| 3:0    | SLV_OFFSET0           | RW     |       | Address offset select for address aperture[0]        |  |  |
|        |                       |        | 0*    | 0*256MB                                              |  |  |
|        |                       |        | 1     | 1*256MB                                              |  |  |
|        |                       |        |       |                                                      |  |  |
|        |                       |        | 15    | 15*256MB                                             |  |  |
| 7:4    | SLV_OFFSET1           | RW     | 0*    | Address offset for address aperture[1] 1)            |  |  |
| 11:8   | SLV_OFFSET2           | RW     | 0*    | Address offset for address aperture[2] 1)            |  |  |
| 15:12  | SLV_OFFSET3           | RW     | 0*    | Address offset for address aperture[3] 1)            |  |  |
| 19:16  | SLV_OFFSET4           | RW     | 0*    | Address offset for address aperture[4] 1)            |  |  |
| 23:20  | SLV_OFFSET5           | RW     | 0*    | Address offset for address aperture[5] <sup>1)</sup> |  |  |
| 27:24  | SLV_OFFSET6           | RW     | 0*    | Address offset for address aperture[6] 1)            |  |  |
| 31:28  | SLV_OFFSET7           | RW     | 0*    | Address offset for address aperture[7] <sup>1)</sup> |  |  |

1) Same encoding as for *SLV\_OFFSET0* 

## 8.4.4 CREG\_TUN\_A\_OFFSET1: AXI Tunnel Address Offset Register 1

Address offset: 0x106C

**Reset value:** 0x0000\_0000

#### Table 62 CREG\_TUN\_A\_OFFSET1 register

| Legend | Legend: * reset value |        |       |                                                       |  |  |
|--------|-----------------------|--------|-------|-------------------------------------------------------|--|--|
| Bit    | Name                  | Access | Value | Description                                           |  |  |
| 3:0    | SLV_OFFSET8           | RW     |       | Address offset for address aperture[8]                |  |  |
|        |                       |        | 0*    | 0*256MB                                               |  |  |
|        |                       |        | 1     | 1*256MB                                               |  |  |
|        |                       |        |       |                                                       |  |  |
|        |                       |        | 15    | 15*256MB                                              |  |  |
| 7:4    | SLV_OFFSET9           | RW     | 0*    | Address offset for address aperture[9] 1)             |  |  |
| 11:8   | SLV_OFFSET10          | RW     | 0*    | Address offset for address aperture[10] <sup>1)</sup> |  |  |
| 15:12  | SLV_OFFSET11          | RW     | 0*    | Address offset for address aperture[11] <sup>1)</sup> |  |  |
| 19:16  | SLV_OFFSET12          | RW     | 0*    | Address offset for address aperture[12] <sup>1)</sup> |  |  |
| 23:20  | SLV_OFFSET13          | RW     | 0*    | Address offset for address aperture[13] <sup>1)</sup> |  |  |
| 27:24  | SLV_OFFSET14          | RW     | 0*    | Address offset for address aperture[14] <sup>1)</sup> |  |  |
| 31:28  | SLV_OFFSET15          | RW     | 0*    | Address offset for address aperture[15] <sup>1)</sup> |  |  |

1) Same encoding as for OFFSET8

# 8.4.5 CREG\_TUN\_A\_UPDATE: AXI Tunnel Update Register

Address offset: 0x1074

**Reset value:** 0x0000 0000

#### Table 63 CREG\_TUN\_A\_UPDATE register

Legend: \* reset value

| Bit  | Name     | Access | Value | Description                                                                                                    |  |
|------|----------|--------|-------|----------------------------------------------------------------------------------------------------|--|
| 0    | UPDATE   | RW1C   | 0     | All the address aperture configuration registers (i.e. *_A_SLV) are double-buffered. The newly programmed values will be only be forwarded to the address decoder after writing a '1' to this bit. |  |
| 31:1 | Reserved | R      | 0x0*  |                                                                                                    |  |

# 8.5 ARC Start Registers

## 8.5.1 CREG\_EM6\_START: ARC EM6 Start Register

Address offset: 0x1100

Reset value: depends on DIP switch settings on the ARC SDP Mainboard

Table 64 CREG\_EM6\_START register

| Legend: * reset value                              |        |                   |                                        |                                                                       |  |
|----------------------------------------------------|--------|-------------------|----------------------------------------|-----------------------------------------------------------------------|--|
| Bit                                                | Name   | Access            | Value                                  | Description                                                           |  |
| 0                                                  | START  | RW1C              | 0x0 *                                  | Writing a '1' to this bit will generate a cpu_start pulse for ARC EM6 |  |
| 5:4                                                | BM_SEL | RW                |                                        | Boot mode select                                                      |  |
| 0x0 <sup>1]</sup> St<br>0x1 St<br>0x2 St<br>0x3 St |        | 0x0 <sup>1]</sup> | Start ARC EM6 with debugger            |                                                                       |  |
|                                                    |        |                   | 0x1                                    | Start ARC EM6 via CPU Start button)                                   |  |
|                                                    |        |                   | 0x2                                    | Start ARC EM6 via CREG (SW)                                           |  |
|                                                    |        | 0x3               | Start ARC EM6 autonomously after reset |                                                                       |  |
| 8                                                  | POL    | RW                |                                        | Polarity of cpu_start pulse                                           |  |
| 0x0                                                |        | 0x0               | active low                             |                                                                       |  |
|                                                    |        |                   | 0x1 *                                  | active high                                                           |  |
| 31:9                                               |        | R                 | 0x0 *                                  | Reserved                                                              |  |

1) Reset value of BM\_SEL depends on DIP switch settings on the ARC SDP Mainboard

## 8.5.2 CREG\_770\_START: ARC 770D Start Register

Address offset: 0x1104

Reset value: depends on Mainboard DIP switch settings on the ARC SDP Mainboard

Table 65 CREG\_770\_START register

| Legend: * reset value |        |        |                                |                                                                        |  |
|-----------------------|--------|--------|--------------------------------|------------------------------------------------------------------------|--|
| Bit                   | Name   | Access | Value                          | Description                                                            |  |
| 0                     | START  | RW1C   | 0x0 *                          | Writing a '1' to this bit will generate a cpu_start pulse for ARC 770D |  |
| 5:4                   | BM_SEL | RW     |                                | Boot mode select                                                       |  |
|                       |        |        | 0x0 <sup>1]</sup>              | Start ARC 770D with debugger                                           |  |
| 0x1                   |        | 0x1    | Start ARC 770D via push-button |                                                                        |  |
|                       |        |        | 0x2                            | Start ARC 770D via CREG (SW)                                           |  |
|                       |        |        | 0x3                            | Start ARC 770D autonomously after reset                                |  |
| 8                     | POL    | RW     |                                | Polarity of cpu_start pulse                                            |  |
|                       |        |        | 0x0                            | active low                                                             |  |
|                       |        |        | 0x1 *                          | active high                                                            |  |
| 31:9                  |        | R      | 0x0 *                          | Reserved                                                               |  |

1) Reset value of BM\_SEL depends on DIP switch settings on the ARC SDP Mainboard

## 8.5.3 CREG\_221\_START: ARC AS221 Start Register

Address offset: 0x1108

Reset value: Depends on DIP switch settings on the ARC SDP Mainboard

Table 66 CREG\_221\_START register

| Bit   | Name     | Access | Value             | Description                                                                     |  |
|-------|----------|--------|-------------------|---------------------------------------------------------------------------------|--|
| 0     | START_1  | RW1C   | 0x0*              | Writing a '1' to this bit will generate a cpu_start pulse for ARC AS221 core #1 |  |
| 5:4   | BM_SEL_1 | RW     |                   | Boot mode select                                                                |  |
|       |          |        | 0x0 <sup>1]</sup> | Start ARC AS221 core #1 with debugger                                           |  |
|       |          |        | 0x1               | Start ARC AS221 core #1 via push-button                                         |  |
|       |          |        | 0x2               | Start ARC AS221 core #1 via CREG (SW)                                           |  |
|       |          |        | 0x3               | Start ARC AS221 core #1 autonomously after reset                                |  |
| 8     | POL_1    | RW     |                   | Polarity of cpu_start pulse for ARC AS221 core #1                               |  |
|       |          |        | 0x0               | active low                                                                      |  |
|       |          |        | 0x1 *             | active high                                                                     |  |
| 16    | START_2  | W      | 0x0*              | Writing a '1' to this bit will generate a cpu_start pulse for ARC AS221 core #2 |  |
| 21:20 | BM_SEL_2 | RW     |                   | Boot mode select                                                                |  |
|       |          |        | 0x0 <sup>1]</sup> | Start ARC AS221 core #2 with debugger                                           |  |
|       |          |        | 0x1               | Start ARC AS221 core #2 via push-button                                         |  |
|       |          |        | 0x2               | Start ARC AS221 core #2 via CREG (SW)                                           |  |
|       |          |        | 0x3               | Start ARC AS221 core #2 autonomously after reset                                |  |
| 24    | POL_2    | RW     |                   | Polarity of cpu_start pulse for ARC AS221 core #2                               |  |
|       |          |        | 0x0               | active low                                                                      |  |
|       |          |        | 0x1 *             | active high                                                                     |  |
| 31:25 |          | R      | 0x0 *             | Reserved                                                                        |  |

1) Reset values of BM\_SEL\_0 and BM\_SEL\_1 depend on DIP switch settings on the ARC SDP Mainboard

# 8.6 ICTL Registers

This section describes the interrupt status register of the ICTL as an example for the location of a particular interrupt within the register. The other interrupt-related registers of the ICTL (e.g. for masking and clearing) use the same partitioning. Do not alter the interrupt level and interrupt type (active high, edge-sensitive).

Please note that the ICTL is based on a dw\_apb\_gpio module (see the "Interrupt" section). Refer to the GPIO drivers included in the software package for accessing the ICTL registers.

## 8.6.1 INT\_STATUS: Interrupt Status Register

Address offset: 0x2040

**Reset value:** 0x0000\_0000

| Legend: | * reset value       |        |       |                                                                                                    |
|---------|---------------------|--------|-------|----------------------------------------------------------------------------------------------------|
| Bit     | Name                | Access | Value | Description                                                                                                    |
| 11:0    |                     | R      | 0x0 * | Reserved                                                                                                    |
| 12      | DDR2_PLL_locked     | R      | 0x0 * | Interrupt request not active                                                                                                    |
|         |                     |        | 0x1   | DDR2 PLL is locked:<br>Rising edge detected at DDR2 PLL locked signal.                                                                     |
| 13      | DDR2_PLL_unlocked   | R      | 0x0 * | Interrupt request not active                                                                                                    |
|         |                     |        | 0x1   | DDR2 PLL loss of lock:<br>Rising edge detected at inverted DDR2 PLL lock signal.<br>This corresponds to a falling edge of the lock signal. |
| 14      | DDR2_PLL_lock_error | R      | 0x0 * | Interrupt request not active                                                                                                    |
|         |                     |        | 0x1   | Rising edge detected at DDR2 PLL lock error signal.                                                                                        |
| 15      | SYS_PLL_locked      | R      | 0x0 * | Interrupt request not active                                                                                                    |
|         |                     |        | 0x1   | SYS PLL is locked:<br>Rising edge detected at SYS PLL locked signal.                                                                       |
| 16      | SYS_PLL_unlocked    | R      | 0x0 * | Interrupt request not active                                                                                                    |
|         |                     |        | 0x1   | SYS PLL loss of lock:                                                                                                    |
|         |                     |        |       | Rising edge detected at inverted SYS PLL lock signal.<br>This corresponds to a falling edge of the lock signal.                            |
| 17      | SYS_PLL_lock_error  | R      | 0x0 * | Interrupt request not active                                                                                                    |
|         |                     |        | 0x1   | Rising edge detected at SYS PLL lock error signal.                                                                                         |
| 31:18   |                     | R      | 0x0 * | Reserved                                                                                                    |

 Table 67
 GPIO port A output register (SWPORTA\_DR)

# 8.7 GPIO Registers

## 8.7.1 SWPORTA\_DR: GPIO Port A Output Register

Address offset: 0x3000

**Reset value:** 0x0000\_0000

 Table 68
 GPIO port A output register (SWPORTA\_DR)

| Legend: * reset value |            |        |       |                                         |
|-----------------------|------------|--------|-------|-----------------------------------------|
| Bit                   | Name       | Access | Value | Description                             |
| 0                     | MB_LED2501 | RW     | 0x0 * | LED2501 on the ARC SDP Mainboard is ON  |
|                       |            |        | 0x1   | LED2501 on the ARC SDP Mainboard is OFF |
| 1                     | MB_LED2502 | R/W    | 0x0 * | LED2502 on the ARC SDP Mainboard is ON  |
|                       |            |        | 0x1   | LED2502 on the ARC SDP Mainboard is OFF |
| 4:2                   |            | R/W    | 0x0 * | Reserved                                |
| 5                     | MB_LED2503 | R/W    | 0x0 * | LED2503 on the ARC SDP Mainboard is ON  |
|                       |            |        | 0x1   | LED2503 on the ARC SDP Mainboard is OFF |
| 6                     | MB_LED2504 | R/W    | 0x0 * | LED2504 on the ARC SDP Mainboard is ON  |
|                       |            |        | 0x1   | LED2504 on the ARC SDP Mainboard is OFF |
| 9:7                   |            | R/W    | 0x0 * | Reserved                                |
| 10                    | MB_LED2505 | R/W    | 0x0 * | LED2505 on the ARC SDP Mainboard is ON  |
|                       |            |        | 0x1   | LED2505 on the ARC SDP Mainboard is OFF |
| 11                    | MB_LED2506 | R/W    | 0x0 * | LED2506 on the ARC SDP Mainboard is ON  |
|                       |            |        | 0x1   | LED2506 on the ARC SDP Mainboard is OFF |
| 14:12                 |            | R/W    | 0x0 * | Reserved                                |
| 15                    | MB_LED2507 | R/W    | 0x0 * | LED2507 on the ARC SDP Mainboard is ON  |
|                       |            |        | 0x1   | LED2507 on the ARC SDP Mainboard is OFF |
| 16                    | MB_LED2508 | R/W    | 0x0 * | LED2508 on the ARC SDP Mainboard is ON  |
|                       |            |        | 0x1   | LED2508 on the ARC SDP Mainboard is OFF |
| 23:17                 |            | R/W    | 0x0 * | Reserved                                |
| 31:24                 |            | R      | 0x0 * | Reserved                                |

## 8.7.2 EXT\_PORTA: GPIO Port A Input Register

Address offset: 0x3050

**Reset value:** 0xFC00 0000; after executing board init()

 Table 69
 GPIO port A input register (EXT\_PORTA)

| Legend: * reset value |            |        |       |                                                                                                    |
|-----------------------|------------|--------|-------|----------------------------------------------------------------------------------------------------|
| Bit                   | Name       | Access | Value | Description                                                                                                    |
| 11:0                  |            | R      | 0x0 * | Reserved                                                                                                    |
| 12                    | MB_IntrReq | R      | 0x0 * | Connected to the interrupt controller of the ARC SDP Mainboard.                                                              |
|                       |            |        |       | Can be used to provide an interrupt from the peripheral subsystem of the ARC SDP Mainboard to a core on the AXC001 CPU Card. |
|                       |            |        |       | This is bit is configured as a level sensitive, active low interrupt.                                                        |
| 15:13                 |            | R      | 0x0 * | Reserved                                                                                                    |
| 19:16                 |            | R      | 0xC * | Reserved                                                                                                    |
| 20                    | MB_SW2504  | R/W    | 0x0   | CPU Start button SW2504 on the ARC SDP Mainboard pressed                                                                     |
|                       |            |        | 0x1 * | CPU Start button SW2504 on the ARC SDP Mainboard not pressed                                                                 |
| 21                    | MB_SW2506  | R/W    | 0x0   | CPU Start button SW2506 on the ARC SDP Mainboard pressed                                                                     |
|                       |            |        | 0x1 * | CPU Start button SW2506 on the ARC SDP Mainboard not pressed                                                                 |
| 22                    | MB_SW2505  | R      | 0x0   | CPU Start button SW2505 on the ARC SDP Mainboard pressed                                                                     |
|                       |            |        | 0x1 * | CPU Start button SW2505 on the ARC SDP Mainboard not pressed                                                                 |
| 23                    | MB_SW2507  | R      | 0x0   | CPU Start button SW2507 on the ARC SDP Mainboard pressed                                                                     |
|                       |            |        | 0x1 * | CPU Start button SW2507 on the ARC SDP Mainboard not pressed                                                                 |
| 31:24                 |            | R      | 0x0 * | Reserved                                                                                                    |

This chapter contains a list of specific terms used in this document and references for further reading.

# 9.1 Glossary

### AHB

Advanced High Performance Bus

### AXI

Advanced eXtensible Interface

#### CGU Clock Generator Unit

**DDR2** Double Data Rate 2

#### **GPIO** General Purpose Input/Output

## HW

Hardware

## HAPS

High performance ASIC Prototyping System; FPGA based prototyping system of Synopsys

## HAPSTrak\_II

Standard (SAMTEC) connector type used on HAPS

### IC

Integrated Circuit

## I<sup>2</sup>S

Inter-IC Sound, serial bus interface standard for the transfer of audio data

### JTAG

Joint Test Action Group

## R

Read-only register

### RW

Read-write register

### RW1C

Read-write register; writing a one clears the corresponding bit

### SDP

Software Development Platform

#### SPDIF

Sony/Philips Digital Interface

### SDRAM

Synchronous Dynamic Random Access Memory

#### SRAM

Static Random Access Memory

#### SW

Software

## 9.2 References

- [1] HapsTrak-II standard, http://www.samtec.com/Documents/WebFiles/Technical\_ Library/Reference/Articles/HapsTrak\_II.pdf
- [2] C/C++ Programmer's Guide for the MetaWare Compiler
- [3] Synopsys DesignWare dw\_apb\_gpio Databook http://www.synopsys.com
- [4] Linux kernel upstream http://www.kernel.org
- [5] ARC Linux github site http://github.com/foss-for-synopsys-dwc-arc-processors/linux
- [6] ARC SDP download webpage You have received the corresponding URL during the purchasing process
- [7] ARC SDP Mainboard User Guide This document can be downloaded from the ARC SDP download webpage.

This appendix describes the process of mounting a stand-alone AXC001 CPU Card on an ARC SDP Mainboard, and thus, assembling a complete AXS101 Software Development Platform.

# A.1 Mounting AXC001 CPU Card on ARC SDP Mainboard

Take the following steps to mount the AXC001 CPU Card on an ARC SDP Mainboard:

- 1. Make sure that the ARC SDP Mainboard is switched off
- 2. Mount the AXC001 CPU Card on the ARC SDP Mainboard and make sure that the power supply connector and the HapsTrak-II connectors for the CPU Card are connected properly.

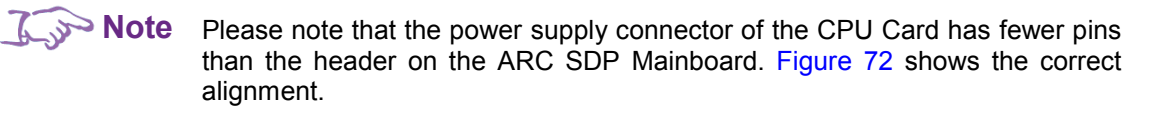

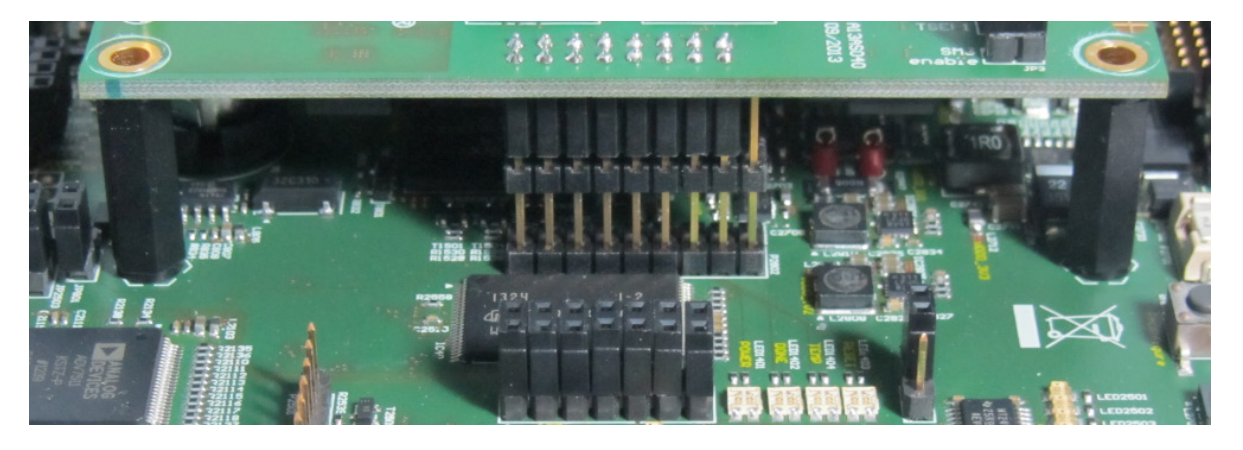

Figure 72 Alignment of the Power Supply Connector

3. Make sure that the CPU Card specific DIP switches on the ARC SDP Mainboard are set according to Figure 73 below.

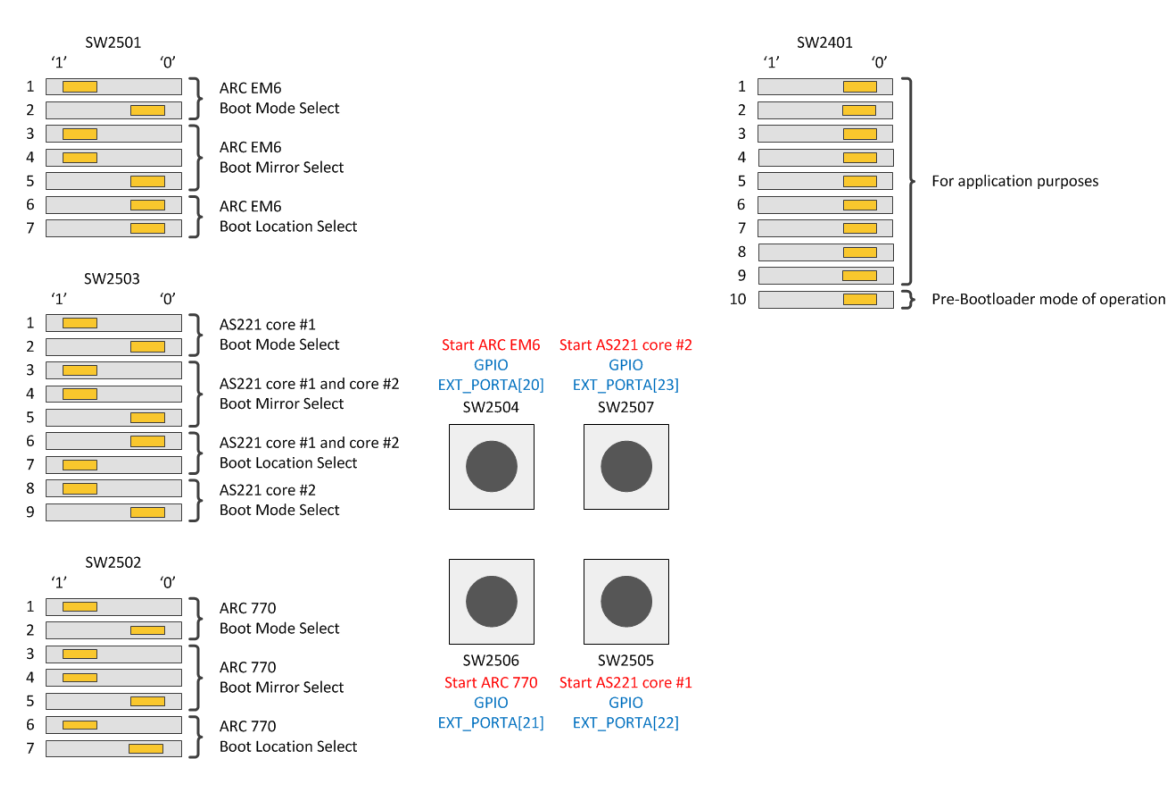

Figure 73 Default settings of the DIP switches on the ARC SDP Mainboard

This appendix describes how to install and configure PuTTY utility, a serial console that can be used for debugging.

# **B.1 Installing and Configuring PuTTY**

PuTTY is a serial console that can be used intermediately as a simple debug console, when the MetaWare Development Toolkit has not yet been installed. This is an optional step. It is only needed if you are interested in the console output of the built-in self-test.

- 1. Download putty.exe from http://www.putty.org
- 2. Make sure that you have connected the USB cable to your computer and that the USB device drivers have been installed as described in the ARC SDP Mainboard User Guide [7].
- 3. Open the Windows Control Panel. In the category **Hardware and Sound**, click **View devices and printers**, then **Digilent Adept USB Device**.
- 4. The **Digilent Adept USB Device Properties** windows opens. Select the **Hardware** tab and take note of the COM port assigned to the USB Serial Port.

| 🔋 Digilent Adept USB Device Properties          | X             |
|-------------------------------------------------|---------------|
| General Hardware                                |               |
| Digilent Adept USB Device                       |               |
| Device Functions:                               |               |
| Name                                            | Туре          |
| USB Composite Device                            | Universal Ser |
| USB Serial Converter A                          | Universal Ser |
| USB Serial Converter B                          | Universal Ser |
| USB Serial Port (COM6)                          | Ports (COM &  |
| - Device Function Summany                       |               |
| Mapufacturer: ETDI                              |               |
|                                                 |               |
| Location: on USB Senal Converter B              |               |
| Device status: This device is working properly. |               |
|                                                 |               |
|                                                 | Properties    |
|                                                 |               |
| OK Car                                          | icel Apply    |

The example below uses the COM6 port.

Figure 74 Identification of COM port
- 5. Execute putty.exe
- 6. The PuTTY Configuration window appears. Select the Connection type to Serial
- 7. Enter the name of the COM port in the Serial line field
- 8. Set the **Speed** field to 115200 as shown in Figure 75.

| 🔀 PuTTY Configuration                                                                                                    |                                                                                                    |                                                                                                   | X                                                                 |
|----------------------------------------------------------------------------------------------------|----------------------------------------------------------------------------------------------------|---------------------------------------------------------------------------------------------------|-------------------------------------------------------------------|
| Category:                                                                                                    |                                                                                                    |                                                                                                   |                                                                   |
| Session     Logging     Caregory.     Session     Logging     Terminal     Window     Features     Window     Appearance     Behaviour     Translation     Selection     Colours     Connection     Proxy     Telnet     Rlogin     SSH     Serial | Basic option Specify the destination Serial line COM6 Connection type: Raw O Telnet Load, save or delete a Saved Sessions Default Settings Close window on exit: Aways O New | s for your PuTTY se<br>a you want to conne<br>C Rlogin C SSI<br>stored session<br>ver © Only on c | ession<br>Speed<br>115200<br>H ( Serial<br>Load<br>Save<br>Delete |
| About                                                                                                    |                                                                                                    | Open                                                                                              | Cancel                                                            |

Figure 75 PuTTY configuration

9. Click on **Open** to launch the PuTTY terminal.